# 使用ACI多站点交换矩阵配置站点间L3out

## 目录

简介 先决条件 要求 使用的组件 背景信息 站点间L3out配置支持的方案 配置 网络图 物理拓扑 逻辑拓扑 配置 配置架构配置1 配置交换矩阵策略 配置RTEP/ETEP 配置Stretch租户 配置方案 创建架构 创建站点A模板 配置模板 创建拉伸模板 附加模板 配置静态端口绑定 配置BD 配置主机A(N9K) 创建站点B模板 配置站点B L3out 创建外部EPG 配置外部N9K(站点B) 将站点BL3out连接到站点A EPG(BD) 配置合同 创建合同 验证 终端学习 ETEP/RTEP验证 ICMP可达性 路由验证 <u>故障</u>排除 <u>站点2 枝叶1</u> 站点2\_主干 站点1 主干

<u>了解路由区分器条目</u> <u>站点1\_枝叶1</u> <u>检验ELAM(Site1\_Spine)</u> 站点1\_主干检验路由映射

# 简介

本文档介绍使用思科以应用为中心的基础设施(ACI)多站点交换矩阵进行站点间L3out配置的步骤。

# 先决条件

## 要求

Cisco 建议您了解以下主题:

- 功能性ACI多站点交换矩阵设置
- 外部路由器/连接

## 使用的组件

本文档中的信息基于:

- •多站点协调器(MSO)2.2(1)版或更高版本
- ACI版本4.2(1)或更高版本
- MSO节点
- ACI交换矩阵
- Nexus 9000系列交换机(N9K)(终端主机和L3out外部设备模拟)
- Nexus 9000系列交换机(N9K)(站点间网络(ISN))

本文档中的信息都是基于特定实验室环境中的设备编写的。本文档中使用的所有设备最初均采用原 始(默认)配置。如果您的网络处于活动状态,请确保您了解所有命令的潜在影响。

# 背景信息

## 站点间L3out配置支持的方案

### 架构配置1

- •租户在站点(A和B)之间延伸。
- 虚拟路由和转发(VRF)在站点(A和B)之间延伸。
- •一个站点(A)的本地终端组(EPG)/网桥域(BD)。
- •L3out本地到另一个站点(B)。
- •L3out本地到站点(B)的外部EPG。
- •从MSO创建和配置合同。

### 架构配置2

•租户在站点(A和B)之间延伸。

- VRF在站点(A和B)之间延伸。
- EPG/BD在站点(A和B)之间延伸。
- •L3out本地到一个站点(B)。
- •L3out本地到站点(B)的外部EPG。
- 合同配置可以从MSO完成,或者每个站点都通过应用策略基础设施控制器(APIC)创建本地合同 ,并在延伸EPG和L3out外部EPG之间本地连接。在这种情况下,由于本地合同关系和策略实 施需要影子External EPG,因此它会出现在站点A。

#### 方案配置3

- •租户在站点(A和B)之间延伸。
- VRF在站点(A和B)之间延伸。
- EPG/BD在站点(A和B)之间延伸。
- •L3out本地到一个站点(B)。
- •L3out的外部EPG在站点(A和B)之间延伸。
- 合同配置可以从MSO完成,或每个站点都从APIC创建本地合同,并在延伸EPG和延伸外部 EPG之间本地连接。

#### 方案配置4

- •租户在站点(A和B)之间延伸。
- VRF在站点(A和B)之间延伸。
- EPG/BD本地到一个站点(A)或EPG/BD本地到每个站点(站点A中的EPG-A和站点B中的EPG-B)。
- L3out本地到一个站点(B),或为了实现外部连接的冗余,您可以将L3out本地到每个站点(本地 到站点A,本地到站点B)。
- •L3out的外部EPG在站点(A和B)之间延伸。
- 合同配置可以从MSO完成,或每个站点具有从APIC创建的本地合同,并在延伸EPG和延伸外 部EPG之间本地连接。

#### 方案配置5(传输路由)

- •租户在站点(A和B)之间延伸。
- VRF在站点(A和B)之间延伸。
- •L3out本地到每个站点(本地到站点A和本地到站点B)。
- 每个站点(A和B)的本地外部EPG。
- 合同配置可以从MSO完成,或每个站点具有从APIC创建的本地合同,并在外部EPG本地和影子外部EPG本地之间本地附加。

#### 方案配置5(VRF间传输路由)

- •租户在站点(A和B)之间延伸。
- •本地到每个站点(A和B)的VRF。
- •L3out本地到每个站点(本地到站点A和本地到站点B)。
- 每个站点(A和B)的本地外部EPG。
- 合同配置可以从MSO完成,或每个站点具有从APIC创建的本地合同,并在外部EPG本地和影子外部EPG本地之间本地附加。

注意:本文档提供基本站点间L3out配置步骤和验证。在本例中,使用Schema-config1。

配置

### 网络图

物理拓扑

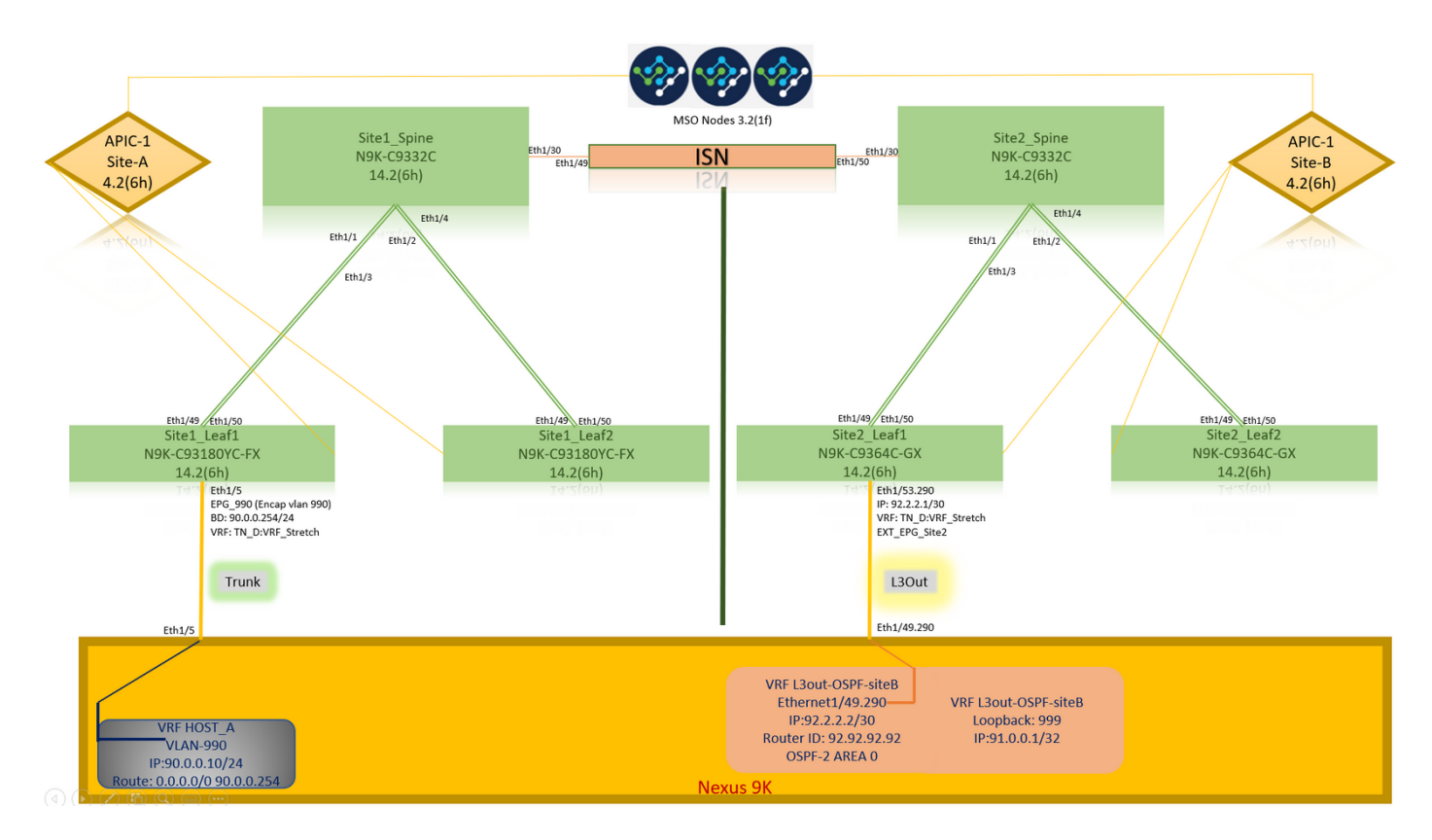

#### 逻辑拓扑

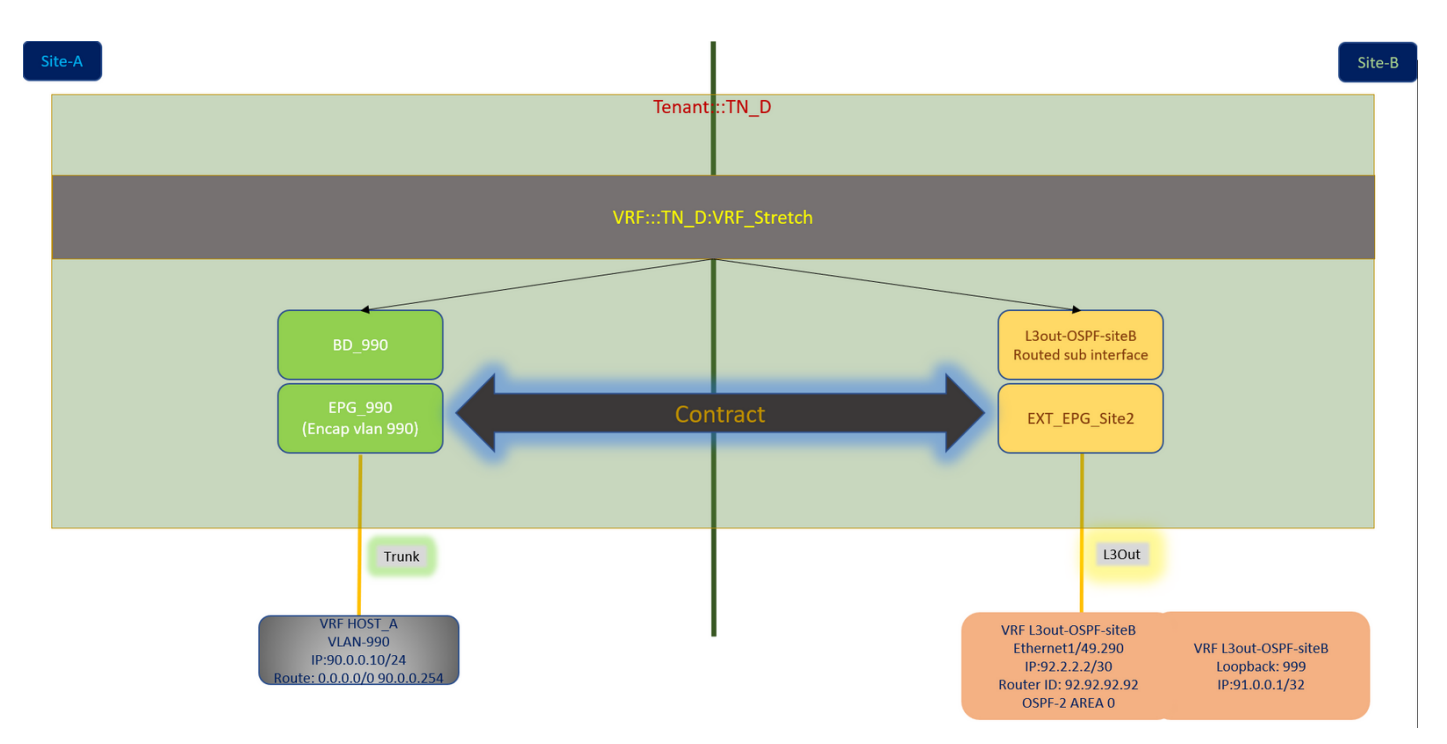

在本示例中,我们使用Schema-config1。但是,此配置可以以类似方式完成(根据合同关系进行微 小更改)其他受支持的架构配置,但拉伸对象需要位于拉伸模板而不是特定站点模板中。

#### 配置架构配置1

- •租户在站点(A和B)之间延伸。
- VRF在站点(A和B)之间延伸。
- EPG/BD本地到一个站点(A)。
- •L3out本地到另一个站点(B)。
- •L3out本地到站点(B)的外部EPG。
- •从MSO创建合同和配置。 查看站<u>点间L3Out准则和限制</u>。
- 站点间L3out的配置不受支持:站点中的组播接收器,通过另一站点L3out从外部源接收组播。
   站点中从外部源接收的组播从不发送到其他站点。当站点中的接收方从外部源接收组播时,必须在本地L3out上接收组播。内部组播源使用PIM-SM任意源组播(ASM)将组播发送到外部接收器。内部组播源必须能够从本地L3out到达外部交汇点(RP)。巨型OverLay交换矩阵(GOLF)。
   外部EPG的首选组。

#### 配置交换矩阵策略

每个站点的交换矩阵策略是基本配置,因为这些策略配置链接到特定租户/EPG/静态端口绑定或 L3out物理连接。使用交换矩阵策略的任何错误配置都可能导致来自APIC或MSO的逻辑配置失败 ,从而导致实验室设置中使用的所提供的交换矩阵策略配置失败。它有助于了解在MSO或APIC中 链接到哪个对象的对象。

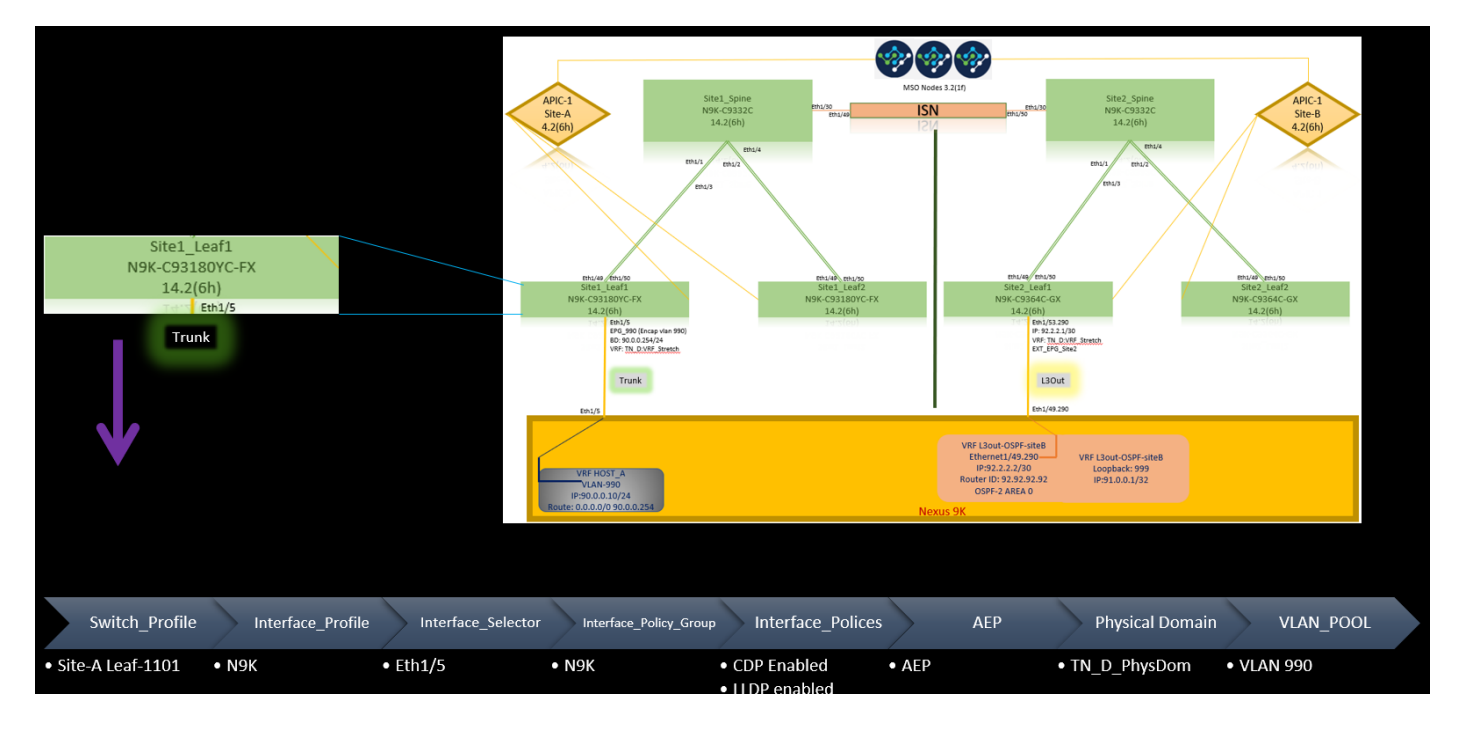

Host\_A站点A的连接交换矩阵策略

站点B的L3out连接交换矩阵策略

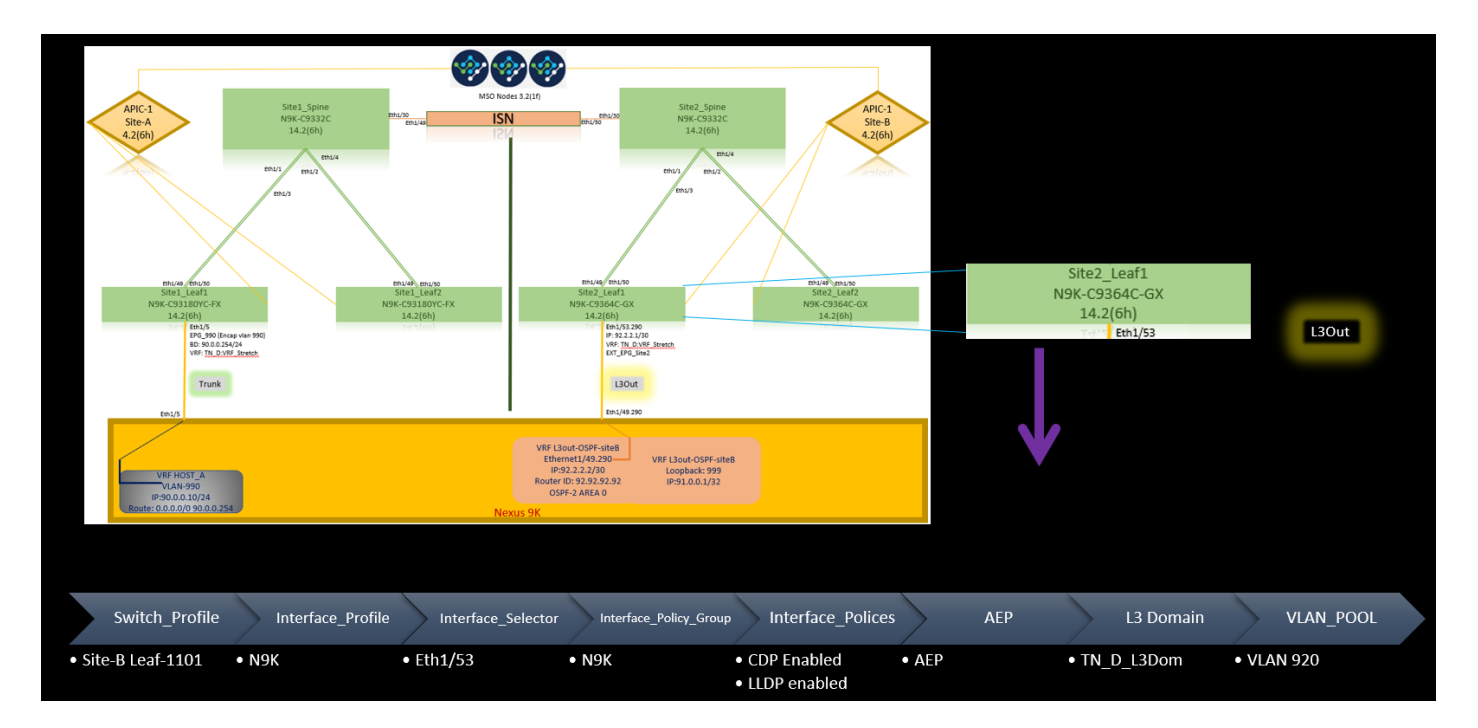

#### 可选步骤

一旦为各个连接设置了交换矩阵策略,您就可以确保从各个APIC集群发现并可访问所有枝叶/主干。接下来,您可以验证从MSO可到达的两个站点(APIC集群),并且多站点设置可操作(和IPN连接)。

#### 配置RTEP/ETEP

可路由隧道终端池(RTEP)或外部隧道终端池(ETEP)是站点间L3out的必需配置。旧版本的MSO显示 "可路由TEP池",而较新版本的MSO显示"外部TEP池",但两者同义。这些TEP池通过VRF"Overlay-1"用于边界网关协议(BGP)以太网VPN(EVPN)。

来自L3out的外部路由通过BGP EVPN通告到另一个站点。此RTEP/ETEP也用于远程枝叶配置,因此,如果APIC中已存在ETEP/RTEP配置,则必须将其导入MSO。

以下是从MSO GUI配置ETEP的步骤。由于版本为3.X MSO,因此它显示ETEP。ETEP池在每个站点必须唯一,并且不得与每个站点的任何内部EPG/BD子网重叠。

#### 站点A

步骤1.在MSO GUI页面(在网页中打开多站点控制器)中,选择"基础设施">"**基础设施配置"**。单击 Configure Infra。

| Ē                      | alede Multi-Site Orchestrator | ) |
|------------------------|-------------------------------|---|
| Dashboard              |                               | i |
| Application Management | Infra Configuration           | _ |
| D Operations V         | Configure Infra               |   |
| O Infrastructure       |                               |   |
| System Configuration   | CONNECTIVITY VIEW             |   |
| Sites                  |                               |   |
| Infra Configuration    |                               |   |
| SD-WAN                 |                               |   |
|                        |                               |   |

步骤2.在Configure Infra中,选择**Site-A**,Inside Site-A,选择**pod-1**。然后,在Pod-1内部,使用Site-A的外部TEP IP地址配置**External TEP Pools**。(在本例中为192.168.200.0/24)。 如果站点A中有多

### POD,请对其他Pod重复此步骤。

| Fabric Connectivity Infra |                                                                                                    | Deploy Q O X                                                                |
|---------------------------|----------------------------------------------------------------------------------------------------|-----------------------------------------------------------------------------|
| SETTINGS                  |                                                                                                    | pod-1                                                                       |
| General Settings          |                                                                                                    | • pour                                                                      |
| SITES                     | Asile Asile | 0 1 0 1 4 1 4                                                               |
| SiteA (Ib)     erabled    | 😵 pod-1                                                                                                    | * Overlay Unicast TEP<br>192.168,10.12                                      |
| enabled                   | 9<br>Sha t <sub>a</sub> Spine<br>B6P peering on                                                                                                    | External TEP Pools  TEP 192.168.200.0/24  Bearered Address 192.168.200.0/24 |

步骤3.要验证APIC GUI中ETEP池的配置,请选择**Fabric > Inventory > Pod Fabric Setup Policy >** Pod-ID(双击以打开[Fabric Setup Policy a POD-Pod-x])> External TEP。

| cisco           | APIC (SiteA)                 |                    |                     |                 |                               |           |                                     |        | admi        | ٩         | 0          | <b>2</b> |           |     |
|-----------------|------------------------------|--------------------|---------------------|-----------------|-------------------------------|-----------|-------------------------------------|--------|-------------|-----------|------------|----------|-----------|-----|
| System Te       | enants Fabric Virtual        | Networking L4-L7 S | ervices Admin C     | Operations Apps | Integrations                  |           |                                     |        |             |           |            |          |           |     |
| Inventor        | Y   Fabric Policies   Access | Policies           |                     |                 |                               |           |                                     |        |             |           |            |          |           |     |
| Inventory       |                              | 00                 | Pod Fabric Setup Po | blicy           |                               |           |                                     |        |             |           |            |          |           | 0   |
| > C Quick Start |                              |                    |                     |                 |                               |           |                                     |        |             |           | Physical I | Pods     | Virtual P | ods |
| Topology        |                              |                    |                     |                 |                               |           |                                     |        |             | -         | Tryotouri  | ous      | C         | \   |
| Pod T           | Setup Policy                 |                    | Pod ID              |                 | ,                             | TEP Pool  |                                     | Remot  | e ID        |           |            |          | C         | ) 1 |
| Fabric Memb     | bership                      |                    | 1                   |                 |                               | 10.0.0/16 |                                     |        |             |           |            |          |           |     |
| Disabled Inte   |                              | es                 |                     | -               |                               |           |                                     |        |             |           |            |          |           |     |
| Duplicate IP    |                              |                    |                     | Fabric Setup Po | licy for a POD -              | Pod 1     |                                     |        | 00          | $\otimes$ |            |          |           |     |
|                 |                              |                    |                     |                 |                               |           |                                     | Policy | Faults Hist | iry       |            |          |           |     |
|                 |                              |                    |                     | 8 0 0 0         |                               |           |                                     |        | 0 <u>+</u>  | **-       |            |          |           |     |
|                 |                              |                    |                     | Properties      |                               |           |                                     |        |             |           |            |          |           |     |
|                 |                              |                    |                     | TEP Pool: 1     | 10.0.0.0/16                   |           |                                     |        |             | Î         |            |          |           |     |
|                 |                              |                    |                     | Pod Type: p     | physical                      |           |                                     |        |             | 41        |            |          |           |     |
|                 |                              | •                  |                     | Remote Pools.   | <ul> <li>Remote ID</li> </ul> |           | Remote Pool                         |        | Ξ.          |           |            |          |           |     |
|                 |                              |                    |                     |                 |                               |           | No items have been found.           |        |             | 11        |            |          |           |     |
|                 |                              |                    |                     |                 |                               | S         | elect Actions to create a new item. |        |             | 11        |            |          |           |     |
|                 |                              |                    |                     |                 |                               |           |                                     |        |             |           |            |          |           |     |
|                 |                              |                    |                     |                 |                               |           |                                     |        |             | 11        |            |          |           |     |
|                 |                              |                    |                     |                 |                               |           |                                     |        |             |           |            |          |           |     |
|                 |                              |                    |                     | External TEP:   | ID                            | Parana    | Address Count                       | Chate  | 1 ·         |           |            |          |           |     |
|                 |                              |                    |                     | l l             | 192.168.200.0/24              | 0         | And the Observe                     | active |             |           |            |          |           |     |
|                 |                              |                    |                     |                 |                               |           |                                     |        |             | •         |            |          |           |     |
|                 |                              |                    |                     |                 |                               |           |                                     |        | Close       |           |            |          |           |     |
|                 |                              |                    |                     |                 |                               |           |                                     | _      |             |           |            |          |           |     |
|                 |                              |                    |                     |                 |                               |           |                                     |        |             |           |            |          |           |     |

## 您还可以使用以下命令验证配置:

```
moquery -c fabricExtRoutablePodSubnet
moquery -c fabricExtRoutablePodSubnet -f 'fabric.ExtRoutablePodSubnet.pool=="192.168.200.0/24"'
```

| APIC1# moquery -c fa            | bricExtRoutablePodSubnet                                             |
|---------------------------------|----------------------------------------------------------------------|
| Total Objects shown:            | 1                                                                    |
| <pre># fabric.ExtRoutable</pre> | PodSubnet                                                            |
| pool                            | : 192.168.200.0/24                                                   |
| annotation                      | : orchestrator:msc                                                   |
| childAction                     | :                                                                    |
| descr                           | :                                                                    |
| dn                              | : uni/controller/setuppol/setupp-1/extrtpodsubnet-[192.168.200.0/24] |
| extMngdBy                       | :                                                                    |
| lcOwn                           | : local                                                              |
| modTs                           | : 2021-07-19T14:45:22.387+00:00                                      |
| name                            | :                                                                    |
| nameAlias                       | :                                                                    |
| reserveAddressCount             | : 0                                                                  |
| rn                              | : extrtpodsubnet-[192.168.200.0/24]                                  |
| state                           | : active                                                             |
| status                          | :                                                                    |
| uid                             | : 0                                                                  |
|                                 |                                                                      |

#### 站点B

步骤1.为站点B配置外部TEP池(与站点A的步骤相同) 在MSO GUI页面(在网页中打开多站点控制器)中,选择Infrastructure > Infra Configuration。单击**配置基础**设施。在配置基础设施内,**选择** 站点B。在Site-B内,选择pod-1。然后,在Pod-1内,使用站点B的外部TEP IP地址配置External TEP Pools。(在本例中为192.168.100.0/24)。 如果您在站点B中有多POD,请对其他Pod重复此步骤。

| Fabric Connectivity Infra |                                   | Deploy Q O X                                                                    |
|---------------------------|-----------------------------------|---------------------------------------------------------------------------------|
| SETTINGS                  |                                   | ♥ pod-1                                                                         |
| General Settings          | SiteB     Refresh                 | 0 1 0 1 4 1 0                                                                   |
| SiteA (ACI)     enabled Ø | pod-1                             | * Overlay Unicast TEP<br>192.168.11.12                                          |
| SiteB      imabled        | 9<br>SRe2_Spine<br>BDP peering on | External TEP Pools  TEP TEP 192.168.100.0/24  Reserved Address Count, undefined |
|                           |                                   | Add TEP Pool                                                                    |

步骤2.要验证APIC GUI中ETEP池的配置,请选择Fabric > Inventory > Pod Fabric Setup Policy > Pod-ID(双击以打开[Fabric Setup Policy a POD-Pod-x])> External TEP。

| cisco APIC (SiteB)                              |                                     |                         |                           | admin 🔇 🔿 🔮    | 900            |
|-------------------------------------------------|-------------------------------------|-------------------------|---------------------------|----------------|----------------|
| System Tenants Fabric Virtual Networking L4-L7  | Services Admin Operations Apps Inte | grations                |                           |                |                |
| Inventory Fabric Policies   Access Policies     |                                     |                         |                           |                |                |
| Inventory                                       | Pod Fabric Setup Policy             |                         |                           |                | 0              |
| > 🗘 Quick Start                                 | ,                                   |                         |                           | Dhurical Dod   | Virtual Dode   |
| 🛞 Topology                                      |                                     |                         |                           | - Hysical Fou  | s virtuai Pous |
| Pod 1                                           | ▲ Pod ID                            | TEP Pool                | Remote ID                 |                | 0 +            |
| Fabric Membership                               | 1                                   | 10.0.0/16               |                           |                |                |
| Disabled Interfaces and Decommissioned Switches |                                     |                         |                           |                |                |
| Duplicate IP Usage                              | Fabric Setup P                      | olicy for a POD - Pod 1 |                           | 000            |                |
|                                                 |                                     |                         | Policy                    | Faults History |                |
|                                                 | 8 🗘 🙆 🖉                             |                         |                           | 0 ± **-        |                |
|                                                 | Properties                          | 1                       |                           |                |                |
|                                                 | TEP Pool                            | 10.0.0/16               |                           |                |                |
|                                                 | Pod Type<br>Remote Pools            | ; physical              |                           |                |                |
|                                                 | •                                   | * Remote ID             | Remote Pool               |                |                |
|                                                 |                                     |                         | No items have been found. |                |                |
|                                                 |                                     |                         |                           |                |                |
|                                                 |                                     |                         |                           |                |                |
|                                                 |                                     |                         |                           |                |                |
|                                                 | External TEP                        |                         |                           |                |                |
|                                                 |                                     | IP Reserve              | re Address Count State    |                |                |
|                                                 |                                     | 192.168.100.0/24 0      | active                    |                |                |
|                                                 |                                     |                         |                           |                |                |
|                                                 |                                     |                         | Clo                       | se Submit      |                |
|                                                 |                                     |                         |                           |                |                |

对于Site-B APIC,输入此命令以验证ETEP地址池。

| apic1# moquery -c fak            | pricExtRoutablePodSubnet -f                                          |
|----------------------------------|----------------------------------------------------------------------|
| 'fabric.ExtRoutablePo            | odSubnet.pool=="192.168.100.0/24"'                                   |
| Total Objects shown:             | 1                                                                    |
| <pre># fabric.ExtRoutable#</pre> | PodSubnet                                                            |
| pool                             | : 192.168.100.0/24                                                   |
| annotation                       | : orchestrator:msc <<< This means, configuration pushed from MSO.    |
| childAction                      | :                                                                    |
| descr                            | :                                                                    |
| dn                               | : uni/controller/setuppol/setupp-1/extrtpodsubnet-[192.168.100.0/24] |
| extMngdBy                        | :                                                                    |
| lcOwn                            | : local                                                              |
| modTs                            | : 2021-07-19T14:34:18.838+00:00                                      |
| name                             | :                                                                    |
| nameAlias                        | :                                                                    |
| reserveAddressCount              | : 0                                                                  |
| rn                               | : extrtpodsubnet-[192.168.100.0/24]                                  |

| state  | : | active |
|--------|---|--------|
| status | : |        |
| uid    | : | 0      |

## 配置Stretch租户

步骤1.在MSO GUI中,选择Application Management > **Tenants**。 单击"**添加租户**"。在本例中,租 户名称为"TN\_D"**。** 

| Ŧ                        | diale Multi-Site Orci | nestrator   |                   |                   |                     | ۵ 🕸 📼                 |
|--------------------------|-----------------------|-------------|-------------------|-------------------|---------------------|-----------------------|
| Dashboard                |                       |             |                   |                   |                     |                       |
| Application Management ^ | Tenants               |             |                   |                   |                     |                       |
| Tenants                  |                       |             |                   |                   |                     | 😋 👌 🚺 Add Tenant      |
| Schemas                  | Filter by attributes  |             |                   |                   |                     |                       |
| Policies                 | Name                  | Description | Assigned To Sites | Assigned To Users | Assigned to Schemas | Consistency Scheduler |

步骤2.在"显**示名称**"字段中,输入租户的名称。在"关**联的站**点"部分,选**中"站**点A**"和"站点**B"复选框 。

| Add Tenant |                                                                  | ð ×  |
|------------|------------------------------------------------------------------|------|
|            | General Settings  * Display Name                                 | Î    |
|            | TNLD<br>Internal Name: TNLD<br>Description                       |      |
|            | Associated Sites                                                 |      |
|            | Stack J(x) (1.3)(h)         //////////////////////////////////// |      |
|            | Associated Users 👔                                               |      |
|            | User Status                                                      |      |
|            | Consistency Checker Scheduler Settings                           |      |
|            | Diable Scheduler                                                 |      |
|            | Select Property<br>Demy 24 hours                                 |      |
|            |                                                                  | Save |

## 步骤3.检验新租户"Tn\_D"是否已创建。

| Ē                                                                | Multi-Site Orchestrator |             |                   |                   |                     | ۵ 🛞                        |    |
|------------------------------------------------------------------|-------------------------|-------------|-------------------|-------------------|---------------------|----------------------------|----|
| Dashboard     Dashboard     Application Management     A Tenants | Tenants                 |             |                   |                   |                     | Q Ö (Add Tenant            |    |
| Schemas                                                          | Filter by attributes    |             |                   |                   |                     |                            |    |
| Policies                                                         | Name                    | Description | Assigned To Sites | Assigned To Users | Assigned to Schemas | Consistency Scheduler      |    |
| Operations                                                       |                         |             |                   |                   |                     |                            |    |
| System Configuration                                             | TN_D                    |             | 2                 | 1                 | 0                   | Set Schedule               | 1  |
| Sites                                                            |                         |             |                   |                   |                     |                            |    |
| Infra Configuration                                              |                         |             |                   |                   |                     |                            |    |
| SD-WAN                                                           |                         |             |                   |                   |                     |                            |    |
|                                                                  |                         |             |                   |                   |                     |                            |    |
|                                                                  |                         |             |                   |                   |                     |                            |    |
|                                                                  |                         |             |                   |                   |                     |                            |    |
|                                                                  |                         |             |                   |                   |                     |                            |    |
|                                                                  | 10 V Rows               |             |                   |                   |                     | Page 1 of 1 4 4 1-7 of 7 🕨 | ·I |

逻辑视图

从MSO创建租户时,它基本上会在站点A和站点B创建租户。它是一个延伸租户。此租户的逻辑视 图如本例所示。此逻辑视图有助于了解租户TN\_D是站点A和站点B之间的扩展租户。

|                      |                       |             |                   |                   |                     |                       | Si  |
|----------------------|-----------------------|-------------|-------------------|-------------------|---------------------|-----------------------|-----|
| Ŧ                    | dude Multi-Site Orche | strator     |                   |                   |                     | 0                     |     |
| Dashboard            | Tenants               |             |                   |                   |                     |                       |     |
| Tenants              | Tondito               |             |                   |                   |                     | C O Add Ten           | ant |
| Schemas              | Filter by attributes  |             |                   |                   |                     |                       |     |
| Policies             | Name                  | Description | Assigned To Sites | Assigned To Users | Assigned to Schemas | Consistency Scheduler |     |
| C Infrastructure     | ∧ TN_D                |             | 2                 | 1                 | 0                   | Set Schedule          |     |
| System Configuration |                       |             |                   |                   |                     |                       |     |
|                      |                       |             |                   |                   |                     |                       |     |
|                      |                       |             |                   |                   |                     |                       |     |
| DantTN D             |                       |             |                   |                   |                     |                       |     |
| iant:::IN_D          |                       |             |                   |                   |                     |                       |     |
|                      |                       |             |                   |                   |                     |                       |     |
|                      |                       |             |                   |                   |                     |                       |     |
|                      |                       |             |                   |                   |                     |                       |     |
|                      |                       |             |                   |                   |                     |                       |     |
|                      |                       |             |                   |                   |                     |                       |     |
|                      |                       |             |                   |                   |                     |                       |     |
|                      |                       |             |                   |                   |                     |                       |     |
|                      |                       |             |                   |                   |                     |                       |     |
|                      |                       |             |                   |                   |                     |                       |     |
|                      |                       |             |                   |                   |                     |                       |     |
|                      |                       |             |                   |                   |                     |                       |     |
|                      |                       |             |                   |                   |                     |                       |     |
|                      |                       |             |                   |                   |                     |                       |     |
|                      |                       |             |                   |                   |                     |                       |     |
|                      |                       |             |                   |                   |                     |                       |     |
|                      |                       |             |                   |                   |                     |                       |     |
|                      |                       |             |                   |                   |                     |                       |     |
|                      |                       |             |                   |                   |                     |                       |     |
|                      |                       |             |                   |                   |                     |                       |     |
|                      |                       |             |                   |                   |                     |                       |     |
|                      |                       |             |                   |                   |                     |                       |     |
|                      |                       |             |                   |                   |                     |                       |     |
|                      |                       |             |                   |                   |                     |                       |     |
|                      |                       |             |                   |                   |                     |                       |     |
|                      |                       |             |                   |                   |                     |                       |     |
|                      |                       |             |                   |                   |                     |                       |     |
|                      |                       |             |                   |                   |                     |                       |     |
|                      |                       |             |                   |                   |                     |                       |     |
|                      |                       |             |                   |                   |                     |                       |     |

您可以验证每个站点的APIC中的逻辑视图。您可以看到站点A和站点B都显示已创建"TN\_D"租户。

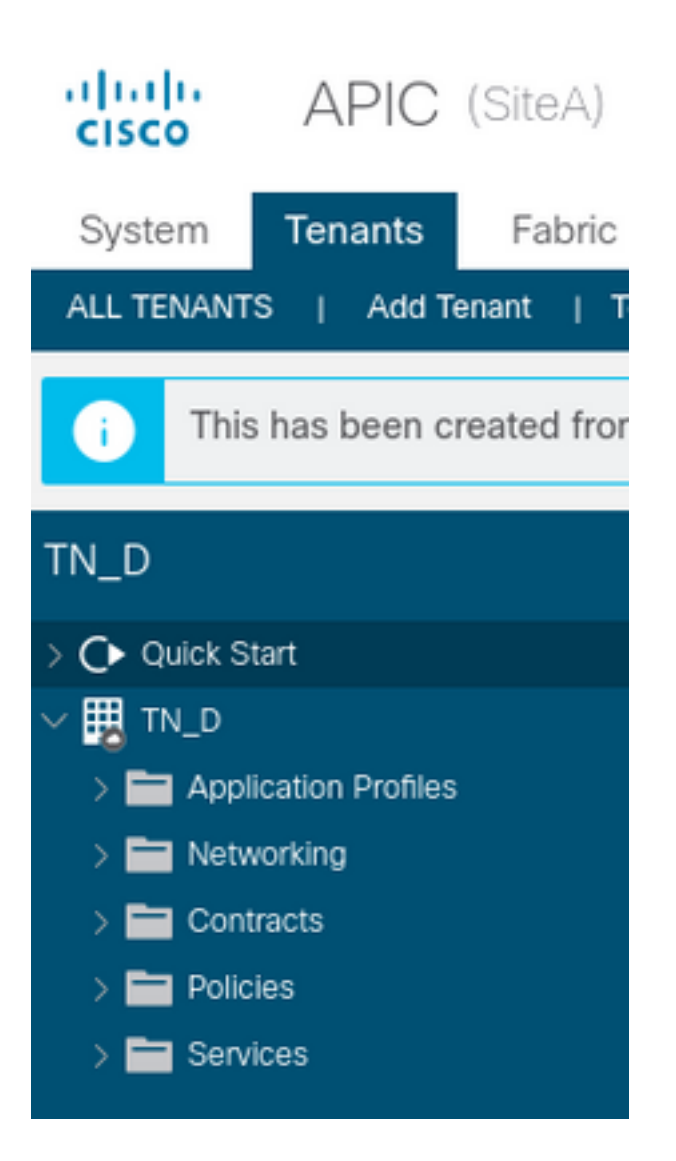

站点B中也创建了相同的拉伸租户"TN\_D"。

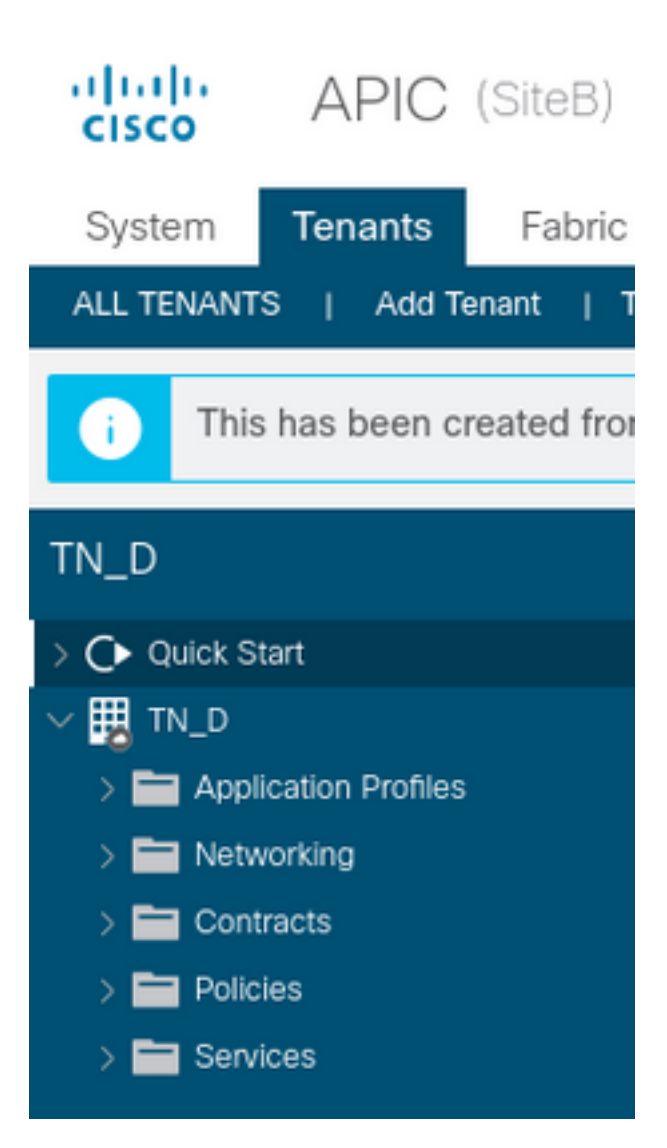

此命令显示从MSO推送的租户,您可以将其用于验证目的。您可以在两个站点的APIC中运行此命 令。

| APIC1# moque           | ry  | -c fvTenant -f 'fv.Tenant.name=="TN_D"' |
|------------------------|-----|-----------------------------------------|
| Total Objects          | 5 8 | shown: 1                                |
| <pre># fv.Tenant</pre> |     |                                         |
| name                   | :   | TN_D                                    |
| annotation             | :   | orchestrator:msc                        |
| childAction            | :   |                                         |
| descr                  | :   |                                         |
| dn                     | :   | uni/tn-TN_D                             |
| extMngdBy              | :   | msc                                     |
| lcOwn                  | :   | local                                   |
| modTs                  | :   | 2021-09-17T21:42:52.218+00:00           |
| monPolDn               | :   | uni/tn-common/monepg-default            |
| nameAlias              | :   |                                         |
| ownerKey               | :   |                                         |
| ownerTag               | :   |                                         |
| rn                     | :   | tn-TN_D                                 |
| status                 | :   |                                         |
| uid                    | :   | 0                                       |
|                        |     |                                         |

apic1# moquery -c fvTenant -f 'fv.Tenant.name=="TN\_D"'
Total Objects shown: 1
# fv.Tenant
name : TN\_D

| annotation  | : | orchestrator:msc              |
|-------------|---|-------------------------------|
| childAction | : |                               |
| descr       | : |                               |
| dn          | : | uni/tn-TN_D                   |
| extMngdBy   | : | msc                           |
| lcOwn       | : | local                         |
| modTs       | : | 2021-09-17T21:43:04.195+00:00 |
| monPolDn    | : | uni/tn-common/monepg-default  |
| nameAlias   | : |                               |
| ownerKey    | : |                               |
| ownerTag    | : |                               |
| rn          | : | tn-TN_D                       |
| status      | : |                               |
| uid         | : | 0                             |

#### 配置方案

接下来,创建一个共有三个模板的架构:

- 站点A的模板:站点A的模板仅与站点A关联,因此该模板中的任何逻辑对象配置都只能推送到 站点A的APIC。
- 站点B的模板:站点B的模板仅与站点B关联,因此该模板中的任何逻辑对象配置都只能推送到站点B的APIC。
- 拉伸模板:拉伸模板与两个站点关联,并且拉伸模板中的任何逻辑配置都可推送到APIC的两 个站点。

#### 创建架构

方案在MSO中具有本地意义,它不在APIC中创建任何对象。方案配置是每个配置的逻辑分离。您可以为同一租户使用多个架构,也可以在每个架构内使用多个模板。

例如,您可以为租户X的数据库服务器设置一个模式,而应用服务器为同一租户X使用不同的模式。 这有助于分离每个与应用程序相关的特定配置,并且在您需要调试问题时非常容易。信息也很容易 找到。

使用租户名称(例如TN\_D\_Schema)创建架构。 但是,不需要将架构名称以租户名称开头,您可 以创建具有任何名称的架构。

#### 步骤1.选择应用程序管理>方案。单击"添加架构"。

| Ŧ                                    | diale Multi-Site Orchestrator |           |         | ۵ 🕲            |
|--------------------------------------|-------------------------------|-----------|---------|----------------|
| Dashboard     Application Management | Schemas                       |           |         |                |
| Tenants                              | Filter by attributes          |           |         | C O Add Schema |
| Policies                             | Name                          | Templates | Tenants |                |

步骤2.在"名**称"**字段中,输入方案的名称。在本例中,它是"TN\_D\_Schema",但是,您可以保留适 合您环境的任何名称。单击 Add。

| ×   |
|-----|
|     |
|     |
|     |
| Add |
|     |

## 步骤3.检验架构"TN\_D\_Schema"是否已创建。

| TN_D_Schema           |                                                                                                    |                                       |                            |                                              |            |                                                        |                                                 |                |                   | 0 Policies | Mutosave                                       | Save O              | × |
|-----------------------|----------------------------------------------------------------------------------------------------|---------------------------------------|----------------------------|----------------------------------------------|------------|--------------------------------------------------------|-------------------------------------------------|----------------|-------------------|------------|------------------------------------------------|---------------------|---|
| TN_D_Schema TEMPLATES | Overview                                                                                                    |                                       |                            |                                              |            |                                                        |                                                 |                |                   |            |                                                |                     |   |
|                       | General<br>Name<br>TN_D_Schema                                                                                               | Description<br>Schema for Tenant TN_D |                            |                                              | 1          | Audit Log<br>Created<br>O                              |                                                 | Deleted<br>0   | Updated<br>O      | D          | eployed<br>O                                   | Other<br>O          |   |
|                       | Sites<br>Health<br>0<br>Total<br>0<br>0<br>0<br>0<br>0<br>0<br>0<br>0<br>0<br>0<br>0<br>0<br>0<br>0<br>0<br>0<br>0<br>0<br>0 | (0)<br>(0)<br>(0)<br>(0)<br>(0)       | Type<br>O<br>Total         | AJRC (0)<br>DCMM (0)<br>AVRS (0)<br>Azum (0) |            | Template to Site As<br>Deployment Status<br>0<br>Total | Deployed (I     Modified (I     Not Deployed (I | 0)<br>0)<br>0) | Cons              | O<br>Total | Verified (0) Failed (0) Unverified (0) N/A (0) |                     |   |
|                       | Application Management   Application Profiles (0)  L3Outs (0)                                                                | • EPGs (0)<br>• Service Graphs (0)    | Contracts (0) Networks (0) | • VRFs (0)                                   | Bridge Don | nains (0)                                              | • Filters (0)                                   | • 5            | External EPGs (0) |            |                                                | 0<br>Total Policies |   |
|                       | Topology<br>TOOL5<br>Show Lites<br>Show Names.<br>TVYE                                                                       | <b>■</b> ○<br>●■                      |                            |                                              |            |                                                        |                                                 |                |                   |            |                                                |                     |   |

## 创建站点A模板

步骤1.在架构内添加模板。

- 1. 要创建模板,请单击已**创**建的架构下的模板。此时将显示"选择模板类型"对话框。
- 2. 选择ACI Multi-cloud。
- 3. 单击 **Add**。

| TN_D_Schema |                                                                                                    |                                                                                                    |                                           | 0 Policies ZAutosave Save 🔿 🗙                                                          |
|-------------|----------------------------------------------------------------------------------------------------|----------------------------------------------------------------------------------------------------|-------------------------------------------|----------------------------------------------------------------------------------------|
| TN_D_Schema | Overview                                                                                                    |                                                                                                    |                                           |                                                                                        |
|             | General<br>Name T<br>TN_D_Schema                                                                                    | Description \$                                                                                                    | Audit Log<br>Created Deleted<br>0 0       | Updated Deployed Other<br>0 0 0                                                        |
|             | Sites<br>Health<br>O<br>Total<br>Major (0<br>Total                                                                  | Select a Template type                                                                                                    | Template to Site Associations.            | Consistency<br>0<br>0<br>1<br>1<br>1<br>1<br>1<br>1<br>1<br>1<br>1<br>1<br>1<br>1<br>1 |
|             | Cottoal ((     Cottoal ()     Cottoal ()     Cottoal ()     Cottoal ()     Cottoal ()     Cottoal ()     Cottoal () |                                                                                                    | <b>读</b><br>读                             | NUA (0)     O     Total Policies                                                       |
|             | Topology<br>TOOLS<br>Show Lans<br>Show Names                                                                        | ACI Multi-cloud  On-prem ACI site to site  On-prem ACI site to site  Cloud to cloud site  Networking  On-prem DCNM site to site  Networking | SR-MPLS • On-prem ACI site local only Act |                                                                                        |
|             |                                                                                                    | 5                                                                                                    |                                           | •                                                                                      |
|             |                                                                                                    |                                                                                                    |                                           |                                                                                        |

步骤2.输入模板的名称。此模板特定于站点A,因此模板名称为"站点A模板"。 创建模板后,可以将 特定租户附加到模板。在本例中,租户"TN\_D"已附加。

| N_D_Schem     | а | TN_D_Schema     |   |
|---------------|---|-----------------|---|
| 😵 TN_D_Schema |   | TN_D_Schema     |   |
| TEMPLATES     | ÷ | TEMPLATES       | Œ |
| 7 Template 1  |   | Site-A Template |   |

| TN_D_Schema           |                               | 0 Policies 🗹 Autosave Save 🔿 🗙                         |
|-----------------------|-------------------------------|--------------------------------------------------------|
| TN_D_Schema TEMPLATES | Site-A Template               | TEMPLATE     Site-A Template     Save Schema now     A |
| SITES ③               | PLETES SELECT © CREATE OBJECT | * Display Name<br>Site-A Template<br>SR-MPLS           |
|                       | Appication Profile      Bys   | Tenant Settings                                        |
|                       | Contracts                     |                                                        |
|                       | Bridge Domains                | Scroll Down and Select Tenant<br>Example: 'TN_D'       |
|                       | Fiters                        |                                                        |
|                       | External EPGs      L3Outs     |                                                        |
|                       | 🚳 Service Graphs              |                                                        |

## 配置模板

应用配置文件配置

Г

步骤1.从您创建的方案中,选择Site-A模板。单击"添加应用配置文件"。

| TN_D_Schema                                                 |                                                                     | 0 Policies   | Z Autosave                           | Save | ☆ @ | • × |  |  |  |
|-------------------------------------------------------------|---------------------------------------------------------------------|--------------|--------------------------------------|------|-----|-----|--|--|--|
| TN_D_Schema  TEMPLATES      Site-A Template  Sittes      () | Ster-A Template Texat: TN_D                                         |              | TEMPLATE<br>Site-A Template          |      |     |     |  |  |  |
|                                                             | Application Profile     Application Profile     Application Profile | tion Profile | Site-A Template                      | 5    |     |     |  |  |  |
|                                                             | Contracts                                                           |              | Display name<br>TN_D<br>Name<br>TN_D |      |     |     |  |  |  |
|                                                             | a 1894                                                              |              | Description                          |      |     |     |  |  |  |

#### 步骤2.在"显示名称"字段中,输入应用配置文件名App\_Profile。

| TN_D_Schema                                                          |  |                                            |                                                                                                    | Autosave Save 🛧 🥝 🔿 🗙 |
|----------------------------------------------------------------------|--|--------------------------------------------|----------------------------------------------------------------------------------------------------|-----------------------|
| TN_D_Schema  TEMPLATES      O      Site-A Template      SITES      O |  | Site-A Template<br>Tenunt: TNLD            | App_Profile     App_Profile     App_Profile     App_Profile     App_Profile     App_Profile     App_Profile     App_Profile     App_Profile     App_Profile |                       |
|                                                                      |  | Application Profile App_Profile  POS  EPGs | <u>ت</u>                                                                                                    |                       |

步骤3.下一步是创建EPG。要在应用配置文件下添加EPG,请点击**Site-A模**板下的Add EPG。您可 以看到在EPG配置内创建了新EPG。

| TN_D_Schema           |       |                                 |  |                 | Z Autosave                                                  | Save          | * | ම ර | s × |
|-----------------------|-------|---------------------------------|--|-----------------|-------------------------------------------------------------|---------------|---|-----|-----|
| TN_D_Schema           | •     | Site-A Template<br>Termit: TL,D |  | Deploy to stime | APPLI                                                       | ATION PROFILE |   |     |     |
| Site-A Template SITES | <br>© | PLTERS BLPORT - SELECT          |  | CREATE OBJECT   | * Display Name<br>App_Profile<br>Deployed Name: App_Profile |               |   |     |     |
|                       |       | Application Profile App_Profile |  | 1               |                                                             |               |   |     |     |
|                       |       | C EPGs                          |  | Add TPG         | EPG                                                         |               |   |     |     |

步骤4.为了将EPG与BD和VRF连接,您必须在EPG下添加BD和VRF。选择**Site-A模板**。在**显示名称** 字段中,输入EPG的名称并附加新BD(您可以创建新BD或附加现有BD)。

| TN_D_Schema           |                                                                                                    | 🖬 Autosave Save 🛧 🥝 🔿 🗙                                                                                                    |
|-----------------------|----------------------------------------------------------------------------------------------------|----------------------------------------------------------------------------------------------------|
| TN_D_Schema TEMPLATES | Site-A Template                                                                                                    | EPG_990     Control and the interview     O     O                                                                          |
| sertes O              | PLTBS       ANOST V SLLCT © CRART CALCT         © Application Profile App_Profile       Image: Contract State State S | Common Properties<br>• Display Name<br>PO_590<br>Contracts<br>Name<br>And Connet<br>Properties<br>© On-Premises Properties |
|                       | VSFs      Indge Domains      Fitters                                                                                                    | Bridge Domain B0_990 'B0_990' was not found. Click to results BD 'BD_990' Add Subnet                                       |
|                       | External EPGs     Locus     Service Graphs                                                                                                    | Ubig DP0 inter EP0 Isolation Ceffered Weinstead Hernste Multicast Source Notable in Preferred Group                        |
|                       |                                                                                                    | QoS Level Unspecified X N                                                                                                  |

请注意,您必须将VRF连接到BD,但VRF在本例中是拉伸的。您可以使用拉伸VRF创建拉伸模板 ,然后将该VRF附加到站点特定模板下的BD(在我们的例子中为**站点A模**板)。

#### 创建拉伸模板

步骤1.要创建拉伸模板,请在TN\_D\_Schema下单击Templates。此时将显示"选择模板类型"对话框

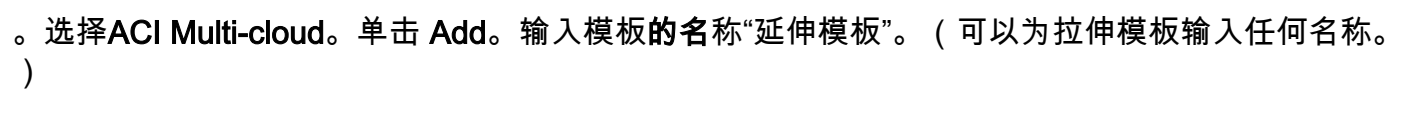

| ← → C ▲ Not secure         | 10.2.36.144/mso/appManagement/sche                   | mas/edit/61452f8e390000d5782ce509/Te                                                                       | mplate1                     |                                       |                      |                                        | Q | * * |
|----------------------------|------------------------------------------------------|----------------------------------------------------------------------------------------------------|-----------------------------|---------------------------------------|----------------------|----------------------------------------|---|-----|
| TN_D_Schema                |                                                      |                                                                                                    |                             |                                       |                      |                                        |   | o × |
| TEMPLATES  Site-A Template | Site-A Template     Tenant: TN_D                     |                                                                                                    |                             |                                       |                      | App_Profile                            |   |     |
| SITES ()                   | FALTERS                                              |                                                                                                    |                             | IMPORT ~                              | SELECT OREATE OBJECT | App_Profile Deployed Name: App_Profile |   |     |
|                            | Application Profile App_Profile                      |                                                                                                    |                             |                                       | Ē                    |                                        |   |     |
|                            | 🐨 EPQs 🗸                                             | Select a Template type                                                                                     |                             |                                       | ×                    |                                        |   |     |
|                            | * EPQ_990                                            | •                                                                                                    |                             |                                       |                      |                                        |   |     |
|                            | Contracts                                            |                                                                                                    |                             | 读 读<br>读                              |                      |                                        |   |     |
|                            | <ul> <li>Bridge Domains ~</li> <li>BD_990</li> </ul> | ACI Multi-cloud<br>• On-prem ACI site to site<br>• On-prem ACI site to cloud site<br>• Cloud to cloud site | • On-prem DCNM site to site | SR-MPLS . On-prem ACI site local only |                      |                                        |   |     |
|                            | Filters                                              | _                                                                                                    |                             |                                       | Add                  |                                        |   |     |
|                            | External EPGs                                        |                                                                                                    |                             |                                       |                      |                                        |   |     |
|                            | D L3Outs                                             |                                                                                                    |                             |                                       |                      |                                        |   |     |

步骤2.选择"**拉伸模**板"并创建名为VRF\_Stretch的VRF。(可以输入VRF的任何名称。)

| TN D Schema                                      |                                          | es 🔽 Autosave Silve 🛧 Q. O. 🕯                                                                               |
|--------------------------------------------------|------------------------------------------|----------------------------------------------------------------------------------------------------|
| TN_D_Schema TEMPLATES                            | f Stretched Template                     | TEMPLATE<br>Stretched Template                                                                              |
| Site-A Template     Stretched Template     SITES | RUTINE     REFORM Y SELLET CREATE OBJECT | Template Settings<br>* Display Name<br>Stretched Template<br>SR-M/LS<br>ort                                 |
|                                                  | Contracts      Vois v                    | Tenant Settings           Discipion name           TN_D           Name           TN_D           Description |
|                                                  | VWF_Stretch                              |                                                                                                    |
|                                                  | Bridge Domains     Fitters               |                                                                                                    |
|                                                  | External EPGs     L30vts                 |                                                                                                    |
|                                                  | Service Graphs                           |                                                                                                    |

BD是通过在**Site-A模板**下创建EPG而创建的,但没有附加VRF,因此您必须附加VRF,该VRF现在 在延伸模板**中创建**。

步骤3.选**择Site-A Template > BD\_990。**在"虚**拟路由和转**发"下拉列表中,选**择VRF\_Stretch**。(您 在本节步骤2中创建的。)

| TN_D_Schema                                | AA.                                                                                                    | olicies 🗹 Autosave Save 🖈 Q O 🗙                                                                                                    |
|--------------------------------------------|----------------------------------------------------------------------------------------------------|----------------------------------------------------------------------------------------------------|
| TN_D_Schema TEMPLATES      Site-A Template | Ste-A Template<br>Tenant: TNLD                                                                                                    | END OF BOUNDARY         EXTERNAL STLATONOMOUS           LOCAL SELFORMER         Extra RALL attachments           0         0                                                                                                    |
| Stretched Template SITES                   | PRITRES MINORY ~ SELECT CORATE ORACE                                                                                                    | Common Properties                                                                                                    |
|                                            | Application Profile App_Profile                                                                                                    | BD_990<br>Deployed reame: BU_990                                                                                                    |
|                                            | Image: Contracts         Image: Contracts           Image: VRFs         Image: Contracts                                                                                                    | Properties  On-Premises Properties                                                                                                    |
|                                            | Bridge Domains  BD_990 Bridge Domains BD_990 Bridge Domains BD_990 Bridge Domains BD_990 Bridge Domains BD_990 Bridge Domains BD_990 Bridge Domains BD_990 Bridge Domains BD_990 Bridge Domains BD_990 Bridge Domains BD_990 Bridge Domains BD_990 Bridge Domains BD_990 Bridge Domains Bridge Domains Bridge Dom | 13 Multicast<br>12 Uninoom Unicast<br>Flood Hardware Proxy<br>Ukanown Multicast Flooding<br>Flood Optimized Flood<br>PPG Multicast Rooding<br>Flood Optimized Flood<br>Multi-Destination Flooding<br>Blood In Blo Dree Flood In Encapsulation |
|                                            | External EPGs                                                                                                    | ARP Flooding                                                                                                    |
|                                            | Sector Contraction Contraction                                                                                                    | Subnets                                                                                                    |

#### 附加模板

下一步是仅将Site-A模板附加Site-A,并且拉伸模板需要附加到两个站点。单击Deploy to site inside the schema,以将模板部署到各个站点。

步骤1.单击TN\_D\_Schema > SITES下的+号将站点添加到模板。在分配到模板下拉列表中,选择相 应站点的相应模板。

| TN_D_Schema     Add :       TN_D_Schema     Nam       TEMPLATES     Image: Complete complete co | Sites ×         |                                         |                                                                          |
|----------------------------------------------------------------------------------------------------|-----------------|-----------------------------------------|--------------------------------------------------------------------------|
| TN_D_Schema                                                                                                    |                 | 4 Policier                              | ■ Additate Ser ★ C O ★                                                   |
|                                                                                                    |                 | NPORT - SELECT CREATE OBJECT            | Template Settings                                                        |
| Sorothed Te     Sorothed Te     Sorothed Te     Sorothed Te     EP0_990                                                                                                    | Deploy To Sites | ×                                       | Tenant Settings A<br>Dipply runne<br>TR_0<br>Nume<br>TR_0<br>Description |
| Construct To     Construct To     Source To     Source To     Construct To     Construct To                                                                                                    | Deploy To Sites | Seme referenced policies are not degloy | Tenant Settings<br>Display name<br>TN_D<br>Name<br>Description           |

步骤2.您可以看到站点A现在已创建EPG和BD,但站点B没有创建相同的EPG/BD,因为这些配置仅 适用于来自MSO的站点A。但是,您可以看到VRF是在拉伸模**板中创**建的,因此在两个站点中创建

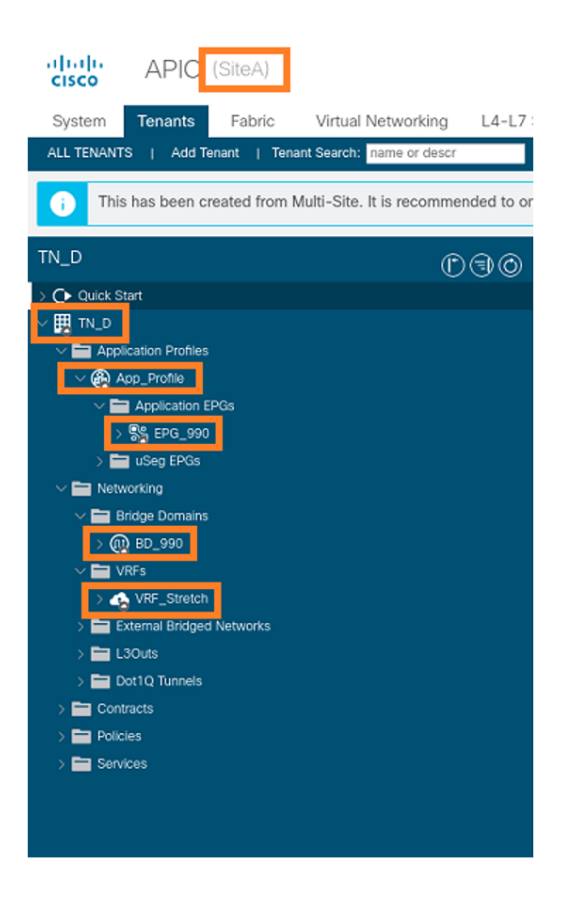

| cisco                                                                                                    | APIC                                                                                                    | (SiteB)      |                           |         |
|----------------------------------------------------------------------------------------------------|----------------------------------------------------------------------------------------------------|--------------|---------------------------|---------|
| System                                                                                                    | Tenants                                                                                                    | Fabric       | Virtual Networking        | L4-I    |
| ALL TENANTS                                                                                                    | 6   Add Te                                                                                                    | nant   Tena  | ant Search: name or descr |         |
| i This                                                                                                    | has been cr                                                                                                    | eated from I | Multi-Site. It is recomme | nded tc |
| TN_D                                                                                                    | t                                                                                                    |              | Ĉ                         | 1       |
| ∨ 🗒 TN_D                                                                                                    |                                                                                                    |              |                           |         |
| Application     Application     Applicati | cauon Prohies<br>orking<br>idge Domains<br>RFs<br>v VRF_Stretch<br>ternal Bridged<br>KOuts<br>ot 1Q Tunnels<br>acts<br>es<br>ces | Networks     |                           |         |

## 步骤3.使用这些命令检验配置。

APIC1# moquery -c fvAEPg -f 'fv.AEPg.name=="EPG\_990"'

Total Objects shown: 1

| # fv.AEPg           |   |                                        |
|---------------------|---|----------------------------------------|
| name                | : | EPG_990                                |
| annotation          | : | orchestrator:msc                       |
| childAction         | : |                                        |
| configIssues        | : |                                        |
| configSt            | : | applied                                |
| descr               | : |                                        |
| dn                  | : | uni/tn-TN_D/ap-App_Profile/epg-EPG_990 |
| exceptionTag        | : |                                        |
| extMngdBy           | : |                                        |
| floodOnEncap        | : | disabled                               |
| fwdCtrl             | : |                                        |
| hasMcastSource      | : | no                                     |
| isAttrBasedEPg      | : | no                                     |
| isSharedSrvMsiteEPg | : | no                                     |
| lcOwn               | : | local                                  |
| matchT              | : | AtleastOne                             |
| modTs               | : | 2021-09-18T08:26:49.906+00:00          |
| monPolDn            | : | uni/tn-common/monepg-default           |
| nameAlias           | : |                                        |
| pcEnfPref           | : | unenforced                             |
| pcTag               | : | 32770                                  |
| prefGrMemb          | : | exclude                                |
| prio                | : | unspecified                            |
| rn                  | : | epg-EPG_990                            |
| scope               | : | 2850817                                |
| shutdown            | : | no                                     |
| status              | : |                                        |
| triggerSt           | : | triggerable                            |
| txId                | : | 1152921504609182523                    |
| uid                 | : | 0                                      |

| APIC1# moquery -c fvBD -f | I | 'fv.BD.name=="BD_990"'        |
|---------------------------|---|-------------------------------|
| Total Objects shown: 1    |   |                               |
| # fv.BD                   |   |                               |
| name                      | : | BD_990                        |
| OptimizeWanBandwidth      | : | yes                           |
| annotation                | : | orchestrator:msc              |
| arpFlood                  | : | yes                           |
| bcastP                    | : | 225.0.56.224                  |
| childAction               | : |                               |
| configIssues              | : |                               |
| descr                     | : |                               |
| dn                        | : | uni/tn-TN_D/BD-BD_990         |
| epClear                   | : | no                            |
| epMoveDetectMode          | : |                               |
| extMngdBy                 | : |                               |
| hostBasedRouting          | : | no                            |
| intersiteBumTrafficAllow  | : | yes                           |
| intersiteL2Stretch        | : | yes                           |
| ipLearning                | : | yes                           |
| ipv6McastAllow            | : | no                            |
| lcOwn                     | : | local                         |
| limitIpLearnToSubnets     | : | yes                           |
| llAddr                    | : | ::                            |
| mac                       | : | 00:22:BD:F8:19:FF             |
| mcastAllow                | : | no                            |
| modTs                     | : | 2021-09-18T08:26:49.906+00:00 |
| monPolDn                  | : | uni/tn-common/monepg-default  |
| mtu                       | : | inherit                       |
| multiDstPktAct            | : | bd-flood                      |
| nameAlias                 | : |                               |
| ownerKey                  | : |                               |
| ownerTag                  | : |                               |
| рсТад                     | : | 16387                         |
| rn                        | : | BD-BD_990                     |
| scope                     | : | 2850817                       |
| seg                       | : | 16580488                      |
| status                    | : |                               |
| type                      | : | regular                       |
| uid                       | : | 0                             |
| unicastRoute              | : | yes                           |
| unkMacUcastAct            | : | ргоху                         |
| unkMcastAct               | : | flood                         |
| v6unkMcastAct             | : | flood                         |
| vmac                      | : | not-applicable                |
| : 0                       |   |                               |

#### APIC1# moquery -c fvCtx -f 'fv.Ctx.name=="VRF\_Stretch"'

| Total Objects shown: | 1 |                               |
|----------------------|---|-------------------------------|
| # fv.Ctx             |   |                               |
| name                 | : | VRF_Stretch                   |
| annotation           | : | orchestrator:msc              |
| bdEnforcedEnable     | : | no                            |
| childAction          | : |                               |
| descr                | : |                               |
| dn                   | : | uni/tn-TN_D/ctx-VRF_Stretch   |
| extMngdBy            | : |                               |
| ipDataPlaneLearning  | : | enabled                       |
| knwMcastAct          | : | permit                        |
| lcOwn                | : | local                         |
| modTs                | : | 2021-09-18T08:26:58.185+00:00 |

| monPolDn        | : | uni/tn-common/monepg-default |
|-----------------|---|------------------------------|
| nameAlias       | : |                              |
| ownerKey        | : |                              |
| ownerTag        | : |                              |
| pcEnfDir        | : | ingress                      |
| pcEnfDirUpdated | : | yes                          |
| pcEnfPref       | : | enforced                     |
| рсТад           | : | 16386                        |
| rn              | : | ctx-VRF_Stretch              |
| scope           | : | 2850817                      |
| seg             | : | 2850817                      |
| status          | : |                              |
| uid             | : | 0                            |
|                 |   |                              |

#### 配置静态端口绑定

现在,您可以在EPG"EPG\_990"下配置静态端口绑定,也可以使用VRF HOST\_A配置N9K(基本上 是模拟HOST\_A)。 ACI端静态端口绑定配置将首先完成。

步骤1.在EPG\_990下添加物理域。

- 1. 从您创建的架构中,选择Site-A Template > EPG\_990。
- 2. 在"模板属性"框中,单击添加域。
- 3. 在"添**加域**"对话框中,从下拉列表中选择以下选项: 域关联类型 物**理**域配置文件-TN\_D\_PhysDom部署即时性 — 即**时**解决方案即时性 — 即**时**
- 4. Click Save.

| TN_D_Schema         |                                   |                           |                            |              | Autosave Save 🛧            | 00  | × |
|---------------------|-----------------------------------|---------------------------|----------------------------|--------------|----------------------------|-----|---|
| TN_D_Schema         | CiteA                             |                           |                            |              | 0 i 0 i                    | 0 i | 0 |
| TEMPLATES 💮         | Site-A Template                   |                           | Last Deployed: Sep 18, 202 | 1 04:27 am   | Template Properties        |     | ^ |
| Site-A Template     |                                   |                           |                            |              | * Display Name<br>EPG_990  |     |   |
| Stretched Template  | FILTERS                           |                           |                            |              | Deployed Name: EPG_990     |     |   |
| sites 💮             |                                   |                           |                            |              | Contracts<br>N/A           |     |   |
| SiteA (ACI) 4.2(6h) | O Application Profile App_Profile |                           |                            |              | EPG Type                   |     |   |
| Site-A Template     |                                   |                           |                            |              | Application Service        |     |   |
|                     | tros ↓                            |                           |                            |              | * Bridge Domain<br>BD_990  |     |   |
| Stretched Te        |                                   |                           |                            |              | Subnets                    |     |   |
|                     | © EPG_990                         |                           |                            | _            | USeg EPG                   |     |   |
|                     |                                   |                           |                            |              | Later FDC Inclusion        |     |   |
|                     |                                   |                           |                            |              | Enforced                   |     |   |
|                     | Contracts                         | Add Domain                | ×                          |              | Unenforced                 |     |   |
|                     |                                   |                           |                            |              | Intersite Multicast Source |     |   |
|                     | 00 VRFs                           | * DOMAIN ASSOCIATION TYPE |                            |              | Include In Preferred Group |     |   |
|                     |                                   | Physical                  |                            |              | QoS Level                  |     |   |
|                     | 👜 Bridge Domains 🗸                | Filyarda                  |                            |              | Unspecified                |     |   |
|                     |                                   | * DOMAIN PROFILE          |                            |              | Site Local Properties      |     | ^ |
|                     | • BD_990                          | TN_D_PhysDom              | ×~                         |              | Subnets<br>Cateway IP      |     |   |
|                     |                                   | * DEPLOYMENT IMMEDIACY    |                            |              | Add Colour                 |     |   |
|                     | connected                         | Immediate                 | ××                         |              |                            |     |   |
|                     | () Filters                        |                           |                            | $\mathbf{i}$ | Static ports               |     |   |
|                     | -                                 | * RESOLUTION IMMEDIACY    |                            |              | Path                       |     |   |
|                     | External EPGs                     | Immediate                 | × ~                        |              | Add Static Port            |     |   |
|                     |                                   |                           |                            |              | Static Leaf                |     |   |
|                     | D L3Outs                          |                           | Save                       |              | Node                       |     |   |
|                     |                                   |                           |                            |              | Add Static Leaf            |     |   |
|                     | Service Graphs                    |                           |                            |              | Domains                    |     |   |
|                     |                                   |                           |                            |              | Profile                    |     |   |
|                     |                                   |                           |                            |              | Add Domain                 |     |   |

步骤2.添加静态端口(Site1\_Leaf1 eth1/5)。

- 1. 从您创建的架构中,选择Site-A Template > EPG\_990。
- 2. 在"模**板属性**"框中,单**击添加静态端口**。
- 3. 在"在PC、VPC或接口上添加静态EPG"对话框中,选择Node-101 eth1/5并分配VLAN 990。

| TN_D_Schema           |                                   |                                        | 4 Policies 🗹 Autosave 🛛 Save 🛠 🥝 🔿 🗙   |
|-----------------------|-----------------------------------|----------------------------------------|----------------------------------------|
| TN_D_Schema TEMPLATES | SiteA                             | LasPacient Sa 12 VII                   | Template Properties     * Display Name |
| 🕐 Site-A Template     | V Site-A Template<br>Tenant: TN_D | sans beginninges, ang ing ang i        | Deployed Name: EP0_990<br>Contracts    |
| Stretched Template    | FILTERS                           |                                        | N/A                                    |
| SITES                 |                                   |                                        | Application Service                    |
| SiteA (ACI) 4.2(6h)   | D Application Profile App_Profile |                                        | * Bridge Domain                        |
| Site-A Template O     |                                   |                                        | BD_990                                 |
| Stretched Te          | 🐽 EPGs 🗸                          |                                        | Subnets<br>N/A                         |
| SiteB (ACI) 4.2(6h)   |                                   | Add Static EBC on BC V/BC or Interface | USeg EPG                               |
| Stretched Te          | © EPG_990                         | Add Static EFG 011PC, VFC 01 Intenace  | Intra EPG Isolation                    |
|                       |                                   | 1000 Tax                               | Enforced                               |
|                       |                                   | Port XV                                | Unenforced                             |
|                       | Contracts                         | 1 Dod                                  | Intersite Multicast Source             |
|                       |                                   | pod-1                                  | Include in Preferred Group             |
|                       | VBFs                              | 1 and                                  | QoS Level                              |
|                       |                                   | Site1_Leaf1 (Node-1101)                | Unspecified                            |
|                       | Bridge Domains                    | 1 Dath                                 | Site Local Properties                  |
|                       |                                   | eth1/5 × v                             | Subnets                                |
|                       | 8 BD 990                          | * Ont Foran M AM                       | Gateway IP                             |
|                       |                                   | 990                                    | Add Subnet                             |
|                       | connected                         | Primary MICRO-SEG VLAN                 | Static ports                           |
|                       |                                   |                                        | Path                                   |
|                       | 6 Filters                         | * DEPLOYMENT IMMEDIACY                 | Add Statio Port                        |
|                       |                                   | Immediate X V                          | Add                                    |
|                       | External EPGs                     | * MODE                                 | Node                                   |
|                       |                                   | Trunk X v                              | Add Static Leaf                        |
|                       | L3Outs                            |                                        |                                        |
|                       |                                   | Save                                   | Profile                                |
|                       | Service Graphs                    |                                        | TN_D_PhysDom (T)                       |
|                       |                                   |                                        | Type: physical                         |
|                       |                                   |                                        | Add Domain                             |

# 步骤3.确保在EPG\_990下添加静态端口和**物理域。**

| TN_D_Schema                                                                                                    | 4 Polcies                                                                                                    | Autosave Save                                                                                                    | @ 0 | ×    |
|----------------------------------------------------------------------------------------------------|----------------------------------------------------------------------------------------------------|----------------------------------------------------------------------------------------------------|-----|------|
| <ul> <li>TN_D_Schema</li> <li>TEMPLATES</li> <li>Site-A Template</li> </ul>                                                                                                    | SteA<br>Sta-A Tenchine<br>Tenant: TNLD                                                                                                    | Template Properties<br>* Display Name<br>EP0_990<br>Deployed Name: EP0_990                                                                                                    |     | ^    |
| Stretched Template     Stres     Stres | FILTER                                                                                                    | Contracts N/A EPG Type Application Service * Bridge Domain BD-999 Subvets N/A Useg EPG Bridge EPG Bridge EPG B |     |      |
|                                                                                                    | <ul> <li>Bridge Bornains ~</li> <li>It B0_390</li> <li>Extended T</li> <li>Fitnes</li> <li>External EPOs</li> <li>Colouds</li> <li>Service Grapts</li> </ul> | Site Local Properties<br>Suborts<br>Cateways IP<br>Addeways JDew<br>Static ports<br>Path<br>eth/Jo [mode-1101)<br>Tyres port, Yame 980<br>Add Static Port<br>Static Leaf<br>Node<br>Domains<br>Profile                                                                                                    |     | (11) |
|                                                                                                    |                                                                                                    | TN_D_PhysDom<br>Type: physical                                                                                                    |     | ٢    |

## 使用以下命令验证静态路径绑定:

| APIC1# moquer            | ч | -c fvStPathAtt -f 'fv.StPathAtt.pathName=="eth1/5"'   grep EPG_990 -A 10 -B 5    |
|--------------------------|---|----------------------------------------------------------------------------------|
| <pre># fv.StPathAt</pre> | t |                                                                                  |
| pathName                 | : | eth1/5                                                                           |
| childAction              | : |                                                                                  |
| descr                    | : |                                                                                  |
| dn                       | : | uni/epp/fv-[uni/tn-TN_D/ap-App_Profile/epg-EPG_990]/node-1101/stpathatt-[eth1/5] |
| lcOwn                    | : | local                                                                            |
| modTs                    | : | 2021-09-19T06:16:46.226+00:00                                                    |
| monPolDn                 | : | uni/tn-common/monepg-default                                                     |
| name                     | : |                                                                                  |

```
nameAlias :
ownerKey :
ownerTag :
rn : stpathatt-[eth1/5]
status :
```

#### 配置BD

步骤1.在BD下添加子网/IP(HOST\_A使用BD IP作为网关)。

- 1. 从您创建的架构中,选择Site-A Template > BD\_990。
- 2. 单击Add Subnet。
- 3. 在添加**新子网对**话框中,输入网关IP地址,然后单击外部通告单选按钮。

| TN_D_Schema                         |                                    |                             |                                                     | Policies 🗹 Autosave Save 🛧 🥝 🔿 🗙                     |
|-------------------------------------|------------------------------------|-----------------------------|-----------------------------------------------------|------------------------------------------------------|
| TN_D_Schema                         | Site-A Template                    |                             | Last Deployed: Sep 19, 2021 02:26 am Deploy to site | BD BRIDGE DOMAIN<br>BD 990 ① ×                       |
| Site-A Template                     | Applied to 1 sites<br>Tenant: TN_D |                             | UNICE                                               | UFIED LOCAL RELATIONSHIPS EXTERNAL RELATIONSHIPS 2 0 |
| Stretched Template                  | FILTERS                            |                             | IMPORT 🗸 SELECT 🚯 CREATE OBJEC                      | T Common Properties                                  |
| SITES                               | •                                  |                             |                                                     | * Display Name                                       |
| SiteA (ACI) 4.2(6h)                 | ^                                  |                             |                                                     | BD_990                                               |
| <ul> <li>Site-A Template</li> </ul> | Application Profile App_Profile    |                             |                                                     | Deployed Name: BD_990                                |
| <ul> <li>Stretched Te</li> </ul>    | Ø IB EPGs ↓                        |                             |                                                     | Properties                                           |
| SiteB (ACI) 4.2(6h)                 | ^                                  |                             |                                                     | 🛆 On-Premises Properties                             |
| Stretched Te                        | © © EPG_990                        |                             |                                                     |                                                      |
|                                     |                                    |                             |                                                     | VIRE_Stretch                                         |
|                                     | connected                          | Add Now Subpot              | ~                                                   | 12 Stretch                                           |
|                                     | Contracts                          | Add New Subher              | ^                                                   |                                                      |
|                                     |                                    | * Gateway IP                |                                                     | Intersite BUM Traffic Allow                          |
|                                     | W VRFs                             | 90.0.254/24                 |                                                     | Optimize WAN Bandwidth                               |
|                                     |                                    | Description                 |                                                     | L3 Multicast                                         |
|                                     | 🐵 Bridge Domains 🗸                 |                             |                                                     |                                                      |
|                                     |                                    | Treat as virtual IP address |                                                     | El Unknown Unicast                                   |
|                                     | ♥ BD_990                           | Scope                       |                                                     | Unknown Multicast Flooding                           |
|                                     |                                    | Private to VRF              |                                                     | Flood Optimized Flood                                |
|                                     |                                    | Advertised Externally       |                                                     | IPv6 Unknown Multicast Flooding                      |
|                                     | 7 Filters                          |                             |                                                     | Multi-Destination Flooding                           |
|                                     |                                    | No Default SVI Gateway      |                                                     | Flood in BD Drop Flood in Encapsulation              |
|                                     | External EPGs                      | Querier                     |                                                     | ARP Flooding                                         |
|                                     |                                    |                             |                                                     | Virtual MAC Address                                  |
|                                     | (D) L3Outs                         |                             | Save                                                | Not Configured                                       |
|                                     | -                                  |                             |                                                     | Subnets                                              |
|                                     | 60 Service Graphs                  |                             |                                                     | Gateway IP                                           |
|                                     |                                    |                             |                                                     | Add Subret                                           |
|                                     |                                    |                             |                                                     | DHCP Policy                                          |

#### 步骤2.使用此命令检验子网是否已添加到APIC1 Site-A中。

APIC1# moquery -c fvSubnet -f 'fv.Subnet.ip=="90.0.0.254/24"' Total Objects shown: 1

```
# fv.Subnet
           : 90.0.0.254/24
ip
annotation : orchestrator:msc
childAction :
ctrl
            : nd
descr
           :
           : uni/tn-TN_D/BD-BD_990/subnet-[90.0.0.254/24]
dn
extMngdBy :
           : local
lcOwn
           : 2021-09-19T06:33:19.943+00:00
modTs
monPolDn
           : uni/tn-common/monepg-default
name
            :
nameAlias
           :
preferred
          : no
           : subnet-[90.0.0.254/24]
rn
scope
           : public
status
           :
```

| uid     | : | 0  |  |
|---------|---|----|--|
| virtual | : | no |  |

步骤3.部署Site-A模板。

- 1. 从您创建的架构中,选择Site-A Template。
- 2. 单击"**部署到站点**"。

| TN_D_Schema                                                                                                    |                                                                                                    | 🗹 Autosave Save 🛠 🥝 O                                                                                                    | × |
|----------------------------------------------------------------------------------------------------|----------------------------------------------------------------------------------------------------|----------------------------------------------------------------------------------------------------|---|
| TN_D_Schema TEMPLATES      Site-A Template                                                                                                    | Ste-A Template<br>Applied to 1 sites<br>Testant: TIL D                                                                                                    | TEMPLATE<br>Site-A Template                                                                                                    | × |
| TLMPLATES     O       TLMPLATES     O       Template     Image: Complete state state s | Ste-A Template     Notion     Notion                                                  < | Site-A Template  Template Settings  Template Settings  Site-A Template  Site-A Template Site-A Template  Site-A Template  Site-A Template  Site-A Template  Site-A Template  Sit |   |
|                                                                                                    | 🚳 Service Graphs                                                                                                    |                                                                                                    |   |

### 配置主机A(N9K)

使用VRF HOST\_A配置N9K设备。完成N9K配置后,您可以看到ACI枝叶BD任播地址(HOST\_A的 网关)现在可通过ICMP(ping)到达。

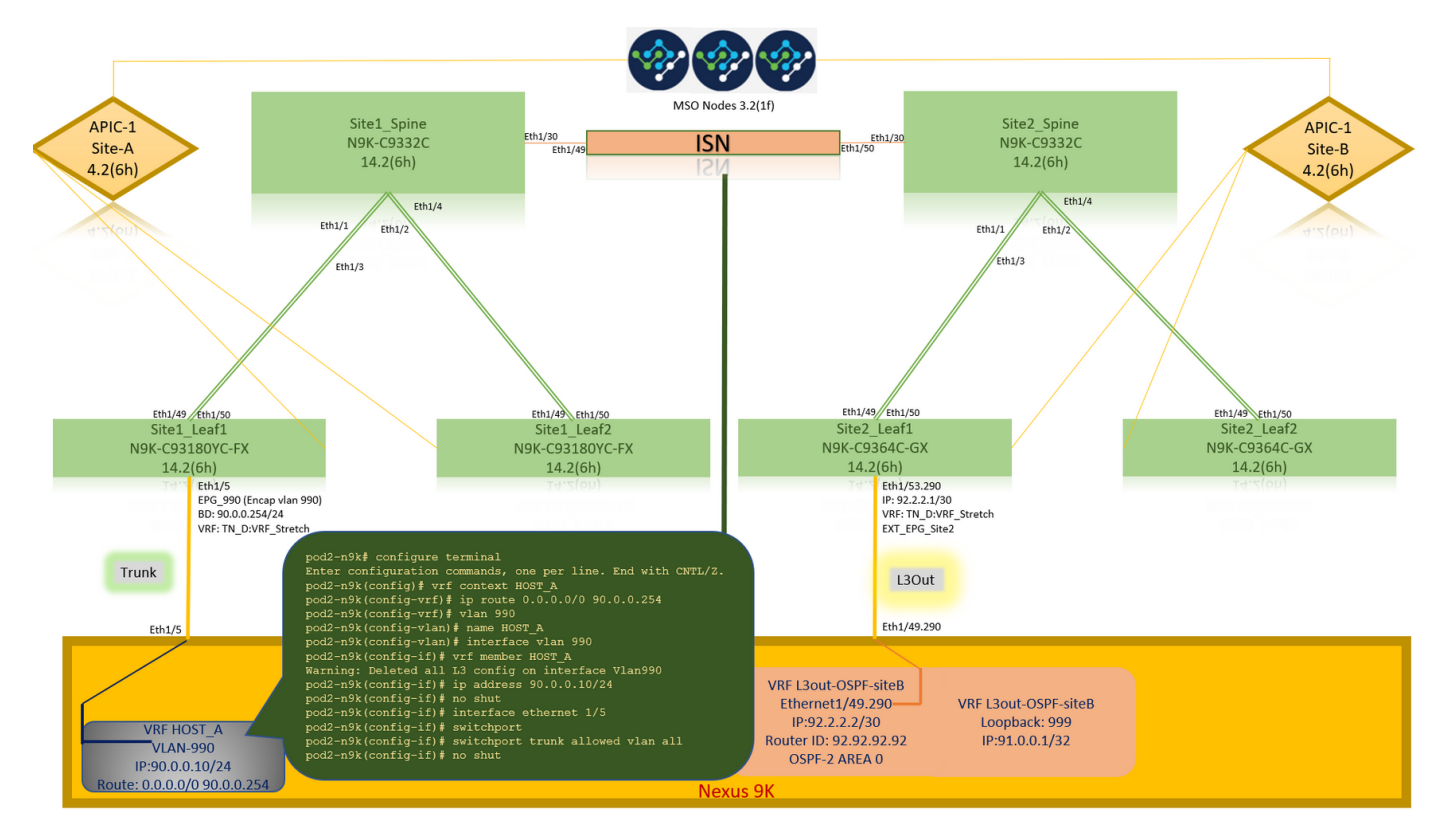

在ACI操作选项卡中,您可以看到90.0.0.10(HOST\_A IP地址)已获知。

| cisco APIC (SiteA)                                                                                                    |                                                             |                                                                                                    |                                                                                                    |                                                                                                    |                                                                                              |                                                                     |                                             | admin Q             | 0 (                  | 00                              | )            |
|----------------------------------------------------------------------------------------------------|-------------------------------------------------------------|----------------------------------------------------------------------------------------------------|----------------------------------------------------------------------------------------------------|----------------------------------------------------------------------------------------------------|----------------------------------------------------------------------------------------------|---------------------------------------------------------------------|---------------------------------------------|---------------------|----------------------|---------------------------------|--------------|
| System Tenants Fabric Virtua                                                                                                    | al Networking L4-L7                                         | Services Admin Opera                                                                                                    | tions Apps Inte                                                                                        | grations                                                                                                    |                                                                                              |                                                                     |                                             |                     |                      |                                 |              |
| This has been created from Multi-Site                                                                                                    | e. It is recommended to o                                   | nly make changes from Multi-Sit                                                                                                    | e. Please review the docur                                                                             | nentation before making any char                                                                                           | iges here.                                                                                   |                                                                     |                                             |                     |                      |                                 |              |
| TN_D                                                                                                    | ©¶©                                                         | ♥ EPG - EPG_990                                                                                                    |                                                                                                    | Client End-Points                                                                                                    | Configured Access Policies                                                                   | Summary<br>6 Contracts                                              | Policy Operational<br>Controller End-Points | Stats<br>Deployed L | Health<br>eaves      | Faults Histo<br>Learned End-Poi | lory<br>ints |
|                                                                                                    | \$)                                                         | Healthy         Image: Constraint of the second second | E:5E:14:07 90.0.0.10                                                                                   | Learning Source Hostin                                                                                                    | g Server                                                                                     | Reporting<br>Controller Name                                        | Interface<br>Pod-1/Node-1101/eth1/5 (       | (learned)           | Multicast<br>Address | C<br>Encap<br>Vlan-990          | <u>+</u>     |
|                                                                                                    | 14.4                                                        | Eth1/5                                                                                                    |                                                                                                    |                                                                                                    |                                                                                              |                                                                     |                                             |                     |                      |                                 |              |
| 2      2      2      2      2      2      2      2      2      2      2      2      2      2      2      2      2      2      2      2      2      2      2      2      2      2      2      2      2      2      2      2      2      2      2      2      2      2      2      2      2      2      2      2      2      2      2      2      2      2      2      2      2      2      2      2      2      2      2      2      2      2      2      2      2      2      2      2      2      2      2      2      2      2      2      2      2      2      2      2      2      2      2      2      2      2      2      2      2      2      2      2      2      2      2      2      2      2      2      2      2      2      2      2      2      2      2      2      2      2      2      2      2      2      2      2      2      2      2      2      2      2      2      2      2      2      2      2      2      2      2      2      2      2      2      2      2      2      2      2      2      2      2      2      2      2      2      2      2      2      2      2      2      2      2      2      2      2      2      2      2      2      2      2      2      2      2      2      2      2      2      2      2      2      2      2      2      2      2      2      2      2      2      2      2      2      2      2      2      2      2      2      2      2      2      2      2      2      2      2      2      2      2      2      2      2      2      2      2      2      2      2      2      2      2      2      2      2      2      2      2      2      2      2      2      2      2      2      2      2      2      2      2      2      2      2      2      2      2      2      2      2      2      2      2      2      2      2      2      2      2      2      2      2      2      2      2      2      2      2      2      2      2      2      2      2      2      2      2      2      2      2      2      2      2      2      2      2      2      2      2      2      2      2      2      2      2      2      2      2      2      2 |                                                             | EPG_990 (Encap vian 990)<br>BD: 90.0.0.254/24<br>VRF: <u>TN_D:VRF_Stretch</u><br>Trunk                                                                                                    | pod2-n9k#<br>PING 90.0<br>36 bytes f<br>Request 0<br>64 bytes f                                        | ping 90.0.0.254<br>0.254 (90.0.0.2<br>from 90.0.0.10:<br>timed out<br>from 90 0 0 254                                      | vrf HOST_A<br>54): 56 data k<br>Destination Ho                                               | oytes<br>ost Unrea<br>1=63 tim                                      | chable                                      |                     |                      |                                 |              |
|                                                                                                    | Eth1/5<br>VRF HO.<br>VLAN-<br>IP:90.0.0,<br>Route: 0.0.0.0/ | ST_A<br>990<br>10/24<br>0 90.0.0.254                                                                                                    | 64 bytes f<br>64 bytes f<br>64 bytes f<br>64 bytes f<br>90.0.0<br>5 packets<br>round-trip<br>pod2-n9k# | rom 90.0.0.254<br>rom 90.0.0.254<br>rom 90.0.0.254<br>rom 90.0.0.254<br>.254 ping stati<br>transmitted, 4<br>min/avg/max = | icmp_seq=2 tt<br>icmp_seq=3 tt<br>icmp_seq=4 tt<br>stics<br>packets receiv<br>0.576/0.711/0. | l=63 tim<br>l=63 tim<br>l=63 tim<br>l=63 tim<br>red, 20.0<br>902 ms | e=0.576 ms<br>e=0.708 ms<br>e=0.659 ms      | 55                  |                      |                                 |              |

#### 创建站点B模板

步骤1.从您创建的方案中,选择TEMPLATES。单击+号,然后创建名为Site-B Template的模板。

|     | TN_D_Schem<br>TN_D_Schema<br>TEMPLATES<br>Site-A Template<br>Stretched Templ | ma  |                                 |                               |                 |               |                                 |     |   |     |   |
|-----|------------------------------------------------------------------------------|-----|---------------------------------|-------------------------------|-----------------|---------------|---------------------------------|-----|---|-----|---|
|     | TN_D_Schema                                                                  |     |                                 |                               |                 | 4 Policies    | Autosave Save                   | ) ☆ | ø | o × | ¢ |
|     | <ul> <li>TN_D_Schema</li> <li>TEMPLATES</li> <li>Site-A Template</li> </ul>  | ۲   | Site-B Template<br>Tenant: TN_D | Schema TN_D_Schema was saved. |                 |               | TEMPLATE<br>Site-B Templat      | e   |   |     | × |
|     | Stretched Template                                                           |     |                                 |                               | IMPORT V SELECT | CREATE OBJECT | * Display Name                  |     |   |     | Â |
|     | Site-B Template                                                              | ••• | Mappication Profile             |                               |                 |               | SR-MPLS<br>Off                  |     |   |     |   |
|     | Site-A Template     Stretched Te                                             | 0   | D EPGs                          |                               |                 |               | Tenant Settings<br>Display name |     |   |     | ^ |
|     | SiteB (ACI) 4.2(6h)                                                          | ^   | Contracts                       |                               |                 |               | Name<br>TN_D                    |     |   |     |   |
|     |                                                                              |     | WFs VRFs                        |                               |                 |               | Description                     |     |   |     |   |
|     |                                                                              |     | Bridge Domains                  |                               |                 |               |                                 |     |   |     |   |
|     |                                                                              |     | Filters                         |                               |                 |               |                                 |     |   |     |   |
|     |                                                                              |     | External EPGs                   |                               |                 |               |                                 |     |   |     |   |
|     |                                                                              |     | S L3Outs                        |                               |                 |               |                                 |     |   |     |   |
|     |                                                                              |     | i Service Graphs                |                               |                 |               |                                 |     |   |     |   |
| - 1 |                                                                              |     |                                 |                               |                 |               |                                 |     |   |     |   |

### 配置站点B L3out

创建L3out并连接VRF\_Stretch。您必须从MSO创建L3out对象,其余L3out配置需要从APIC完成 (因为L3out参数在MSO中不可用)。 此外,从MSO创建外部EPG(仅在站点B模板中,因为外部 EPG不延伸)。 步骤1.从您创建的方案中,选择Site-B Template。在"显**示名**称"字**段中,输入L3out\_OSPF\_siteB**。 在虚**拟路由和转**发下拉列表中,选**择VRF\_Stretch**。

| TN_D_Schema                                                                 |                                            |                            |                               | Autosava Save 🛓 🖈                                                                 | © ¢ ×                       |
|-----------------------------------------------------------------------------|--------------------------------------------|----------------------------|-------------------------------|-----------------------------------------------------------------------------------|-----------------------------|
| <ul> <li>TN_D_Schema</li> <li>TEMPLATES</li> <li>Site-A Template</li> </ul> | ٢                                          | Site-B Template            | Deploy to shoe                | LIGUT<br>LIGOUT-OSPF-siteB<br>LOCAL RELATIONEMPS<br>0                             | EXTERNAL RELATIONSHIPS<br>0 |
| Stretched Template     Site-B Template     SiTES                            |                                            | PATTRS                     | IMPORT - SELECT CREATE OBJECT | Common Properties  * Display Name L3Out-OSPF-site8 Perioved Name 130x6-OSPF-site8 | ^                           |
| SiteA (ACI) 4.2(6h)  Site-A Template  SiteA Template  SiteB (ACI) 4.2(6h)   | <ul> <li>0</li> <li>0</li> <li></li> </ul> | Contracts                  |                               | * Virtual Routing & Forwarding                                                    | XV                          |
| <ul> <li>Stretched Te</li> </ul>                                            | Ø                                          | € V821                     |                               |                                                                                   |                             |
|                                                                             |                                            | Bridge Domains     Fitters |                               |                                                                                   |                             |
|                                                                             |                                            | External EPGs              |                               |                                                                                   |                             |
|                                                                             |                                            | * LJOH-0597-<br>shiB       |                               |                                                                                   |                             |
|                                                                             |                                            | Service Graphs             |                               |                                                                                   |                             |

#### 创建外部EPG

步骤1.从您创建的方案中,选择Site-B Template。单击Add External EPG。

| TN_D_Schema                                                                                 |                                                                                                    | 🗹 Autosave Save 🛧 🥝 🔿 🗙                                                  |
|---------------------------------------------------------------------------------------------|----------------------------------------------------------------------------------------------------|--------------------------------------------------------------------------|
| TN_D_Schema TEMPLATES      Site-A Template                                                  | Site-B Template<br>Applied to 1 sites<br>Tenant TNLD                                                                                                    | TEMPLATE X                                                               |
| Stretched Template     Stretched Template     SitreB Template     SitreB (ACD, 6.2(Ab))     | PATTRS MPORT - SELECT CREATE ORACCT                                                                                                    | * Display Name<br>Site-B Template<br>SR-MPLS<br>Off                      |
| Stree A Template     Stree A Template     Streetched Te     Streetched Te     Streetched Te | Contracts                                                                                                    | Tenant Settings ^<br>Diployr unne<br>TN_D<br>Nume<br>TN_D<br>Description |
| <ul> <li>Ster-B Template</li> </ul>                                                         | VAFs      Bridge Domains                                                                                                    |                                                                          |
|                                                                                             | Fiters      External EPGs      Add External EPG      Add External CPG      Add External CPG      Add External EPG      Add External EPG      Add Exte | xternal EPG                                                              |
|                                                                                             | LOuis     Signature     Signature     S |                                                                          |
|                                                                                             | Sentee Gapha                                                                                                    |                                                                          |

步骤2.将L3out与外部EPG连接。

- 1. 从您创建的架构中,选择Site-B Template。
- 2. 在"显示名称"字段中,输入EXT\_EPG\_Site2。
- 3. 在分**类子网**字段中,输入0.0.0/0作为外部EPG的外部子网。

| TN_D_Schema                                                                                                    |                                                        | 6 Policies                                          | Autosave Since 🛧 Q O 🗙                                                                                                    |
|----------------------------------------------------------------------------------------------------|--------------------------------------------------------|-----------------------------------------------------|----------------------------------------------------------------------------------------------------|
| TN_D_Schema TEMPLATES                                                                                                    | Site-B Template<br>Applied to 1 ultes<br>Testart: TN_D | Last Deployed: Sep 18, 2021 03:33 am Deploy to site | EXTERNAL OF STATE OF X                                                                                                    |
| Stretck Simples           Stretck Simples           Stretck Coll (10)           Stretck (COL (12)(6))           Stretck (COL (12)(6))           Stretck (COL (12)(6))           Stretck (COL (12)(6))           Stretck (COL (12)(6))           Stretck (COL (12)(6))           Stretck (COL (12)(6))           Stretck (COL (12)(6))           Stretck (COL (12)(6))           Stretck (COL (12)(6))           Stretck (12)(7)(7)(7)(7)(7)(7)(7)(7)(7)(7)(7)(7)(7) | PLTRS                                                  | Refort - Select Creation                            | Common Rosenter     Company Name     Control ROM ROM     Control ROM     Control ROM |
|                                                                                                    | Dridge Domains     Fitters     External EPGs v         |                                                     | * Select Size Type 0<br>CON-PREM CLOUD<br>Properties                                                                                                    |
|                                                                                                    | ET_EPQ_Site     Doubs                                  |                                                     | Lour Con-state Subnets Classification Subnets Classification Add Subnets Classification Add Subnet Include in Preferred Group                                                                                                    |
|                                                                                                    | Sone Cospe-<br>Sone     Service Graphs                 |                                                     |                                                                                                    |

其余L3out配置从APIC(站点B)完成。

步骤3.添加L3域,启用OSPF协议,并使用常规区域0配置OSPF。

- 1. 从Site-B的APIC-1,选择TN\_D > Networking > L3out-OSPF-siteB > Policy > Main。
- 2. 在L**3域下**拉列表中,选**择TN\_D\_L3Dom**。
- 3. 选中**启用BGP**/EIGRP/**OSPF的OSPF复选框**。
- 4. 在OSPF**区域ID字**段中,输入0。
- 5. 在OSPF区域**类型中,**选择常规**区域**。
- 6. 单击"Submit"。

| CISCO APIC (SiteB)                                                                                                    |                                                                                                    |                                                                   | admin 🔇 🔿 😍 😰 🐯                                                         |
|----------------------------------------------------------------------------------------------------|----------------------------------------------------------------------------------------------------|-------------------------------------------------------------------|-------------------------------------------------------------------------|
| System Tenants Fabric Virtual Networking L4-L7                                                                                                    | Services Admin Operations Apps Integrations                                                                                                    |                                                                   |                                                                         |
| ALL TENANTS   Add Tenant   Tenant Search: name or descr                                                                                                    | common   TN_D   Tenant   infra   mgmt                                                                                                    |                                                                   |                                                                         |
| This has been created from Multi-Site. It is recommended to or                                                                                                    | ly make changes from Multi-Site. Please review the documentation before making any chan                                                                                                    | ges here.                                                         |                                                                         |
| TN_D         ①         Queck Start           >         Th_D         ①         Queck Start           >         # Periodication Profiles             >         # Application Profiles              >         # Monochring         >         # Monochring             >         # Viris                >         # Viris                 >         # Viris | L3 Outside - L3Out-OSPF-siteB                                                                                                    |                                                                   | Summary Policy Stats Faults History<br>Main Node Profiles External EPGs |
| > Policies                                                                                                    | Route Profile for Redistribution:                                                                                                    |                                                                   | ÷ 1                                                                     |
| > 🚞 Services                                                                                                    | ▲ Source                                                                                                    | Route Map                                                         |                                                                         |
|                                                                                                    |                                                                                                    | No items have been found.<br>Select Actions to create a new item. |                                                                         |
|                                                                                                    | Enable (KOFIRARE/IGSP) Capp OSPF Capp OSPF Capp OSPF Area Cottel: Construction (SAP) (SAP) |                                                                   | Show Usage Reset Submit                                                 |

步骤4.创建节点配置文件。

- 1. 从Site-B的APIC-1,选择TN\_D > Networking > L3Outs > L3Out-OSPF-siteB > Logical Node Profiles。
- 2. 单击"创建节点配置文件"。

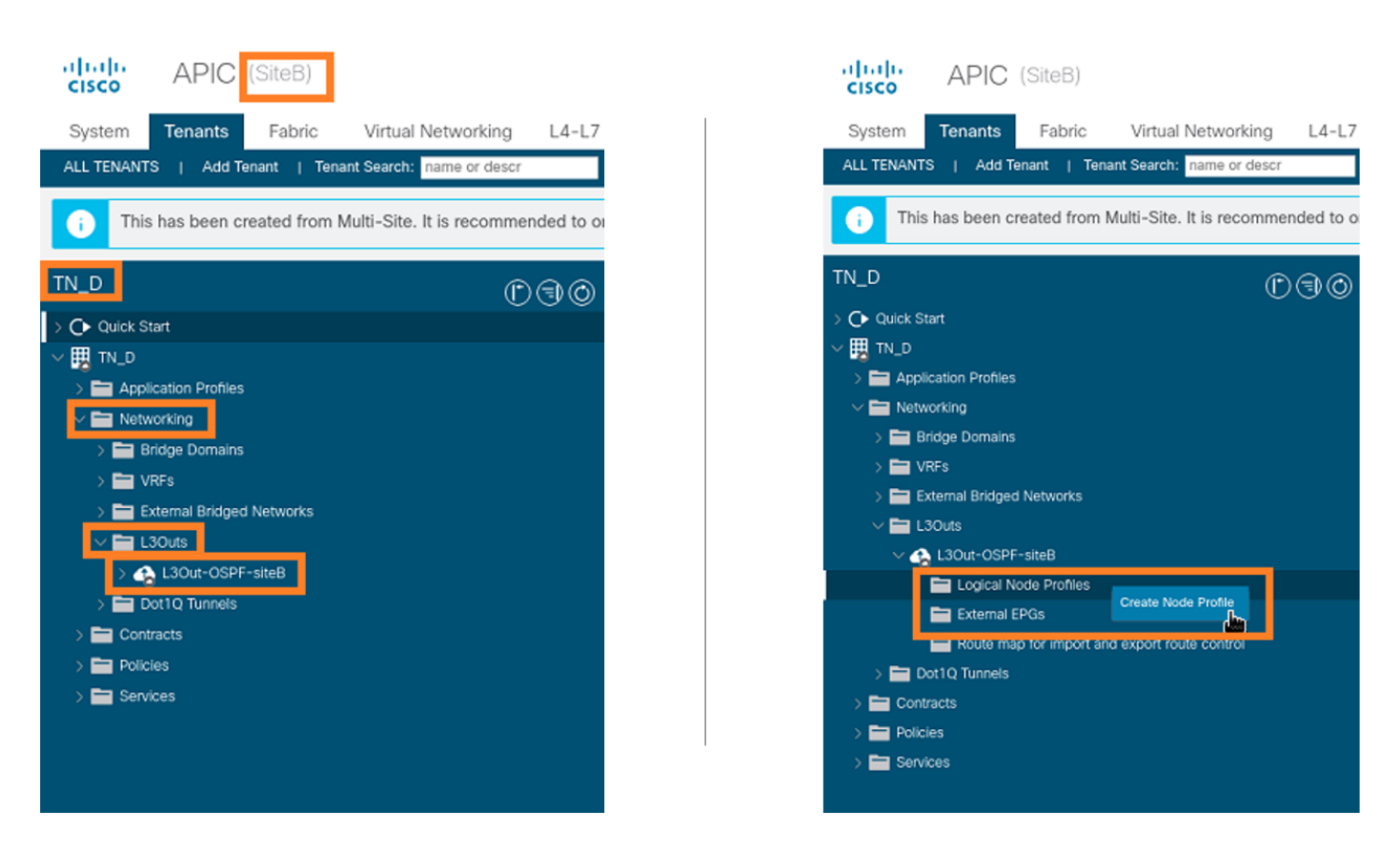

步骤5.选择交换机Site2\_Leaf1作为站点B的节点。

- 1. 从Site-B的APIC-1,选择TN\_D > Networking > L3Outs > L3Out-OSPF-siteB > Logical Node Profiles > Create Node Profile。
- 2. 在"名**称"**字段中,**输入Site2\_Leaf1**。
- 3. 单击**+号**添加节点。
- 4. 使用路由器ID IP地址添加Pod-2节点101。

| cisco APIC (SiteB)                                             |                       |                 |                 |               |                  |        |             |
|----------------------------------------------------------------|-----------------------|-----------------|-----------------|---------------|------------------|--------|-------------|
| System Tenants Fabric Virtual Networking L4-L7 S               | ervices Admin Ope     | rations Apps    | Integrations    | 5             |                  |        |             |
| ALL TENANTS   Add Tenant   Tenant Search: name or descr        | common   TN_D   Tenar | nt   infra   mg | mt              |               |                  |        |             |
| This has been created from Multi-Site. It is recommended to on | ym. Create Node Pr    | Site2_Leaf1     | -               |               |                  | 08     |             |
| TN_D                                                           | Description:          | optional        |                 |               |                  |        |             |
| v ⊞ TN D                                                       | Target DSCP:          | Unspecified     |                 |               |                  |        |             |
| > Application Profiles                                         | Nodes:                |                 |                 |               |                  | 會 +    | Target DSCP |
| V 🖿 Networking                                                 |                       | Node ID         | Router ID       | Static Routes | Loopback Address |        |             |
| > 🖿 Bridge Domains                                             |                       | topology/pod-1/ | 110.110.110.110 |               | 110.110.110.110  |        |             |
| > 🖿 VRFs                                                       |                       |                 |                 |               |                  |        |             |
| > 🧮 External Bridged Networks                                  |                       |                 |                 |               |                  |        |             |
| V 🔁 L3Outs                                                     |                       |                 |                 |               |                  |        |             |
| V 🔥 L3Out-OSPF-siteB                                           |                       |                 |                 |               |                  |        |             |
| Logical Node Profiles                                          |                       |                 |                 |               |                  |        |             |
| Revise man for import and export route control                 |                       |                 |                 |               |                  |        |             |
| Dot10 Tunnels                                                  |                       |                 |                 |               |                  |        |             |
| > 🗖 Contracts                                                  |                       |                 |                 |               |                  |        |             |
| > 🗖 Policies                                                   |                       |                 |                 |               |                  |        |             |
| > 🚞 Services                                                   |                       |                 |                 |               |                  |        |             |
|                                                                |                       |                 |                 |               |                  |        |             |
|                                                                |                       |                 |                 |               |                  |        |             |
|                                                                |                       |                 |                 |               |                  |        |             |
|                                                                |                       |                 |                 |               |                  |        |             |
|                                                                |                       |                 |                 |               |                  |        |             |
|                                                                |                       |                 |                 |               | _                |        |             |
|                                                                |                       |                 |                 |               | Cancel           | Submit |             |
|                                                                |                       |                 |                 |               |                  | Line . |             |

步骤6.添加接口配置文件(外部VLAN为920(SVI创建))。

- 1. 从Site-B的APIC-1,选择TN\_D > Networking > L3Outs > L3out-OSPF-SiteB > Logical Interface Profiles。
- 2. 右键单击并添加接口配置文件。
- 3. 选择Routed Sub-Interfaces。
- 4. 配置IP地址、MTU和VLAN-920。

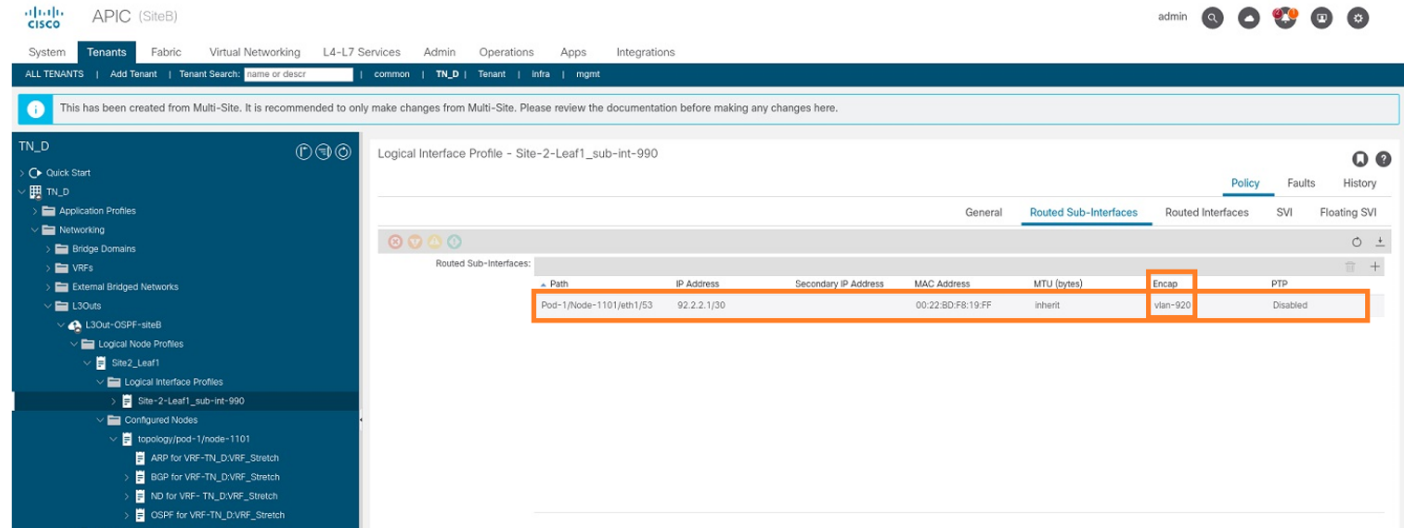

步骤7.创建OSPF策略(点对点网络)。

- 1. 从Site-B的APIC-1中,选择TN\_D > Networking > L3Outs > L3Out-OSPF-siteB > Logical Interface Profiles。
- 2. 右键单击并选择Create OSPF Interface Profile。
- 3. 选择屏幕截图中显示的选项,然后单击"提交"。

|                                                                  | Cleate OSPF Interface Policy                       |        |
|------------------------------------------------------------------|----------------------------------------------------|--------|
| cisco APIC (SiteB)                                               | Name: OSPF_P2P_Policy                              |        |
| System Tenants Fabric Virtual Networking L4-L7 Se                | pazvihran ohnougi                                  |        |
| ALL TENANTS   Add Tenant   Tenant Search: name or descr          | Network Type: Broadcast Point-to-point Unspecified |        |
|                                                                  | Create OSPF Interface Profile                      |        |
| This has been created from Multi-Site. It is recommended to only | Authentication Type: No authentication             |        |
|                                                                  | Authentication Key:                                |        |
| ©®©                                                              | Confirm Key:                                       |        |
| O Quick Start                                                    | OSPF Policy: select a value                        |        |
|                                                                  | default Desktore                                   |        |
| > E Application Profiles                                         | common Hello Interval (sec): 10 🔿                  |        |
| V 🖿 Networking                                                   | Create OSOE Interface Policy                       |        |
| > Bridge Domains                                                 | Retransmit Interval (sec): 5                       |        |
| > WRFS                                                           | Transmit Delay (sec): 1                            |        |
| External Bridged Networks                                        |                                                    |        |
| V LOUIS                                                          |                                                    |        |
|                                                                  |                                                    |        |
| ✓                                                                | Cancel Submit                                      | Submit |
| Logical Interface Profiles                                       |                                                    | Submit |
| Site-2-Leaf1_sub-Int-900                                         |                                                    |        |
| ✓                                                                | Create OSPF Interface Profile                      |        |
| topology/pod=1/node=1                                            | Authentication Type: No authentication             |        |
| BGP for VRF-TN_D:V Create HSRP Interface Profile                 | Authentication Key:                                |        |
| > F ND for VRF- TN_D:VI Create DHCP Relay Label                  | Confirm Key:                                       |        |
| ARP for VRF-TN_D.V Delete                                        | OSPF Policy: OSPF_P2P_Policy V 🛃                   |        |
| External EPGs     Save as                                        |                                                    |        |
| EXT_EPG_Site2 Post                                               |                                                    |        |
| Route map for import and export r<br>Share                       |                                                    |        |
| Dotto Tunnels     Open In Object Store Browser                   |                                                    |        |
|                                                                  |                                                    |        |
| Senices                                                          |                                                    |        |
| Jervices                                                         |                                                    |        |
|                                                                  | Careed                                             |        |
|                                                                  | Sublin P                                           |        |

步骤8.检验在TN\_D > Networking > L3Outs > L3Out-OSPF-siteB > Logical Interface Profiles > (接 口配置文件) > OSPF Interface Profile下附加的OSPF接口配置文件策略。

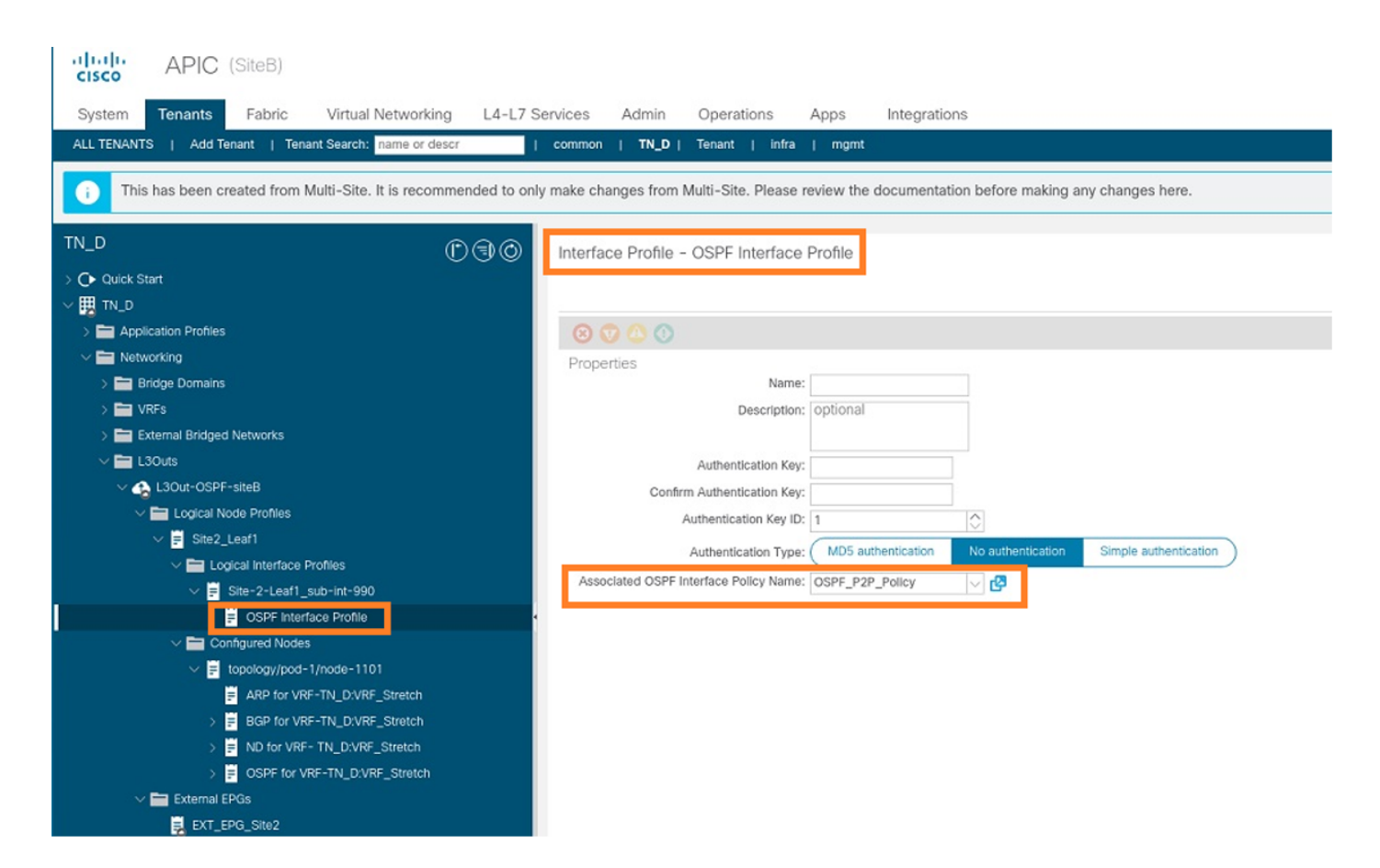

步骤9.验证外部EPG"EXT\_EPG\_Site2"是否由MSO创建。从Site-B的APIC-1,选择**TN\_D>L3Outs** >L3Out-OSPF-siteB>External EPGs>EXT\_EPG\_Site2。

| Cisco APIC (SiteB)                                             |                                                                                                  | admin                           | 0 0 😍 0 0                     |
|----------------------------------------------------------------|--------------------------------------------------------------------------------------------------|---------------------------------|-------------------------------|
| System Tenants Fabric Virtual Networking L4-L7                 | Services Admin Operations Apps Integrations                                                      |                                 |                               |
| ALL TENANTS   Add Tenant   Tenant Search: name or descr        | common   TN_D   Tenant   infra   mgmt                                                            |                                 |                               |
| This has been created from Multi-Site. It is recommended to on | ly make changes from Multi-Site. Please review the documentation before making any changes here. |                                 |                               |
| TN_D<br>C ③ ⑥<br>C uck Start                                   | External EPG Instance Profile - EXT_EPG_Site2                                                    | Policy Operational Stat         | s Health Faults History       |
| Application Profiles                                           |                                                                                                  | General                         | Contracte Inharitad Contracte |
| V The Networking                                               |                                                                                                  | General                         | Contracts Innented Contracts  |
| > 🚞 Bridge Domains                                             |                                                                                                  |                                 | 0 ± %∗                        |
| > 🔤 VRFs                                                       | Properties Name: EXT_EPG_Site2                                                                   |                                 | <u>^</u>                      |
| Cheman Bruged Networks                                         | Allas:                                                                                           |                                 |                               |
| ✓ ♣ L3Out-OSPF-siteB                                           | Tags:                                                                                            |                                 |                               |
| > Logical Node Profiles                                        | Global Allas:                                                                                    |                                 |                               |
| 🗸 🚍 External EPGs                                              | Description: optional                                                                            |                                 |                               |
| EXT_EPG_Site2                                                  |                                                                                                  |                                 |                               |
| > The Route map for import and export route control            | pcTag: 32770                                                                                     |                                 |                               |
| > E Dot1Q Tunnels                                              | Contract Exception Tag:                                                                          |                                 |                               |
| > Contracts                                                    | Configured VRF Name: VRF_Stretch<br>Resolved VRF: unitm-TN_D/ctv-VRF_Stretch                     |                                 |                               |
| > Honcies                                                      | QoS Class: Unspecified                                                                           |                                 |                               |
| ) Services                                                     | Target DSCP: Unspecified 🗸                                                                       |                                 |                               |
|                                                                | Configuration Status: applied                                                                    |                                 |                               |
|                                                                | Configuration Issues:                                                                            |                                 |                               |
|                                                                | Preferred Group Member: Exclude Include )                                                        |                                 |                               |
|                                                                | Subnets:                                                                                         |                                 |                               |
|                                                                | IP Address     Scope     Name                                                                    | Aggregate Route Control Profile | Route Summarization Policy    |
|                                                                | 0.0.0,0/0 External Subnets for the Extern                                                        |                                 |                               |
|                                                                |                                                                                                  |                                 | *                             |
|                                                                |                                                                                                  |                                 |                               |
|                                                                |                                                                                                  | Show                            | Usage Reset Súbmit            |
|                                                                |                                                                                                  |                                 |                               |

配置外部N9K(站点B)

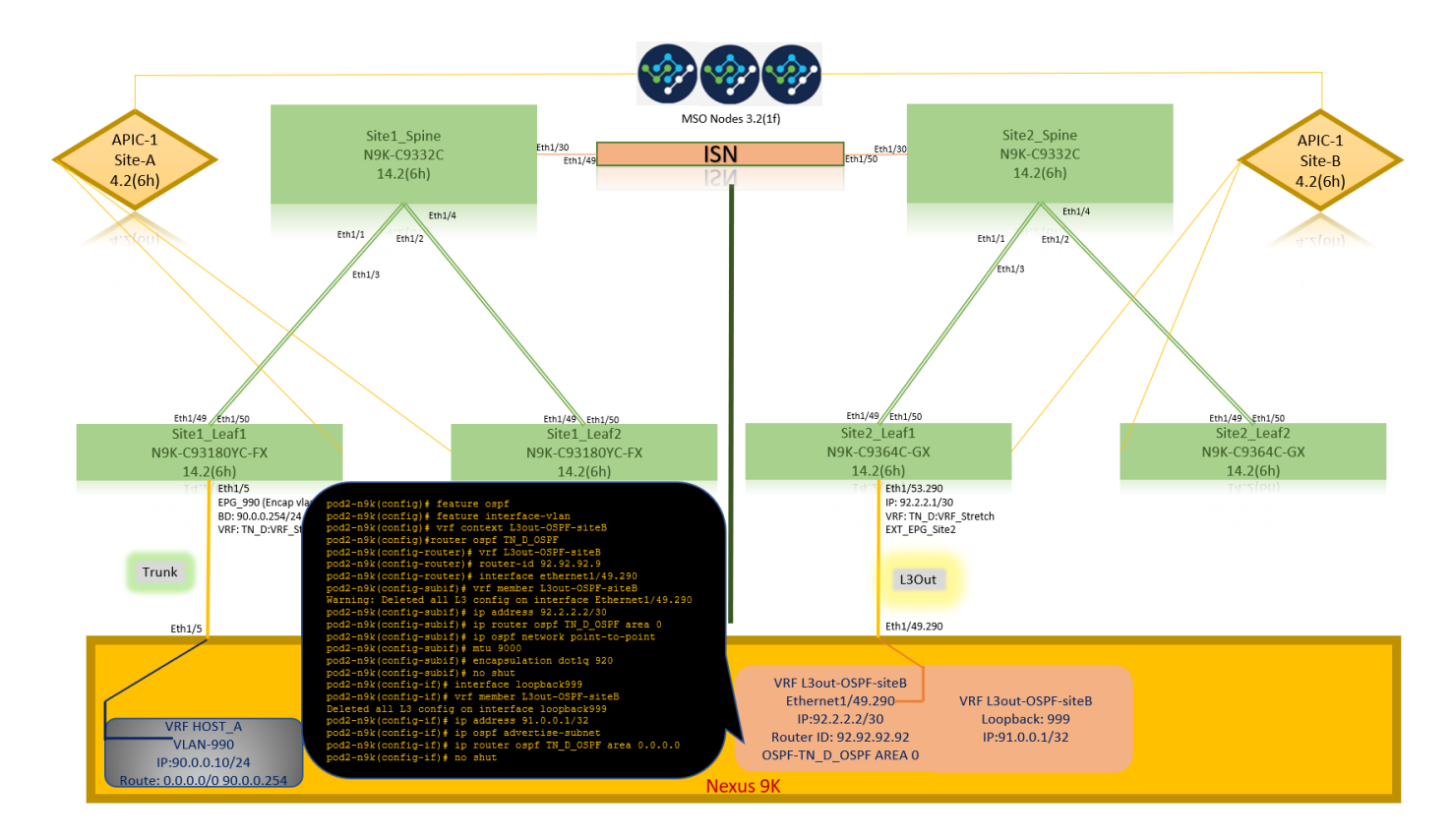

在N9K配置(VRF L3out-OSPF-siteB)后,我们可以看到N9K与ACI枝叶(位于站点B)之间已建立 OSPF邻居关系。

验证OSPF邻居关系已建立且UP(完全状态)。

从站点B的APIC-1,选择TN\_D > Networking > L3Outs > L3Out-OSPF-siteB > Logical Node Profiles > Logical Interface Profiles > Configured Nodes > topology/pod01/node-1101 > OSPF for VRF\_DVRF\_Switch > Neighbor ID state > Full。

| cisco APIC (SiteB)                                      |                                 |                         |                       |                    | admin Q                                                                                                | 0              | 😍 💿                                   | ٥                         |
|---------------------------------------------------------|---------------------------------|-------------------------|-----------------------|--------------------|----------------------------------------------------------------------------------------------------|----------------|---------------------------------------|---------------------------|
| System Tenants Fabric Virtual Networking L4-L7 S        | ervices Admin Operations        | Apps Integrations       |                       |                    |                                                                                                    |                |                                       |                           |
| ALL TENANTS   Add Tenant   Tenant Search: name or descr | common   TN_D   Tenant   i      | nfra   mgmt             |                       |                    |                                                                                                    |                |                                       |                           |
| TN_D () () () () () () () () () () () () ()             | OSPF - TN_D:VRF_Stretch         |                         |                       |                    |                                                                                                    |                |                                       | 0.0                       |
| > O Quick Start                                         |                                 |                         |                       |                    | 0                                                                                                    | 11             | F                                     |                           |
| ✓ III TN_D                                              |                                 |                         |                       |                    | General                                                                                                | Health         | Faults                                | History                   |
| > E Application Profiles                                |                                 |                         |                       |                    |                                                                                                    |                |                                       | O <u>+</u>                |
| V 🚞 Networking                                          | PROPERTIES                      |                         | STATS                 |                    |                                                                                                    |                |                                       |                           |
| > 🧮 Bridge Domains                                      | Name: TN_D:VR                   | F_Stretch               | Interfa               | ice Count: 2       |                                                                                                    |                |                                       |                           |
| > 🧮 VRFs                                                | Route ID: 110.110.              | 110.110                 | Acth                  | veareacnt: 1       |                                                                                                    |                |                                       |                           |
| > 📰 External Bridged Networks                           | Max ECMP: 8                     |                         | Active Istal          | b Areacnt: 0       |                                                                                                    |                |                                       |                           |
| V 🖿 L3Outs                                              | Bandwidth Reference 40000       |                         | Active Ex             | t Areacnt: 1       |                                                                                                    |                |                                       |                           |
| V 🚱 L3Out-OSPF-siteB                                    | (Mbps): 40000                   |                         | E                     | xtareacnt: 1       |                                                                                                    |                |                                       |                           |
| V 🖬 Logical Node Profiles                               | Operational state, op           |                         | Nss                   | a Areacnt: 0       |                                                                                                    |                |                                       |                           |
| Site2_Leaf1                                             |                                 |                         | Sti                   | Areacot: 1         |                                                                                                    |                |                                       |                           |
| Logical Interface Profiles                              |                                 |                         | E                     | ext Lsacnt: 0      |                                                                                                    |                |                                       |                           |
| > F Site-2-Leaf1_sub-int-990                            |                                 |                         | Opag                  | as Lsacnt: 0       |                                                                                                    |                |                                       |                           |
|                                                         |                                 |                         |                       |                    |                                                                                                    |                |                                       |                           |
| topology/pod-1/hode-1101                                | Neighbors                       |                         |                       |                    |                                                                                                    |                |                                       |                           |
|                                                         | <ul> <li>Neighbor Id</li> </ul> | State                   | Peer Ip               |                    | Interface                                                                                              |                |                                       |                           |
| > BGP for VRF-TN_D/VRF_Stretch                          | 92.92.92.92                     | Full                    | 92.2.2.2              |                    | eth1/53.25                                                                                             |                |                                       |                           |
|                                                         | IC C Page 1 Of 1 >              | м                       | Objects Per Page: 15  | v                  | 011-0-1                                                                                                |                | Disalarian Oblact                     |                           |
| External EPGs                                           | Inter Protocol Route Leak Int   | to OSPF                 |                       |                    | SITE2_Leat1                                                                                            | Y              |                                       |                           |
| EXT_EPG_Site2                                           | <ul> <li>Name</li> </ul>        | Redistribution Protocol | Route Map             | Scope              | 14.2(6h)                                                                                               | ~              |                                       |                           |
| Route map for import and export route control           | TN D/VRF Stretch                | BGP                     | exp-ctx-proto-2686978 | Inter protocol les | Td Eth1/5                                                                                              | .290           |                                       |                           |
| > E Dot1Q Tunnels                                       | Thi DUDE Church                 | 0000                    | exp-cit-picto-2000570 | Inter protocorrier | IP: 92.2                                                                                               | .2.1/30        | rotch                                 |                           |
| > 🧮 Contracts                                           | TN_D.VRF_SUBICI                 |                         | exp-cix-si-2000376    | niter protocorrea  | EXT_EP                                                                                                 | G_Site2        | 083800                                |                           |
| > 🧰 Policies                                            | TN_D:VRF_Stretch                | Direct                  | exp-cbx-st-2686978    | Inter protocol lea |                                                                                                    |                |                                       |                           |
| > 🚞 Services                                            | TN_D:VRF_Stretch                | EIGRP                   | exp-ctx-proto-2686978 | Inter protocol lea | 120                                                                                                    | ) <del>t</del> |                                       |                           |
|                                                         | TN_D:VRF_Stretch                | Static                  | exp-ctx-st-2686978    | Inter protocol lea | LSC                                                                                                    | ut             |                                       |                           |
|                                                         |                                 |                         |                       |                    | F=1.6 (4)                                                                                              |                |                                       |                           |
|                                                         |                                 |                         |                       |                    | Eth1/4:                                                                                                | .290           |                                       | _                         |
|                                                         |                                 |                         |                       |                    | VRF L3out-OSPF-siteB<br>Ethernet1/49.290<br>IP:92.2.2.2/30<br>Router ID: 92.92.92.92<br>OSPE 2 A PEA D | VI             | RF L3out-OS<br>Loopback<br>IP:91.0.0. | PF-siteB<br>: 999<br>1/32 |

您还可以在N9K中检查OSPF邻居关系。此外,您还能ping通ACI枝叶IP(站点B)。

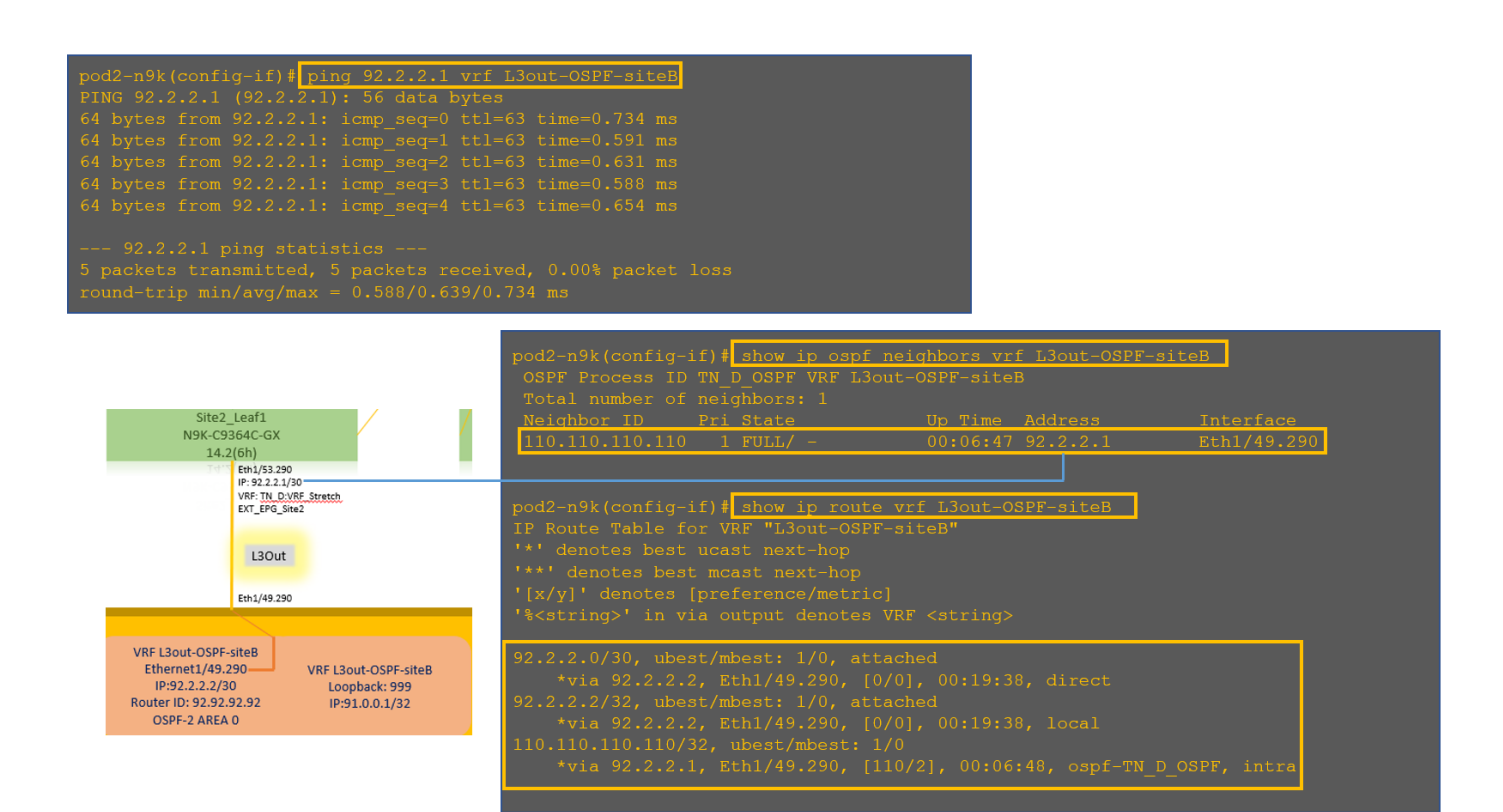

此时,站点A的Host\_A配置和站点B的L3out配置已完成。

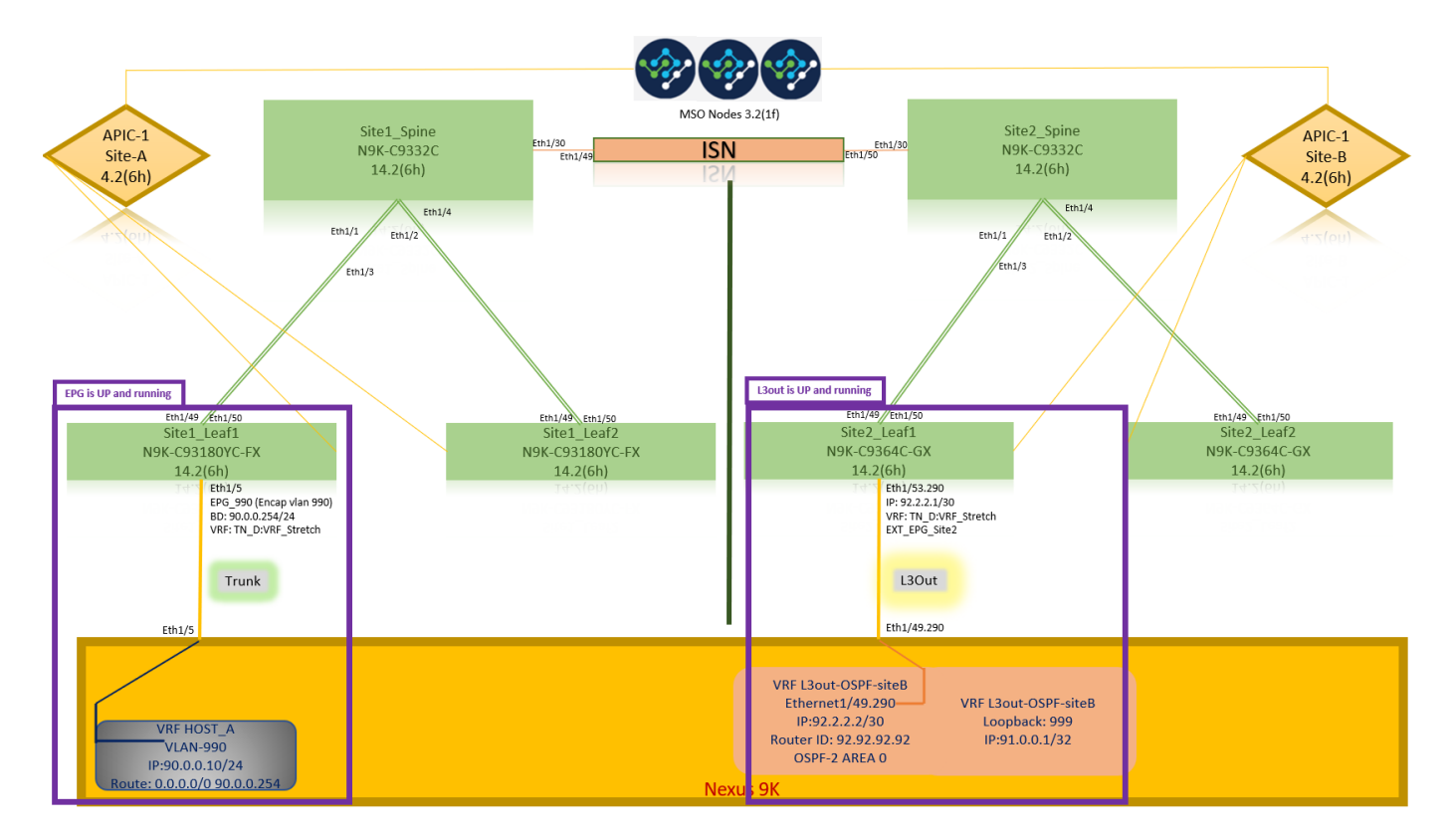

## 将站点B L3out连接到站点A EPG(BD)

接下来,您可以从MSO将Site-B L3out连接到Site-A BD-990。请注意,左侧列有两个部分:1)模板 和2)站点。

步骤1.在"站点"的第二**部分,**您可以看到每个站点附加的模板。将L3out附加到"Site-A Template"时 ,您基本上是从"Sites"部分内已附加的模**板**附加。

## 但是,在部署模板时,请从"模板">"站**点 — A模板"部分进**行部署,**然后选择保存**/部署到站点。

| TN_D_Schema             | 8 Policies                                                   | 🗹 Autosave Save 🛧 🥝 🔿 🗙              |
|-------------------------|--------------------------------------------------------------|--------------------------------------|
| TN_D_Schema             | P11_8                                                        | BED 900                              |
| TEMPLATES ③             | SHEA<br>Steven Template Last Duployed: Sep 19, 2021 02:43 am | • 00_000                             |
| 📀 Site-A Template       | Tenant: TN_D                                                 | 0 1 0 1 0 1 0                        |
| Stretched Template      | PRT05                                                        | Template Properties                  |
| 📀 Site-B Template       |                                                              | * Display Name                       |
| SITES 💮                 |                                                              | BD_990<br>Deployed Name: BD_990      |
| SiteA (ACI) 4.2(6h)     |                                                              | Subnets                              |
| 👳 Site-A Template 🛛 … 🛆 | BPOS V                                                       | Gateway IP                           |
| 🛛 Stretched Te          |                                                              | 90.0.0.254/24                        |
| SiteB (ACI) 4.2(6h)     | * EPG_090                                                    |                                      |
| 🛛 Stretched Te          |                                                              | Site Local Properties                |
| 👳 Site-B Template 🛆     | CONVELLE                                                     | VRF_Stretch                          |
|                         | <b>0</b>                                                     | L3Outs                               |
|                         | Contacts                                                     | Name                                 |
|                         |                                                              | Add LSO                              |
|                         | U VRPs                                                       | L2 Stretch                           |
|                         |                                                              |                                      |
|                         | Bridge Domains V                                             |                                      |
|                         |                                                              | Optimize WAN Bandwidth               |
|                         | © 80_990                                                     | L3 Multicast                         |
|                         |                                                              |                                      |
|                         |                                                              | L2 Unknown Unicast<br>Hardware Proxy |
|                         | Rees                                                         | Host Route                           |
|                         | -                                                            | Li Universita Multicent Florendina   |
|                         | External EPOs                                                | Flood                                |
|                         | -                                                            | IPv6 Unknown Multicast Flooding      |
|                         | 0 L3045                                                      | Multi-Destination Flooding           |
|                         | •                                                            | Flood in BD                          |
|                         | Sender Groute                                                | ARP Flooding                         |
|                         | e united despes                                              | Virtual MAC Address                  |
|                         |                                                              | Not Contigured                       |
|                         |                                                              |                                      |

| TN_D_Schema                                                                                                    | ß Polities                                                                                                    | 🗹 Autosawe Save 🛠 Q O 🗙                                                                                                    |
|----------------------------------------------------------------------------------------------------|----------------------------------------------------------------------------------------------------|----------------------------------------------------------------------------------------------------|
| TN_D_Schema TEMPLATES      Site-A Template                                                                                                    | SiteA<br>Serve Templation<br>Terrant: TN_D                                                                                                    |                                                                                                    |
| Stretched Template     Stret-B Template     StrEA Template     StrEA (OU 4.2(%)     StreA (OU 4.2(%)     StreA Template     StreA Template     StreA Template     StreA Template     StreA Template     StreA Template | Pixtes           Image: Application Profile App_Profile           Image: DPDs ~                                                                                                    | Template Properties A * Display Name BD, 590 Bobrest Bublest Bublest B |
| SiteB (ACI) 4.2(6h)                                                                                                    | Add L3Out X                                                                                                    | Site Local Properties    Virtual Routing & Forwarding  Virtual Stretch L3Outs                                                                                                    |
|                                                                                                    | © contracts Cool Cool Cool Cool Cool Cool Cool Coo                                                                                                    | Name Add L30ut L2 Stretch                                                                                                    |
|                                                                                                    | Bridge Domains      Sorce     Sorce     S | Intersite BUM Traffic Allow                                                                                                    |
|                                                                                                    | Fiters                                                                                                    | L2 Unknown Unicast<br>Hardware Proxy<br>Host Route                                                                                                    |
|                                                                                                    | External EPOs                                                                                                    | Hood<br>IPv6 Unknown Mutticast Flooding<br>Flood<br>Mutti-Destination Flooding<br>Flood in 8D<br>ARE Exection                                                                                                    |
|                                                                                                    | Service Graphs                                                                                                    | Virtual MAC Address<br>Not Configured<br>SVI MAC Address<br>0.02280F819FF                                                                                                    |

步骤2.从主模板"Site-A Template"(站点A模板)的第一部分"Templates"(模板)部署。

| TN_D_Schema                                          |        | 8 Policies                                            | Autosave Save 🛧 🕻                       |
|------------------------------------------------------|--------|-------------------------------------------------------|-----------------------------------------|
| TN_D_Schema TEMPLATES Site-A Template                | •      | Site-A Template<br>Applied to 1 sites<br>Tenant: TN_D | TEMPLATE<br>Site-A Template             |
| Stretched Template                                   |        | FLTERS MOORT - SELECT CREATE OBJECT                   | * Display Name                          |
| 📀 Site-B Template                                    |        |                                                       | Site-A Template                         |
| SITES                                                | ۲      | Application Profile App_Profile                       | SR-MPLS<br>Off                          |
| Site A Template     Site-A Template     Stretched Te | <br>⊘  | teos v                                                | Tenant Settings<br>Display name<br>TN D |
| SiteB (ACI) 4.2(6h)  Stretched Te  Site-B Tomplate   | ^<br>0 | * EPG_990                                             | Name<br>TN_D<br>Description             |
|                                                      |        | Contracts                                             |                                         |
|                                                      |        | Bridge Domains  V  BD_990                             |                                         |
|                                                      |        | Fiters                                                |                                         |
|                                                      |        | External EPGs                                         |                                         |
|                                                      |        | S L3Outs                                              |                                         |
|                                                      |        | Service Graphs                                        |                                         |

### 配置合同

您需要在站点B的外部EPG和站点A的内部EPG\_990之间签订合同。因此,您可以先从MSO创建合同,然后将其附加到两个EPG。

<u>思科以应用为中心的基础设施 — 思科ACI合</u>同指南可帮助理解合同。通常,内部EPG配置为提供商 ,而外部EPG配置为消费者。

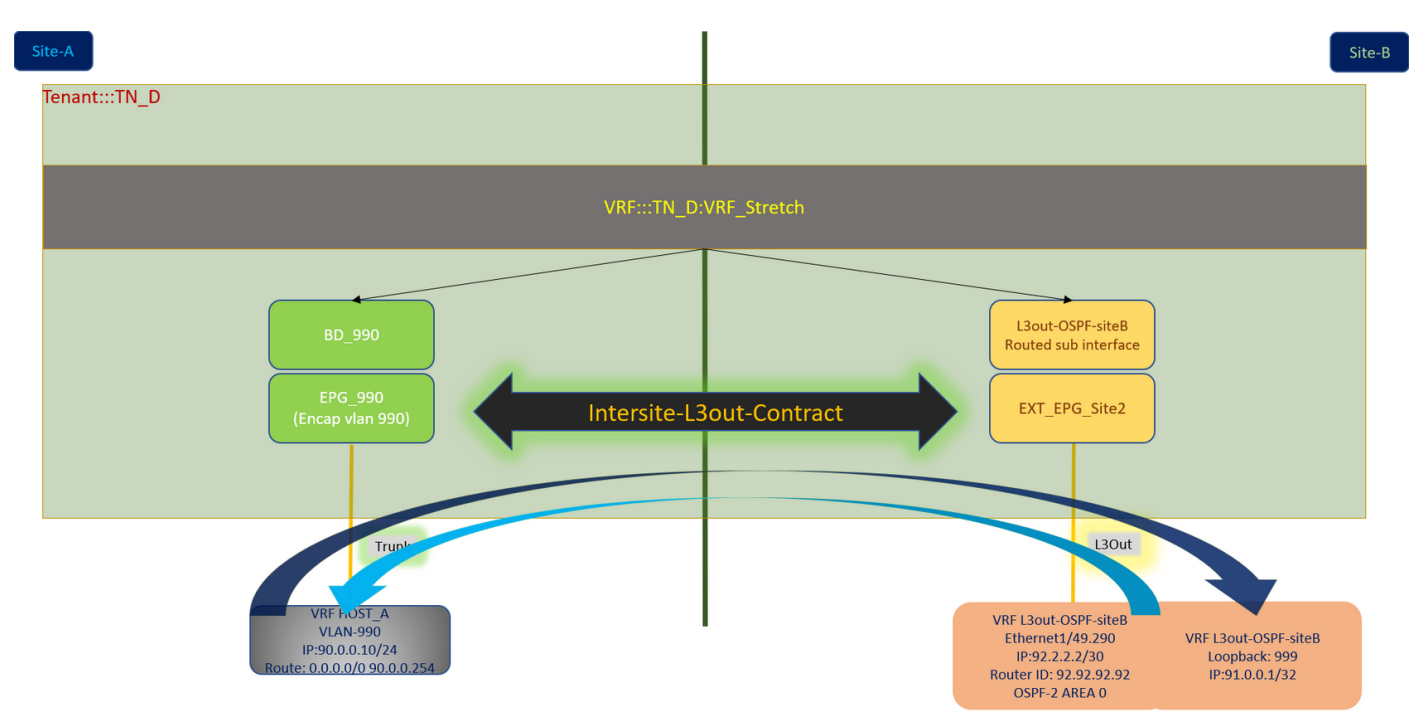

### 创建合同

步骤1.从TN\_D\_Schema中,选择"拉伸模**板">"合同"**。单击 添加合同。

| TN_D_Schema                                                      | 6 Policies                                                              | 🗹 Autosave Save 🖈 @ O 🔸          | × |
|------------------------------------------------------------------|-------------------------------------------------------------------------|----------------------------------|---|
| TN_D_Schema TEMPLATES                                            | Stretched Template Last Deployed: Says 16, 2021 01.02 am Deploy to this | TEMPLATE<br>Stretched Template   | × |
| Site-A Template     Stretched Template                           |                                                                         | Template Settings * Display Name | ^ |
| Site-B Template                                                  |                                                                         | Stretched Template               |   |
| SiteA (ACI) 4.2(6h)                                              | Application Profile                                                     |                                  |   |
| Site-A Template     O     Stretched Te                           |                                                                         | Display name                     | ^ |
| SiteB (ACI) 4.2(6h)         ^           g Stretched Te         Ø | Contracts Add Compet                                                    | Name<br>Contract                 |   |
| <ul> <li>Site-8 Template</li> </ul>                              | •                                                                       |                                  |   |

步骤2.添加过滤器以允许所有流量。

- 1. 从TN\_D\_Schema中,选择"延伸模板">"合同"。
- 2. 添加合同时应:

•显示姓名:站点间L3输出合同

| ●氾□                                                                         |        | VRF                                                            |                                 |                                                                          |                               |
|-----------------------------------------------------------------------------|--------|----------------------------------------------------------------|---------------------------------|--------------------------------------------------------------------------|-------------------------------|
| TN_D_Schema                                                                 |        |                                                                |                                 | Autosave Save 🖈 😋                                                        | o ×                           |
| <ul> <li>TN_D_Schema</li> <li>TEMPLATES</li> <li>Site-A Template</li> </ul> | ۲      | Stretched Template Last<br>Appleed to 2 lites<br>Tersant: TN_D | Deployed: Sep 18, 2021 04:36 am | CONTRACT<br>Intersite-L3out-Contract<br>LOCAL BILADONNERS EXT<br>0       | X<br>TANAL RELATION HAPS<br>0 |
| Stretched Template     Site-B Template                                      |        | PILTERS                                                        | IMPORT                          | Common Properties                                                        | ^                             |
| SITES<br>SiteA (ACI) 4.2(6h)                                                | ⊕<br>^ | Application Profile                                            |                                 | Intersite-L3out-Contract Deployed Name: Intersite-L3out-Contract * Scope |                               |
| Site-A Template     Stretched Te                                            | 0      | C POS                                                          |                                 | VRF                                                                      | $\times$ $\checkmark$         |
| SiteB (ACI) 4.2(6h)<br>© Stretched Te<br>© Site+B Template                  | ^<br>0 | Contracts ~                                                    |                                 | * Filter Chain<br>Name<br>Allow-Bi-traffic #                             | ۱                             |
|                                                                             |        |                                                                |                                 | Add Filter Service Graph                                                 | ×v                            |
|                                                                             |        | * VRF_Stretch                                                  |                                 | Properties On-Premises Properties                                        | ^                             |
|                                                                             |        | Bridge Domains     Fitters                                     |                                 | QoS Level<br>Unspecified                                                 | × ~                           |
|                                                                             |        | (* Abro-al-<br>tolka                                           |                                 |                                                                          |                               |

第三步:

- 1. 从TN\_D\_Schema中,选择"延伸模**板">"过滤器"**。
- 2. 在"显**示名称**"字段中,输入"允许所有流量"。
- 3. 单击Add Entry。系统随即会显示"添加条目"对话框。
- 4. 在"名**称"**字段中,**输入Any\_Traffic**。
- 5. 在Ether Type下拉列表中,选择未指定以允许所有流量。
- 6. Click Save.

| TN_D_Schema         |                                           |                             | B Policies 🗹 Autosave Sere 🖈 🥝                                       | ¢ × |
|---------------------|-------------------------------------------|-----------------------------|----------------------------------------------------------------------|-----|
| TN_D_Schema         |                                           |                             |                                                                      |     |
| TEMPLATES 💮         | Stretched Template     Applied to 2 sites |                             | Last Deployed: Sep 18, 2021 04:36 am Deploy to the Allow-all-traffic | ×   |
| Site-A Template     | Tenant: TN_D                              | Add Entry                   |                                                                      | O   |
| Stretched Template  | FRITERS                                   |                             | DRT V SELECT O CREATE OBJECT                                         |     |
| Site-B Template     |                                           | Common Properties           | Common Properties     * Display Name                                 |     |
| SITES 🤆             | Anniestics Profile                        | Name                        | Allow-all-traffic                                                    |     |
| SiteA (ACI) 4.2(6h) | Application Profile                       | Any_Trafid                  | Deployed Name: Allow-all-traffic                                     |     |
| Site-A Template     | D EPGs                                    | Description                 | Entries                                                              |     |
| Stretched Te        |                                           |                             | Name                                                                 |     |
| SiteB (ACI) 4.2(6h) | Contracts V                               | Ether Type                  | Add Entry                                                            |     |
| Stretched Te        |                                           | unspecified                 |                                                                      |     |
| Site-B Template     | ♥ Intersite -                             | IP Protocol                 |                                                                      |     |
|                     | L3out-<br>Contract                        | unspecified                 |                                                                      |     |
|                     |                                           | Destination Port Range From |                                                                      |     |
|                     |                                           | unspecified V               |                                                                      |     |
|                     | 😡 VRFs 🗸                                  | Destination Port Range To   |                                                                      |     |
|                     |                                           | unspecified ~               |                                                                      |     |
|                     | VRF_Stretch                               | On Premise Properties       |                                                                      |     |
|                     |                                           | Match only fragments        |                                                                      |     |
|                     |                                           | Stateful                    |                                                                      |     |
|                     |                                           | ARP flag                    |                                                                      |     |
|                     | Bridge Domains                            | unspecified X V             |                                                                      |     |
|                     |                                           | Source Port Range From      |                                                                      |     |
|                     | 🕖 Filters 🗸                               | unspecified V               |                                                                      |     |
|                     |                                           | Source Port Range To        |                                                                      |     |
|                     | Allow-all-<br>traffic                     | unspecified ~               |                                                                      |     |
|                     |                                           | TCP Session Rules           |                                                                      |     |
|                     |                                           |                             | Swe                                                                  |     |
|                     | External EPGs                             |                             |                                                                      |     |
|                     | C L3Outs                                  |                             |                                                                      |     |

步骤4.将合同作为"消费者"(在站点B模板中)添加到外部EPG(部署到站点)。

- 1. 从TN\_D\_Schema中,选择Site-B Template > EXT\_EPG\_Site2。
- 2. 单击"**添加合同**"。系统随即会显示"添加合同"对话框。
- 3. 在"合同"字段中,输入Intersite-L3out-Contract。
- 4. 在"类型"下拉列表中,选择消费者。

| IN_D_Schema         |   |                                                   |                                        | 8 Policies                                                | Autosave Save 🖈 (                            | e o × |
|---------------------|---|---------------------------------------------------|----------------------------------------|-----------------------------------------------------------|----------------------------------------------|-------|
| TN_D_Schema         | ۲ | Site-B Template<br>Applied to 1 sites<br>Template | Last 0                                 | eployed: Sep 19, 2021 04:06 am Deploy to sites UNVERIFIED | EXTERNAL SPO<br>EXT_EPG_Site2                |       |
| Site-A lemplate     |   |                                                   |                                        |                                                           | 2                                            | 0     |
| Stretched Template  |   | FILTERS                                           |                                        | IMPORT - SELECT 💽 CREATE OBJECT                           | Common Properties                            | ^     |
| Site-B Template     |   |                                                   |                                        |                                                           | * Display Name                               |       |
| SITES               |   | Application Profile                               |                                        |                                                           | EXT_EPG_Site2                                |       |
| SiteA (ACI) 4.2(6h) | ^ |                                                   |                                        |                                                           | * Virtual Pourting & Conversion              |       |
| Site-A Template     |   | EPGs                                              |                                        |                                                           | VRF Stretch                                  |       |
| o Stretched Te      |   |                                                   |                                        |                                                           |                                              |       |
| SiteB (ACI) 4.2(6h) | ^ | Contracts                                         |                                        |                                                           | Contracts                                    |       |
| e Stretched Te      |   |                                                   |                                        |                                                           |                                              |       |
| Site-B Template     |   | VRFs                                              | Add Contract                           | ×                                                         | Add Contract                                 |       |
|                     |   | Bridge Domains                                    | * Contract<br>Interaite-13our-Contract |                                                           | * Select Site Type  ON-PREM CLOUD Properties |       |
|                     |   | Filters                                           | * 7.504<br>consumer  X *               |                                                           | On-Premises Properties                       |       |
|                     |   | External EPGs ~                                   | Save                                   |                                                           | L3Out<br>L3Out-OSPF-siteB                    |       |
|                     |   | EXT_EPG_Site     2                                |                                        |                                                           | Subnets<br>Classification Subnets            |       |
|                     |   |                                                   |                                        |                                                           | 0.0.0/0                                      | (11)  |
|                     |   |                                                   |                                        |                                                           | Add Subnet                                   |       |
|                     |   | D L3Outs                                          |                                        |                                                           | Include in Preferred Group                   |       |
|                     |   | L3Out-OSPF-<br>sitte8     connected               |                                        |                                                           |                                              |       |
|                     |   | Service Graphs                                    |                                        |                                                           |                                              |       |
|                     |   |                                                   |                                        |                                                           |                                              |       |

步骤5.将合同作为"提供商"(在Site-A模板中)添加到内部EPG"EPG\_990"(部署到站点)。

- 1. 从TN\_D\_Schema中,选择**Site-A Template > EPG\_990**。
- 2. 单击"添加合同"。系统随即会显示"添加合同"对话框。
- 3. 在"Contract"(合同)字段中,输入Intersite-L3out-Contract。
- 4. 在"类型"下拉列表中,选择"提供程序"。

| TN_D_Schema                                                                                                    |                                                      | 8 Policies 🗹 Autosave Save 🖈 🧟 (                                                                                                    | ×   |
|----------------------------------------------------------------------------------------------------|------------------------------------------------------|----------------------------------------------------------------------------------------------------|-----|
| TN_D_Schema TEMPLATES                                                                                                    | Site-A Template<br>Appled to 1 sites<br>Ternat: TN_D | Last Duployed: Sup 19, 2021 02-43 am COpploy to sites UNICERED UNICERED I COLLEGE AL ACCOUNTER I COLLEGE AL ACCOUNTER I COLLEGE AL ACCOUN | • X |
| Stretched Template     Site_B Template                                                                                                    | PLITINS                                              | MPORT ~ SELECT OCREATE OBJECT Common Properties                                                                                                    | ^   |
| Start D Template  STTES  SiteA (ACD) 4.2((b)  SiteA (ACD) 4.2((b)  SiteA (ACD) 4.2((b)  SiteB (ACD) 4.2((b))  SiteB (ACD) 4.2((b))  SiteB (ACD) 4.2(( | Application Profile App_Profile  EPGs                | Copy Name     EP0_990     Epstypet Nene: (F0_590     Contracts     Name     Add Contract     Ep3 Tan                                                                                                    |     |
| g Ste-B Template                                                                                                    | Contract     Contract     Contract                   | X Application Service Properties                                                                                                    | ^   |
|                                                                                                    | VRFs VRFs VrFs VrFs VrFs VrFs VrFs VrFs VrFs Vr      | * Bridge Domain     * Bridge Domain     80_990                                                                                                    |     |
|                                                                                                    | Bridge Domains ~                                     | Subnets<br>Gateway IP<br>Add Subnet                                                                                                    |     |
|                                                                                                    |                                                      | Useg EPG                                                                                                    |     |
|                                                                                                    | Fiters     External EPOs                             | Unerforced  Intersite Muticast Source                                                                                                    |     |
|                                                                                                    | 130uts                                               | OoS Level<br>Unspecified                                                                                                    |     |
|                                                                                                    | Service Graphs                                       |                                                                                                    |     |

一旦添加合同,您就会看到在站点A创建的"影子L3out /外部EPG"。

| cisco                            | APIC                | (SiteA)        |                          |              |
|----------------------------------|---------------------|----------------|--------------------------|--------------|
| System                           | Tenants             | Fabric         | Virtual Networkin        | g L4-L7      |
| ALL TENANTS                      | Add Ter             | nant   Tena    | nt Search: name or de    | scr          |
| i This I                         | has been cre        | eated from N   | /lulti-Site. It is recom | mended to or |
| TN_D                             |                     |                |                          | 00           |
| > C Quick Sta                    | rt                  |                |                          |              |
| V 📆 TN_D                         |                     |                |                          |              |
| > Applic                         | ation Profiles      |                |                          |              |
| V Netwo                          | rking               |                |                          |              |
| > 🗖 Bro                          | dge Domains         |                |                          |              |
|                                  | rs<br>oroal Bridged | Notworks       |                          |              |
| 2 <b>—</b> EXU<br>2 <b>—</b> 13/ | Dute                | Networks       |                          |              |
|                                  | 130ut-OSPE-         | siteR          | hadow I Sout s           | ito-R        |
|                                  | Logical No          | de Profiles    | nadow Esour s            | ite-b        |
| ~                                | External EF         | Gs             |                          |              |
|                                  | EXT_EF              | PG_Site2       | Shadow Ext El            | PC           |
| > •                              | Route map           | for import and | d export route control   |              |
| > 🚞 Dot                          | t1Q Tunnels         |                |                          |              |
| > 🚞 Contra                       | icts                |                |                          |              |
| > 🚞 Policie                      | s                   |                |                          |              |
| > 🚞 Servic                       | es                  |                |                          |              |

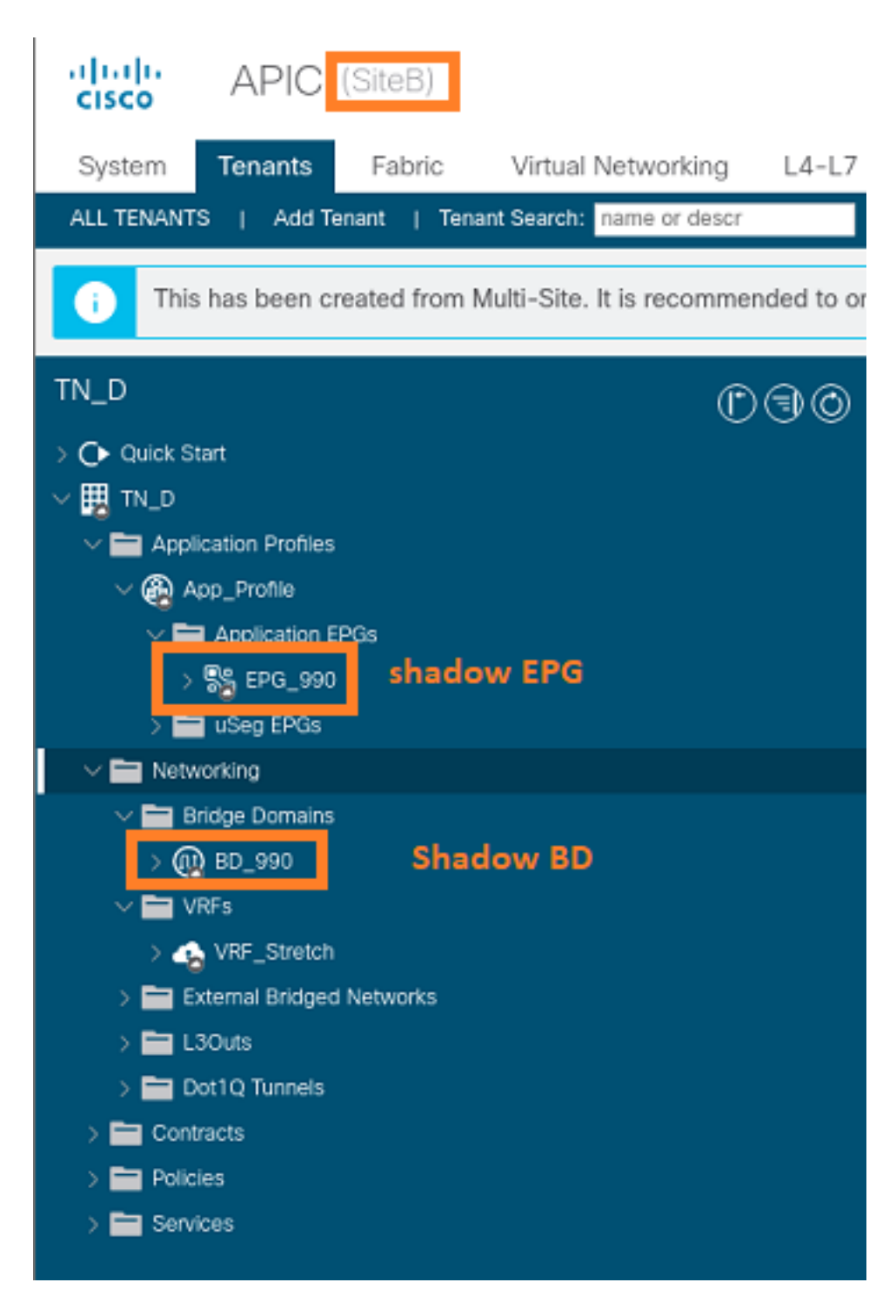

步骤6.输入这些命令以检验Site-B APIC。

| apic1# moquery -c fv | ٩E) | Pg -f 'fv.AEPg.name=="EPG_990"'        |
|----------------------|-----|----------------------------------------|
| Total Objects shown: | 1   |                                        |
| # fv.AEPg            |     |                                        |
| name                 | :   | EPG_990                                |
| annotation           | :   | orchestrator:msc                       |
| childAction          | :   |                                        |
| configIssues         | :   |                                        |
| configSt             | :   | applied                                |
| descr                | :   |                                        |
| dn                   | :   | uni/tn-TN_D/ap-App_Profile/epg-EPG_990 |
| exceptionTag         | :   |                                        |
| extMngdBy            | :   |                                        |
| floodOnEncap         | :   | disabled                               |
| fwdCtrl              | :   |                                        |
|                      |     |                                        |

| hasMcastSource      | : | no                            |     |       |      |       |    |           |     |        |      |
|---------------------|---|-------------------------------|-----|-------|------|-------|----|-----------|-----|--------|------|
| isAttrBasedEPg      | : | no                            |     |       |      |       |    |           |     |        |      |
| isSharedSrvMsiteEPg | : | no                            |     |       |      |       |    |           |     |        |      |
| lcOwn               | : | local                         |     |       |      |       |    |           |     |        |      |
| matchT              | : | AtleastOne                    |     |       |      |       |    |           |     |        |      |
| modTs               | : | 2021-09-19T18:47:53.374+00:00 |     |       |      |       |    |           |     |        |      |
| monPolDn            | : | uni/tn-common/mc              | nep | g-def | ault |       |    |           |     |        |      |
| nameAlias           | : |                               |     |       |      |       |    |           |     |        |      |
| pcEnfPref           | : | unenforced                    |     |       |      |       |    |           |     |        |      |
| рсТад               | : | 49153 <                       | <<< | Note  | that | pcTag | is | different | for | shadow | EPG. |
| prefGrMemb          | : | exclude                       |     |       |      |       |    |           |     |        |      |
| prio                | : | unspecified                   |     |       |      |       |    |           |     |        |      |
| rn                  | : | epg-EPG_990                   |     |       |      |       |    |           |     |        |      |
| scope               | : | 2686978                       |     |       |      |       |    |           |     |        |      |
| shutdown            | : | no                            |     |       |      |       |    |           |     |        |      |
| status              | : |                               |     |       |      |       |    |           |     |        |      |
| triggerSt           | : | triggerable                   |     |       |      |       |    |           |     |        |      |
| txId                | : | 1152921504609244              | 629 |       |      |       |    |           |     |        |      |
| uid                 | : | 0                             |     |       |      |       |    |           |     |        |      |

#### apic1# moquery -c fvBD -f 'fv.BD.name==\"BD\_990\"'

| Total Objects shown: 1     |   |                               |
|----------------------------|---|-------------------------------|
|                            | • | BD 990                        |
| OptimizeWanBandwidth       | • | Ves                           |
| annotation                 | : | orchestrator.msc              |
| arpElood                   | : | Veg                           |
| bcastP                     | : | 225 0 181 182                 |
| childAction                | : | 223.0.101.192                 |
| configIcques               | : |                               |
| doggr                      | • |                               |
| dn                         | : | UN1/th-TN D/BD_BD 990         |
| opCloar                    | • |                               |
|                            | : | 110                           |
| ephoveDetectMode           | • |                               |
| extMigdby                  | : | ~~                            |
| intersite Dummus ffi aller | : |                               |
| intersiteBummallicAllow    | : | yes                           |
| intersiteL2Stretch         | : | yes                           |
| ipLearning                 | : | yes                           |
| 1pv6McastAllow             | : | no                            |
| lcOwn                      | : | local                         |
| limitIpLearnToSubnets      | : | yes                           |
| llAddr                     | : | ::                            |
| mac                        | : | 00:22:BD:F8:19:FF             |
| mcastAllow                 | : | no                            |
| modTs                      | : | 2021-09-19T18:47:53.374+00:00 |
| monPolDn                   | : | uni/tn-common/monepg-default  |
| mtu                        | : | inherit                       |
| multiDstPktAct             | : | bd-flood                      |
| nameAlias                  | : |                               |
| ownerKey                   | : |                               |
| ownerTag                   | : |                               |
| рсТад                      | : | 32771                         |
| rn                         | : | BD-BD_990                     |
| scope                      | : | 2686978                       |
| seg                        | : | 15957972                      |
| status                     | : |                               |
| type                       | : | regular                       |
| uid                        | : | 0                             |
| unicastRoute               | : | yes                           |
| unkMacUcastAct             | : | ргоху                         |
| unkMcastAct                | : | flood                         |

: flood : not-applicable

#### 步骤7.检查并检验外部设备N9K配置。

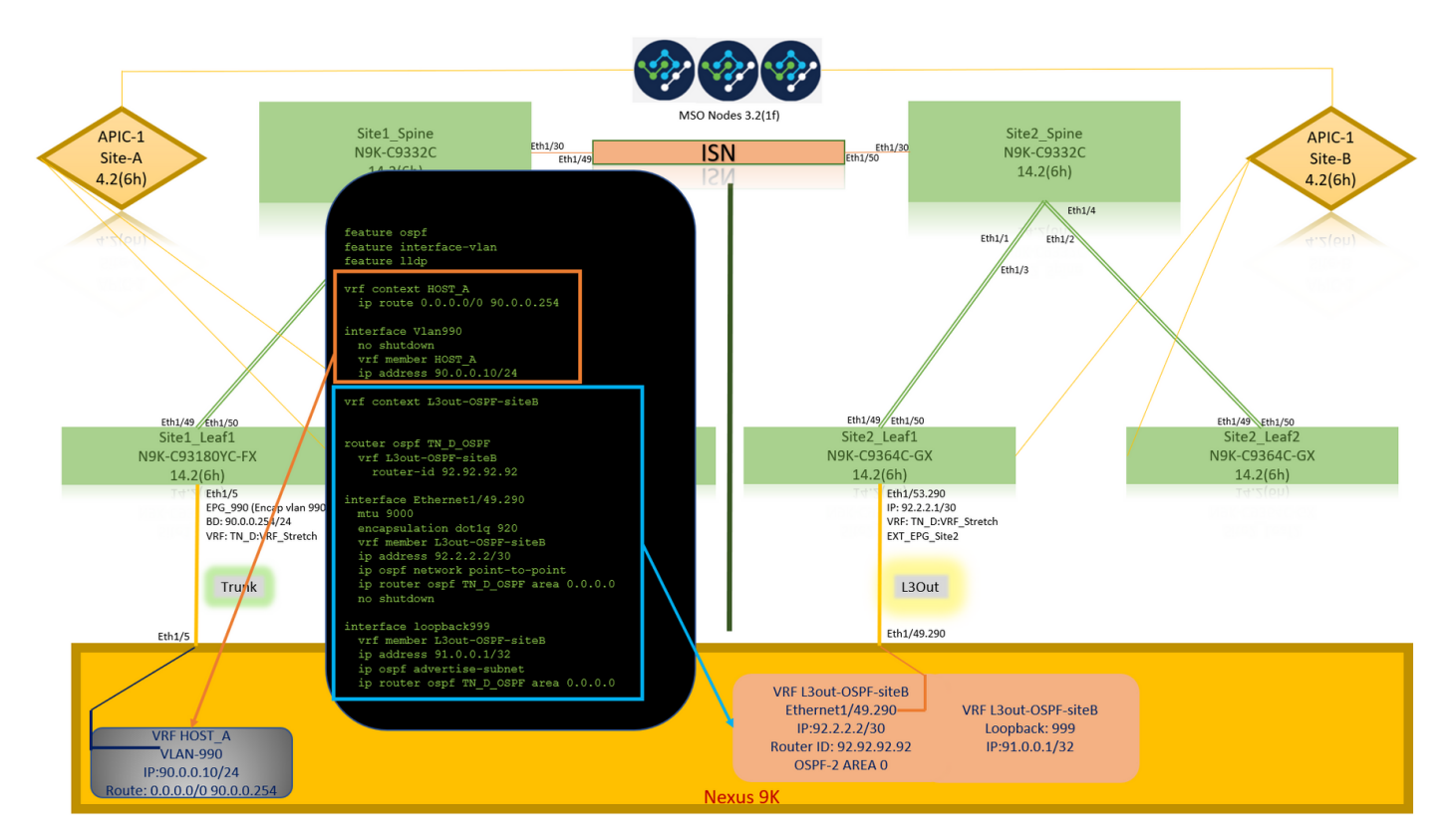

# 验证

使用本部分可确认配置能否正常运行。

## 终端学习

验证Site-A终端已作为终端在Site1\_Leaf1中获知。

| Site1_Leaf1# show endpoi        | int interface ethern | net 1/5      |            |          |           |  |
|---------------------------------|----------------------|--------------|------------|----------|-----------|--|
| Legend:                         |                      |              |            |          |           |  |
| s - arp H                       | - vtep               | V - vpc-atta | ached j    | p - peer | -aged     |  |
| R - peer-attached-rl B          | - bounce             | S - static   | 1          | M - span |           |  |
| D - bounce-to-proxy O           | - peer-attached      | a - local-ag | ged 1      | m - svc- | mgr       |  |
| L - local E                     | - shared-service     |              |            |          |           |  |
| +                               | +                    | +-           |            | +-       | ++        |  |
| +                               |                      |              |            |          |           |  |
| VLAN/                           | Encap                |              | MAC Addres | S        | MAC Info/ |  |
| Interface                       |                      |              |            |          |           |  |
| Domain                          | VLAN                 |              | IP Address |          | IP Info   |  |
| +                               | +                    | +-           |            | +-       | ++        |  |
| +                               |                      |              |            |          |           |  |
| 18                              |                      | vlan-990     | c014.fe5e  | .1407 L  |           |  |
| eth1/5                          |                      |              |            |          |           |  |
| TN_D:VRF_Stretch <b>vlan-99</b> | 90.0.0.10            | ) L          |            | eth1/    | 5         |  |

## ETEP/RTEP验证

#### Site1\_Leaf1# show ip interface brief vrf overlay-1

IP Interface Status for VRF "overlay-1"(4) Interface Address Interface Status eth1/49 unassigned protocol-up/link-up/admin-up eth1/49.7 unnumbered protocol-up/link-up/admin-up (100) protocol-up/link-up/admin-up eth1/50 unassigned eth1/50.8 protocol-up/link-up/admin-up unnumbered (100) protocol-down/link-down/admin-up eth1/51 unassigned protocol-down/link-down/admin-up eth1/52 unassigned eth1/53 protocol-down/link-down/admin-up unassigned eth1/54 unassigned protocol-down/link-down/admin-up vlan9 10.0.0.30/27 protocol-up/link-up/admin-up 10.0.80.64/32 100 protocol-up/link-up/admin-up 10.0.8.67/32 101 protocol-up/link-up/admin-up 108 192.168.200.225/32 protocol-up/link-up/admin-up <<<<< IP from ETEP site-Α 101023 10.0.0.32/32 protocol-up/link-up/admin-up

#### Site2\_Leaf1# show ip interface brief vrf overlay-1

| IP Interface Statu | us for VRF "overlay-1"( | 4)                                                     |
|--------------------|-------------------------|--------------------------------------------------------|
| Interface          | Address                 | Interface Status                                       |
| eth1/49            | unassigned              | protocol-up/link-up/admin-up                           |
| eth1/49.16         | unnumbered              | protocol-up/link-up/admin-up                           |
|                    | (100)                   |                                                        |
| eth1/50            | unassigned              | protocol-up/link-up/admin-up                           |
| eth1/50.17         | unnumbered              | protocol-up/link-up/admin-up                           |
|                    | (100)                   |                                                        |
| eth1/51            | unassigned              | protocol-down/link-down/admin-up                       |
| eth1/52            | unassigned              | protocol-down/link-down/admin-up                       |
| eth1/54            | unassigned              | protocol-down/link-down/admin-up                       |
| eth1/55            | unassigned              | protocol-down/link-down/admin-up                       |
| eth1/56            | unassigned              | protocol-down/link-down/admin-up                       |
| eth1/57            | unassigned              | protocol-down/link-down/admin-up                       |
| eth1/58            | unassigned              | protocol-down/link-down/admin-up                       |
| eth1/59            | unassigned              | protocol-down/link-down/admin-up                       |
| eth1/60            | unassigned              | protocol-down/link-down/admin-up                       |
| eth1/61            | unassigned              | protocol-down/link-down/admin-up                       |
| eth1/62            | unassigned              | protocol-down/link-down/admin-up                       |
| eth1/63            | unassigned              | protocol-down/link-down/admin-up                       |
| eth1/64            | unassigned              | protocol-down/link-down/admin-up                       |
| vlan18             | 10.0.30/27              | protocol-up/link-up/admin-up                           |
| 100                | 10.0.72.64/32           | protocol-up/link-up/admin-up                           |
| 101                | 10.0.80.67/32           | protocol-up/link-up/admin-up                           |
| 106                | 192.168.100.225/32      | protocol-up/link-up/admin-up <<<<< IP from ETEP site-E |
| 101023             | 10.0.32/32              | protocol-up/link-up/admin-up                           |

## ICMP可达性

从HOST\_A对外部设备的WAN IP地址执行ping操作。

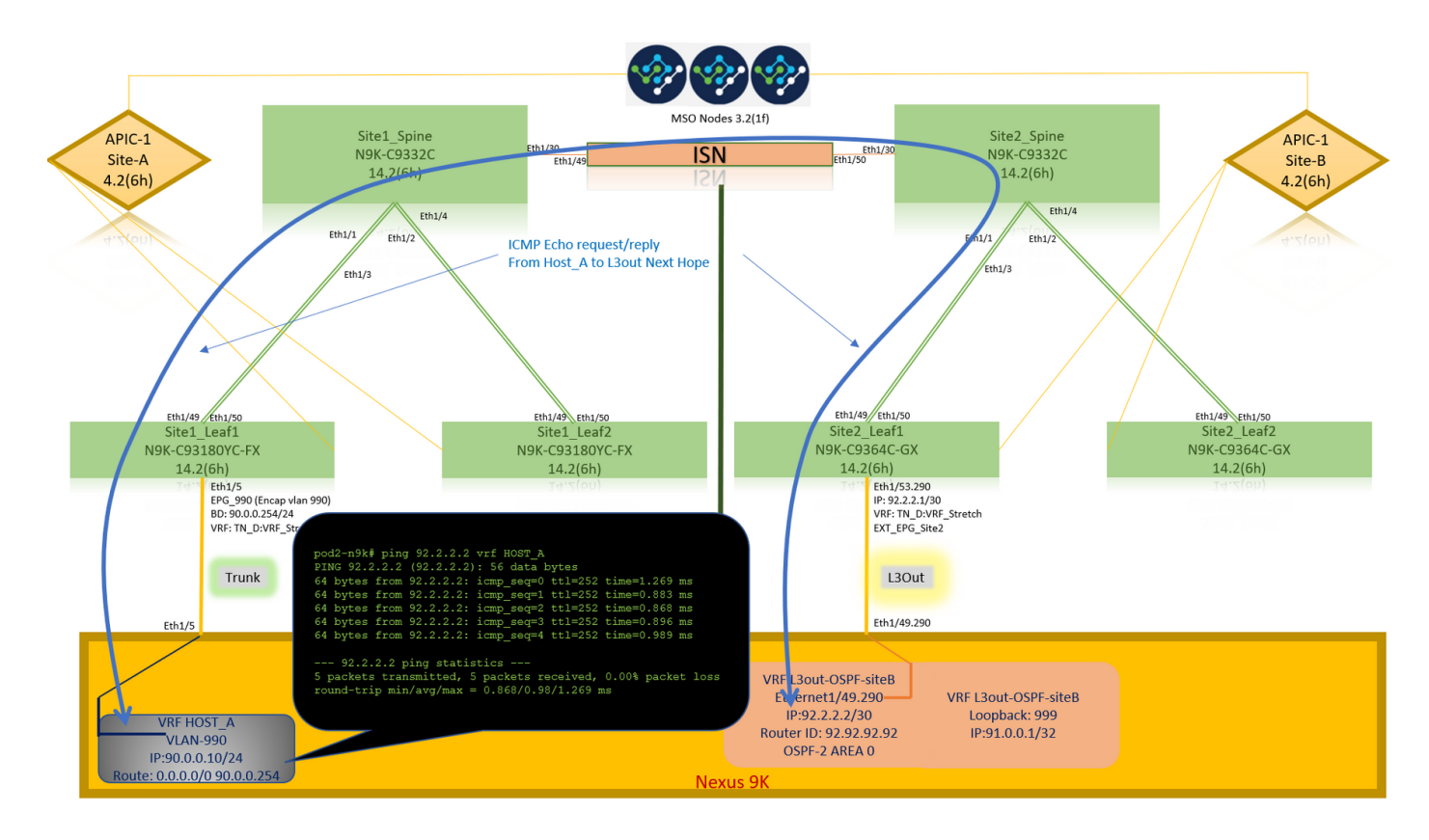

#### Ping外部设备环回地址。

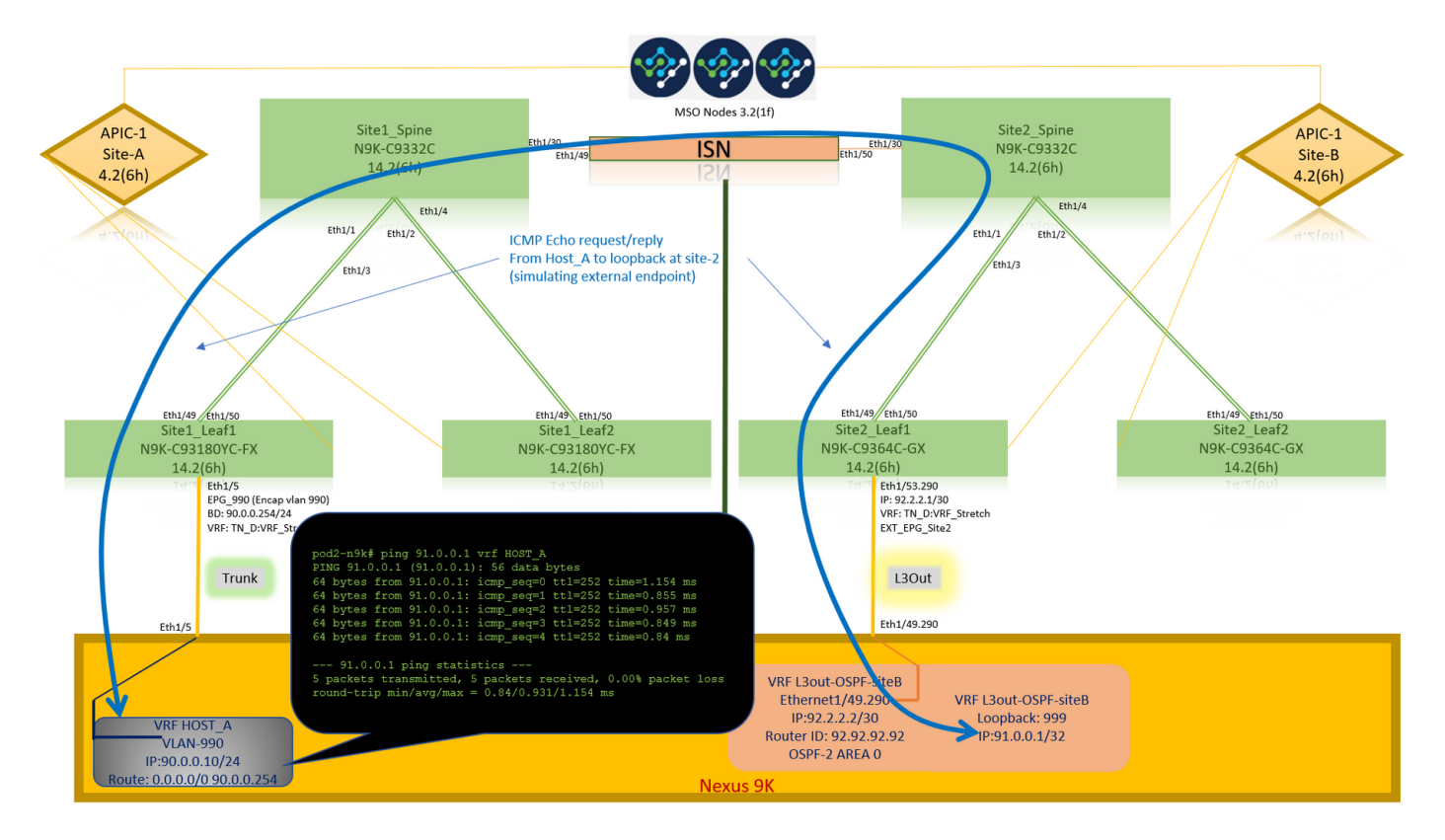

## 路由验证

检验外部设备的WAN IP地址或环回子网路由是否存在于路由表中。当您在"Site1\_Leaf1"中检查外部 设备子网的下一跳时,它是枝叶"Site2-Leaf1"的外部TEP IP。

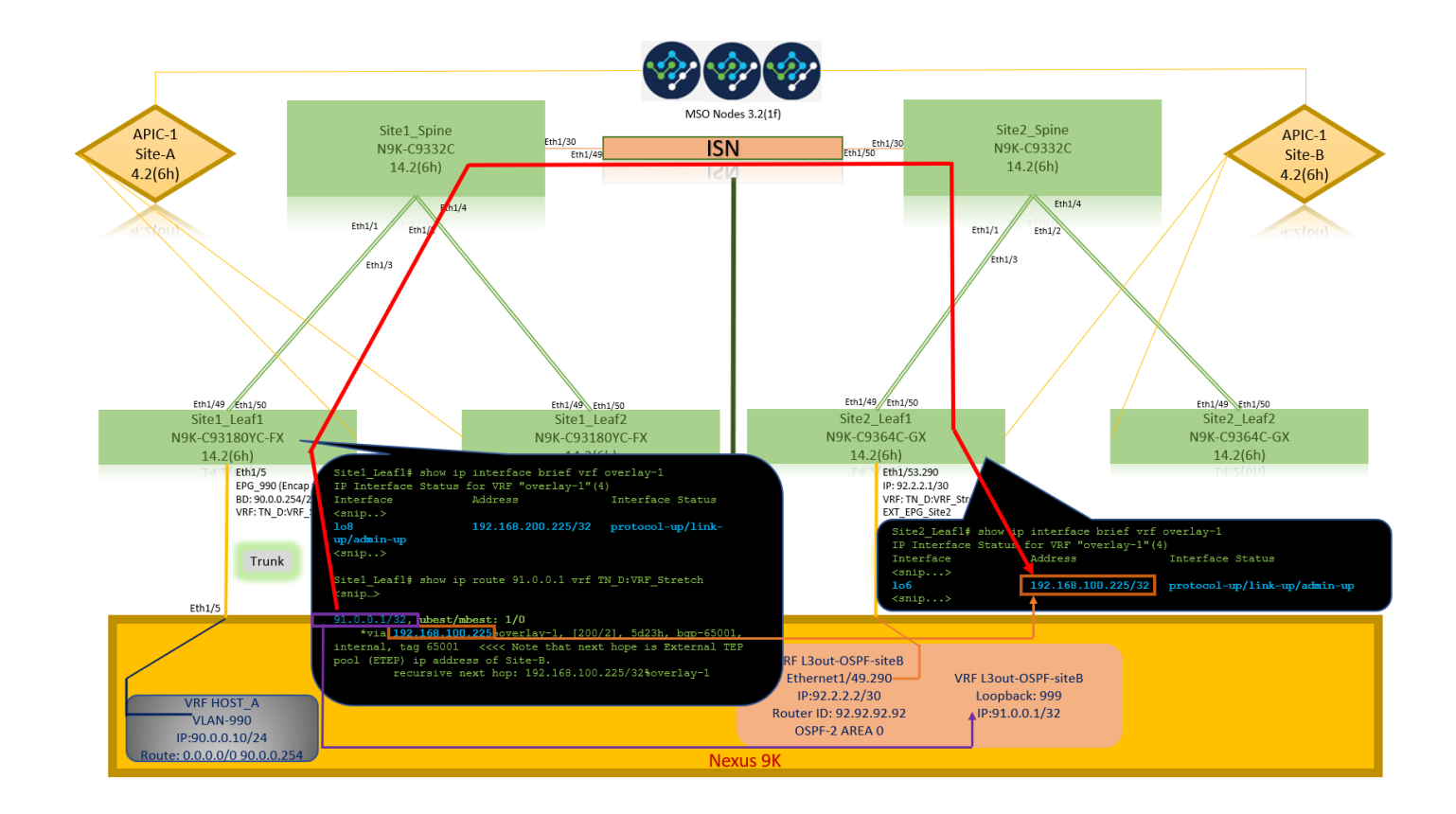

```
Site1_Leaf1# show ip route 92.2.2.2 vrf TN_D:VRF_Stretch
IP Route Table for VRF "TN_D:VRF_Stretch"
'*' denotes best ucast next-hop
'**' denotes best mcast next-hop
'[x/y]' denotes [preference/metric]
'%' in via output denotes VRF
92.2.2.0/30, ubest/mbest: 1/0
    *via 192.168.100.225%overlay-1, [200/0], 5d23h, bgp-65001, internal, tag 65001 <<<< Note
that next hope is External TEP pool (ETEP) ip address of Site-B.
        recursive next hop: 192.168.100.225/32%overlay-1
Site1_Leaf1# show ip route 91.0.0.1 vrf TN_D:VRF_Stretch
IP Route Table for VRF "TN_D:VRF_Stretch"
'*' denotes best ucast next-hop
'**' denotes best mcast next-hop
'[x/y]' denotes [preference/metric]
'%' in via output denotes VRF
91.0.0.1/32, ubest/mbest: 1/0
    *via 192.168.100.225%overlay-1, [200/2], 5d23h, bgp-65001, internal, tag 65001 <<<< Note
that next hope is External TEP pool (ETEP) ip address of Site-B.
```

#### recursive next hop: 192.168.100.225/32%overlay-1

# 故障排除

本部分提供的信息可用于对配置进行故障排除。

## 站点2\_枝叶1

BGP地址系列路由在TN\_D:VRF\_stretch和Overlay-1之间导入/导出。

Site2\_Leaf1# show system internal epm vrf TN\_D:VRF\_Stretch

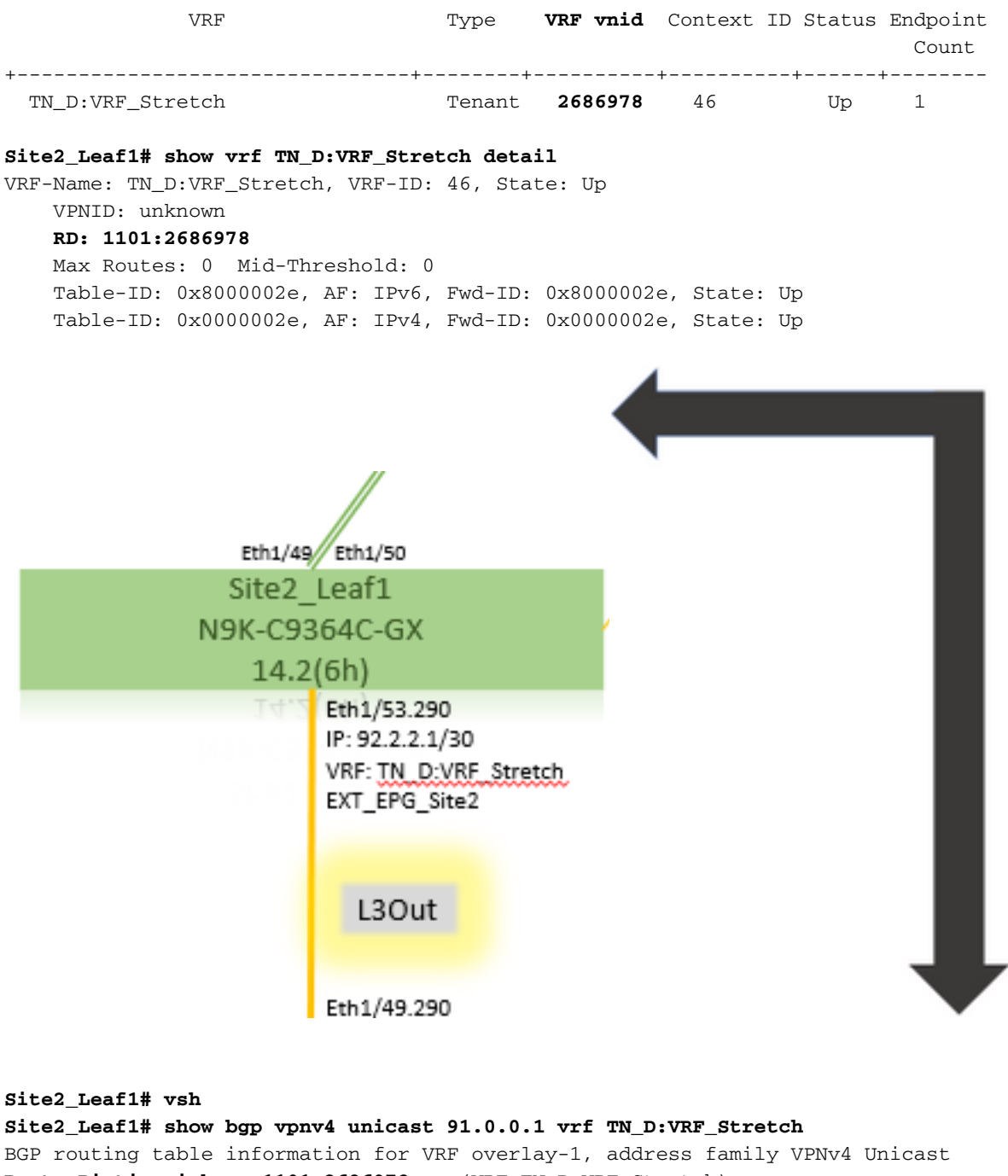

BGP routing table information for VRF overlay-1, address family VPNv4 Unicast
Route Distinguisher: 1101:2686978 (VRF TN\_D:VRF\_Stretch)
BGP routing table entry for 91.0.0.1/32, version 12 dest ptr 0xae6da350
Paths: (1 available, best #1)
Flags: (0x80c0002 0000000) on xmit-list, is not in urib, exported
vpn: version 346, (0x100002) on xmit-list
Multipath: eBGP iBGP
Advertised path-id 1, VPN AF advertised path-id 1
Path type: redist 0x408 0x1 ref 0 adv path ref 2, path is valid, is best path
AS-Path: NONE, path locally originated
0.0.0.0 (metric 0) from 0.0.0.0 (10.0.72.64)

Origin incomplete, MED 2, localpref 100, weight 32768 Extcommunity: **RT:65001:2686978 VNID:2686978** 

COST:pre-bestpath:162:110 VRF advertise information: Path-id 1 not advertised to any peer VPN AF advertise information: Path-id 1 advertised to peers: 10.0.72.65

<<

apic1# acidiag fnvread ID Pod ID Name Serial Number IP Address Role State LastUpdMsgId -------

Site2\_Spine FDO243207JH

10.0.72.65/32 spine active 0 102 1 Site2\_Leaf2 FD024260FCH 10.0.72.66/32 leaf active 0 1101 1 Site2\_Leaf1 FD024260ECW 10.0.72.64/32 leaf active 0

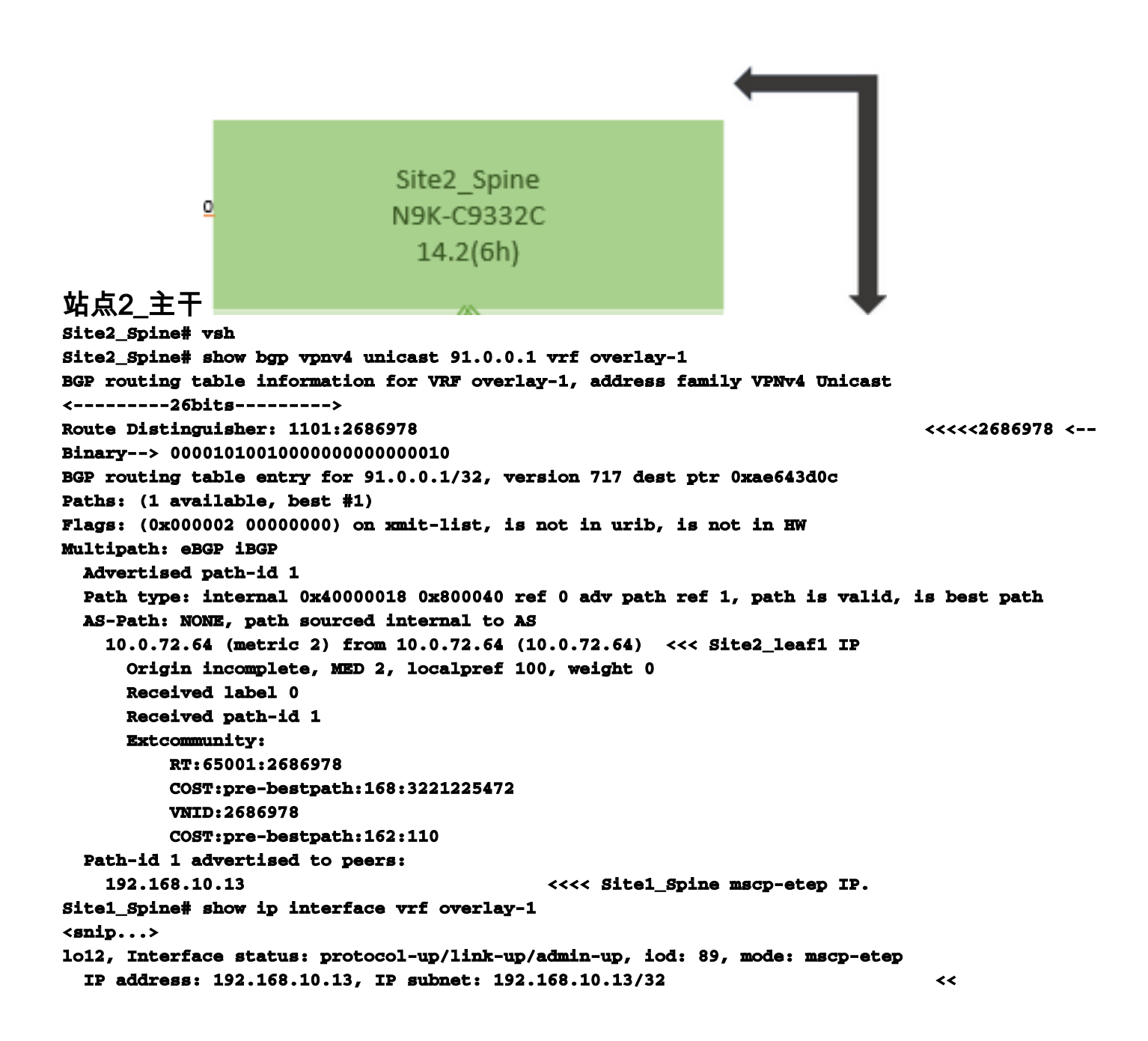

```
Site1_Spine
N9K-C9332C
14.2(6h)
```

```
站点1 主干
Site1_Spine# vsh
Site1_Spine# show bgp vpnv4 unicast 91.0.0.1 vrf overlay-1
BGP routing table information for VRF overlay-1, address family VPNv4 Unicast
<---->
Route Distinguisher: 1101:36241410
BGP routing table entry for 91.0.0.1/32, version 533 dest ptr 0xae643dd4
Paths: (1 available, best #1)
Flags: (0x000002 00000000) on xmit-list, is not in urib, is not in HW
Multipath: eBGP iBGP
 Advertised path-id 1
 Path type: internal 0x40000018 0x880000 ref 0 adv path ref 1, path is valid, is best path,
remote site path
 AS-Path: NONE, path sourced internal to AS
   192.168.100.225 (metric 20) from 192.168.11.13 (192.168.11.13) <<< Site2_Leaf1 ETEP IP
learn via Site2_Spine mcsp-etep address.
     Origin incomplete, MED 2, localpref 100, weight 0
     Received label 0
     Extcommunity:
        RT:65001:36241410
        SOO:65001:50331631
        COST:pre-bestpath:166:2684354560
        COST:pre-bestpath:168:3221225472
        VNID:2686978
        COST:pre-bestpath:162:110
     Originator: 10.0.72.64 Cluster list: 192.168.11.13 <<< Originator Site2_Leaf1 and
Site2 Spine ips are listed here...
 Path-id 1 advertised to peers:
   10.0.80.64
                                  <<<< Site1_Leaf1 ip
Site2_Spine# show ip interface vrf overlay-1
<snip..>
1013, Interface status: protocol-up/link-up/admin-up, iod: 92, mode: mscp-etep IP address:
192.168.11.13, IP subnet: 192.168.11.13/32
 IP broadcast address: 255.255.255.255
 IP primary address route-preference: 0, tag: 0
<snip..>
Site-B apic1# acidiag fnvread
     ID
        Pođ ID
                                     Serial Number
                                                         IP Address
                              Name
                                                                   Role
                                                                                State
LastUpdMsgId
_____
    101
              1
                      Site2_Spine
                                      FDO243207JH
                                                      10.0.72.65/32 spine
active 0
    102
             1
                      Site2_Leaf2
                                      FDO24260FCH
                                                     10.0.72.66/32 leaf
active
      0
                       Site2_Leaf1
                                      FDO24260ECW
   1101
              1
                                                     10.0.72.64/32 leaf
active 0
```

验证站点间标志。

Site1\_Spine# moquery -c bgpPeer -f 'bgp.Peer.addr\*"192.168.11.13"'

Total Objects shown: 1 # bgp.Peer addr : 192.168.11.13/32 activePfxPeers : 0 adminSt : enabled : 65001 asn bgpCfgFailedBmp : bgpCfgFailedTs : 00:00:00:00.000 : 0 bgpCfgState childAction : ctrl : curPfxPeers : 0 : sys/bgp/inst/dom-overlay-1/peer-[192.168.11.13/32] dn 1cOwn : local maxCurPeers : 0 maxPfxPeers : 0 : 2021-09-13T11:58:26.395+00:00 modts monPolDn . name . passwdSet : disabled password peerRole : msite-speaker privateASctrl :  $\mathbf{rn}$ : peer-[192.168.11.13/32] <<

<<

了解路由区分器条目设置站点间标志后,本地站点主干可以在从第25位开始的路由目标中设置 本地站点ID。当站点1在RT中设置此位时获取BGP路径,它知道这是远程站点路径。 Site2\_Leaf1# vsh Site2\_Leaf1# show bgp vpnv4 unicast 91.0.0.1 vrf TN\_D:VRF\_Stretch BGP routing table information for VRF overlay-1, address family VPNv4 Unicast <------26Bits------> Route Distinguisher: 1101:2686978 (VRF TN\_D:VRF\_Stretch) <---Sinary--> 00001010010000000000000 BGP routing table entry for 91.0.0.1/32, version 12 dest ptr 0xae6da350 Site1\_Spine# vsh Site1\_Spine# show bgp vpnv4 unicast 91.0.0.1 vrf overlay-1 <------26Bits----->

^^---26th bit set to 1 and with 25th bit value it become 10.

请注意,除第26位设置为1外,Site1的RT二进制值完全相同。它有十进制值(标记为蓝色)。 1101:36241410是您预期在Site1中看到的内容,以及必须导入Site1的内部枝叶。

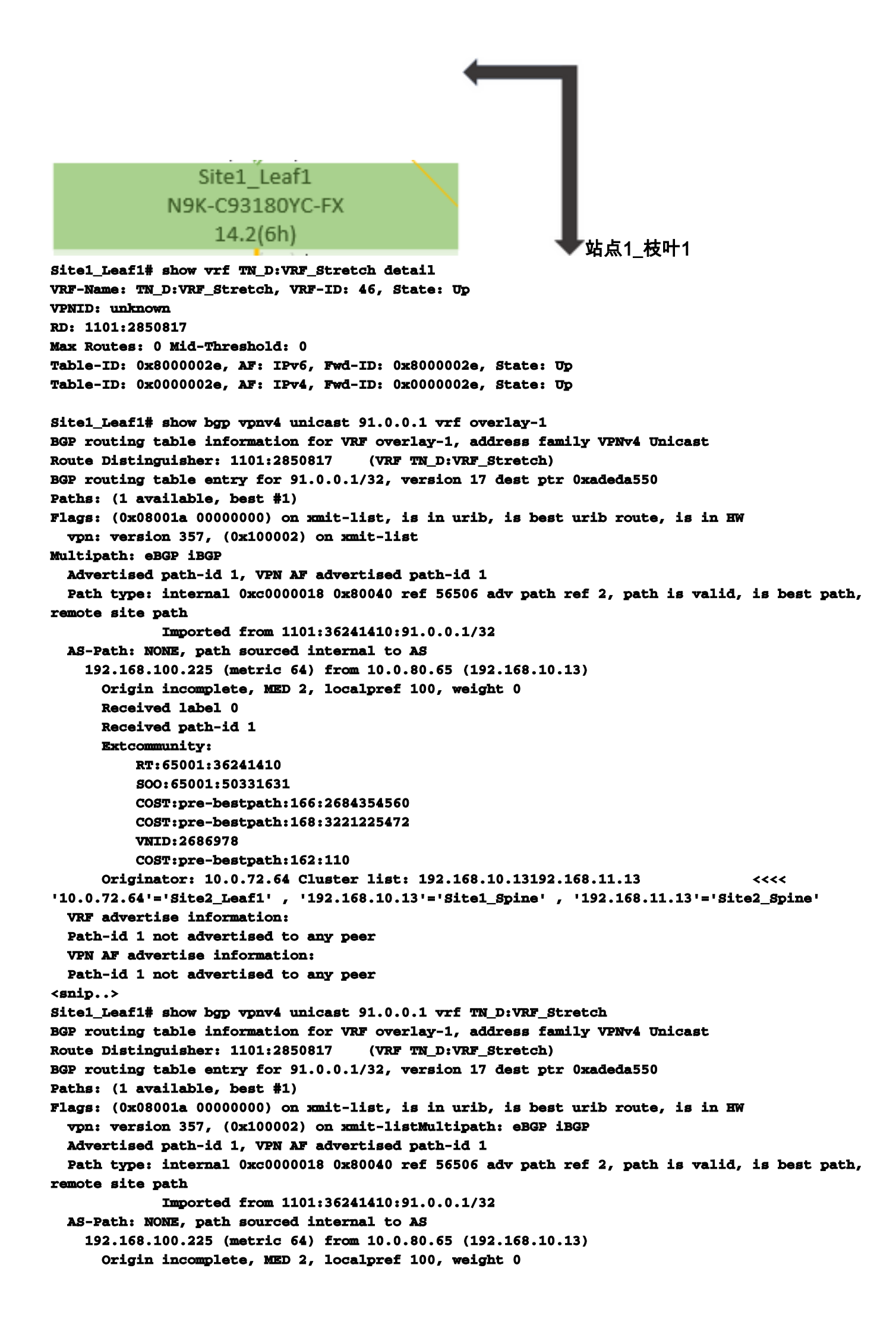

```
Received label 0
     Received path-id 1
     Extcommunity:
         RT:65001:36241410
         SOO:65001:50331631
         COST:pre-bestpath:166:2684354560
         COST:pre-bestpath:168:3221225472
         VNID:2686978
         COST:pre-bestpath:162:110
     Originator: 10.0.72.64 Cluster list: 192.168.10.13 192.168.11.13
  VRF advertise information:
  Path-id 1 not advertised to any peer
  VPN AF advertise information:
  Path-id 1 not advertised to any peer
因此,"Site1_Leaf1"具有子网91.0.0.1/32的路由条目,下一跳为"Site2_Leaf1"ETEP地址
192.168.100.225。
Site1_Leaf1# show ip route 91.0.0.1 vrf TN_D:VRF_Stretch
IP Route Table for VRF "TN_D:VRF_Stretch"
'*' denotes best ucast next-hop
'**' denotes best mcast next-hop
'[x/y]' denotes [preference/metric]
'%' in via output denotes VRF
91.0.0.1/32, ubest/mbest: 1/0
    *via 192.168.100.225%overlay-1, [200/2], 5d23h, bgp-65001, internal, tag 65001 <<<< Note
that next hope is External TEP pool (ETEP) ip address of Site-B.
        recursive next hop: 192.168.100.225/32%overlay-1
Site-A主干向"Site2_Spine" mcsp-ETEP的BGP邻居IP地址添加路由映射。 因此,如果考虑流量
 ,当站点A终端与外部IP地址通信时,数据包可以将源地址封装为"Site1_Leaf1" TEP地址,目标地
业为"Site2_Leaf" IP地址192.168.100.225的ETEP地址。 检验ELAM(Site1_Spine)
Site1_Spine# vsh_lc
module-1# debug platform internal roc elam asic 0
module-1(DBG-elam)# trigger reset
module-1(DBG-elam)# trigger init in-select 14 out-select 1
module-1(DBG-elam-insel14)# set inner ipv4 src_ip 90.0.0.10 dst_ip 91.0.0.1 next-protocol 1
module-1(DBG-elam-insel14)# start
module-1(DBG-elam-insel14)# status
 ELAM STATUS
______
Asic 0 Slice 0 Status Armed
Asic 0 Slice 1 Status Armed
Asic 0 Slice 2 Status Armed
Asic 0 Slice 3 Status Armed
pod2-n9k# ping 91.0.0.1 vrf HOST_A source 90.0.0.10
PING 91.0.0.1 (91.0.0.1) from 90.0.0.10: 56 data bytes
64 bytes from 91.0.0.1: icmp_seq=0 ttl=252 time=1.015 ms
64 bytes from 91.0.0.1: icmp_seq=1 ttl=252 time=0.852 ms
64 bytes from 91.0.0.1: icmp_seq=2 ttl=252 time=0.859 ms
64 bytes from 91.0.0.1: icmp_seq=3 ttl=252 time=0.818 ms
64 bytes from 91.0.0.1: icmp_seq=4 ttl=252 time=0.778 ms
--- 91.0.0.1 ping statistics ---
5 packets transmitted, 5 packets received, 0.00% packet loss
round-trip min/avg/max = 0.778/0.864/1.015 ms
Site1_Spine ELAM被触发。Ereport确认数据包使用Site-A枝叶TEP IP地址和目的地的TEP地址封装
到Site2_Leaf1 ETEP地址。
module-1(DBG-elam-insel14)# status
```

ELAM STATUS

Asic 0 Slice 0 Status Armed Asic 0 Slice 1 Status Armed Asic 0 Slice 2 Status Triggered Asic 0 Slice 3 Status Armed module-1(DBG-elam-insel14)# ereport Python available. Continue ELAM decode with LC Pkg ELAM REPORT \_\_\_\_\_ **Outer L3 Header** \_\_\_\_\_ L3 Туре : IPv4 DSCP : 0 Don't Fragment Bit : ОжО TTL : 32 IP Protocol Number : UDP Destination IP : 192.168.100.225 <<<'Site2\_Leaf1' ETEP address <<<'Site1\_Leaf1' TEP address Source IP : 10.0.80.64 \_\_\_\_\_ \_\_\_\_\_ Inner L3 Header \_\_\_\_\_ \_\_\_\_\_ L3 Type : IPv4 DSCP : 0 Don't Fragment Bit : 0x0 TTL : 254 IP Protocol Number : ICMP : 91.0.0.1 Destination IP Source IP : 90.0.0.10

站点1 主干检验路由映射当站点A主干收到数据包时,它可以重定向到"Site2\_Leaf1" ETEP地址 ,而不是查看coop或路由条目。(当您在站点B上有站点间L3out时,站点A主干会创建名为"infraintersite-l3out"的路由映射,以将流量重定向到站点2\_Leaf1的ETEP并从L3out退出。) Site1\_Spine# show bgp vpnv4 unicast neighbors 192.168.11.13 vrf overlay-1 BGP neighbor is 192.168.11.13, remote AS 65001, ibgp link, Peer index 4 BGP version 4, remote router ID 192.168.11.13 BGP state = Established, up for 10w4d Using loopback12 as update source for this peer Last read 00:00:03, hold time = 180, keepalive interval is 60 seconds Last written 00:00:03, keepalive timer expiry due 00:00:56 Received 109631 messages, 0 notifications, 0 bytes in queue Sent 109278 messages, 0 notifications, 0 bytes in queue Connections established 1, dropped 0 Last reset by us never, due to No error Last reset by peer never, due to No error Neighbor capabilities: Dynamic capability: advertised (mp, refresh, gr) received (mp, refresh, gr) Dynamic capability (old): advertised received Route refresh capability (new): advertised received Route refresh capability (old): advertised received 4-Byte AS capability: advertised received Address family VPNv4 Unicast: advertised received Address family VPNv6 Unicast: advertised received Address family L2VPN EVPN: advertised received Graceful Restart capability: advertised (GR helper) received (GR helper) Graceful Restart Parameters: Address families advertised to peer: Address families received from peer: Forwarding state preserved by peer for:

Restart time advertised by peer: 0 seconds Additional Paths capability: advertised received Additional Paths Capability Parameters: Send capability advertised to Peer for AF: L2VPN EVPN Receive capability advertised to Peer for AF: L2VPN EVPN Send capability received from Peer for AF: L2VPN EVPN Receive capability received from Peer for AF: L2VPN EVPN Additional Paths Capability Parameters for next session: [E] - Enable [D] - Disable Send Capability state for AF: VPNv4 Unicast[E] VPNv6 Unicast[E] Receive Capability state for AF: VPNv4 Unicast[E] VPNv6 Unicast[E] Extended Next Hop Encoding Capability: advertised received Receive IPv6 next hop encoding Capability for AF: **IPv4** Unicast Message statistics: Sent Rcvd Opens: 1 1 Notifications: 0 0 Updates: 1960 2317 Keepalives: 107108 107088 Route Refresh: 105 123 104 102 Capability: Total: 109278 109631 Total bytes: 2230365 2260031 Bytes in queue: 0 0 For address family: VPNv4 Unicast BGP table version 533, neighbor version 533 3 accepted paths consume 360 bytes of memory 3 sent paths 0 denied paths Community attribute sent to this neighbor Extended community attribute sent to this neighbor Third-party Nexthop will not be computed. Outbound route-map configured is infra-intersite-13out, handle obtained <<<< route-map to redirect traffic from Site-A to Site-B 'Site2 Leaf1' L3out For address family: VPNv6 Unicast BGP table version 241, neighbor version 241 0 accepted paths consume 0 bytes of memory 0 sent paths 0 denied paths Community attribute sent to this neighbor Extended community attribute sent to this neighbor Third-party Nexthop will not be computed. Outbound route-map configured is infra-intersite-13out, handle obtained <snip...> Site1\_Spine# show route-map infra-intersite-13out route-map infra-intersite-13out, permit, sequence 1 Match clauses: ip next-hop prefix-lists: IPv4-Node-entry-102 ipv6 next-hop prefix-lists: IPv6-Node-entry-102 Set clauses: ip next-hop 192.168.200.226 route-map infra-intersite-13out, permit, sequence 2 <<<< This route-map match if destination IP of packet 'Site1\_Spine' TEP address then send to 'Site2\_Leaf1' ETEP address. Match clauses: ip next-hop prefix-lists: IPv4-Node-entry-1101 ipv6 next-hop prefix-lists: IPv6-Node-entry-1101 Set clauses: ip next-hop 192.168.200.225

route-map infra-intersite-13out, deny, sequence 999
Match clauses:
 ip next-hop prefix-lists: infra\_prefix\_local\_pteps\_inexact
 Set clauses:
 route-map infra-intersite-13out, permit, sequence 1000
Match clauses:
 Set clauses:
 ip next-hop unchanged

```
Site1_Spine# show ip prefix-list IPv4-Node-entry-1101
ip prefix-list IPv4-Node-entry-1101: 1 entries
seq 1 permit 10.0.80.64/32 <<</pre>
```